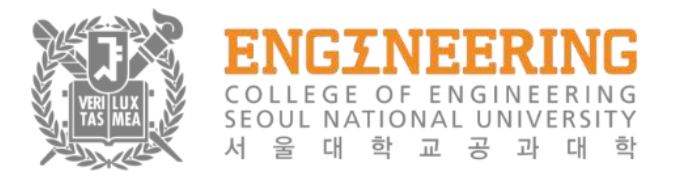

Department of Materials Science and Engineering

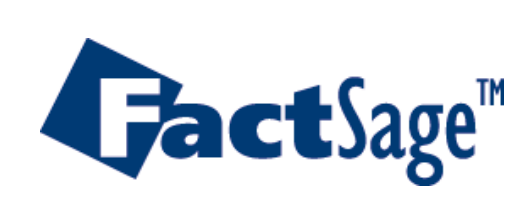

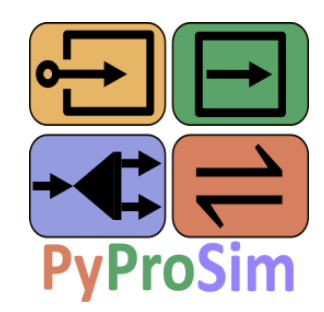

# **FactProSim**

#### Installation Guide and Program Description June 2024

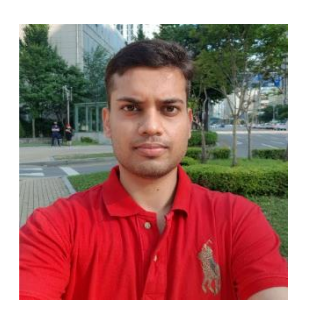

**Nishant KUMAR** 

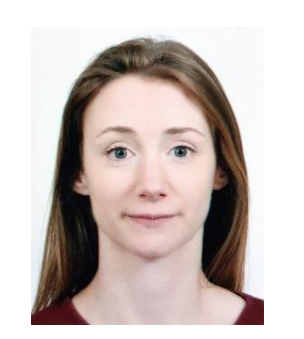

**Marie-Aline VAN ENDE** 

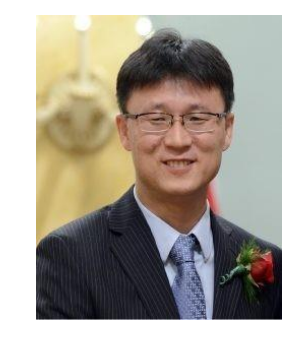

In-Ho JUNG

# Content

- Installation Guide
- Overview of the FactProSim package
- Description of the program
- Overview of the main window and commands in the toolbar
  - Step 1: Create and load a database file
  - Step 2: Build the Process Flowsheet
  - Step 3: Check the modules The Initializer
  - Step 4: Run the process flowsheet
  - Step 5: View the Results (Output Excel File)

# FactProSim installation

FactProSim runs on any windows machine with minimal installation and is designed with a drag-and-drop approach to provide an intuitive and user-friendly interface

It is powered by accurate FactSage thermodynamic databases complex, multicomponent, multiphase chemical equilibria and their associated extensive property balances

To install FactProSim on your Windows computer,

- 1) Download the FactProSim add-on
- 2) This add-on contains FactProSim folder and ff32.dll, please extract the content and place both of them inside the FactSage folder

# Overview of the FactProSim package

The FactProSim package contains 5 items:

- 1. The Application file *FactProSim.exe*: executable file to start the program
- 2. The Configuration file *FactProSim.exe.config*, which contains settings to run FactProSim.exe
- 3. The folder *lib*, which contains all the libraries necessary to run the program FactProSim.exe

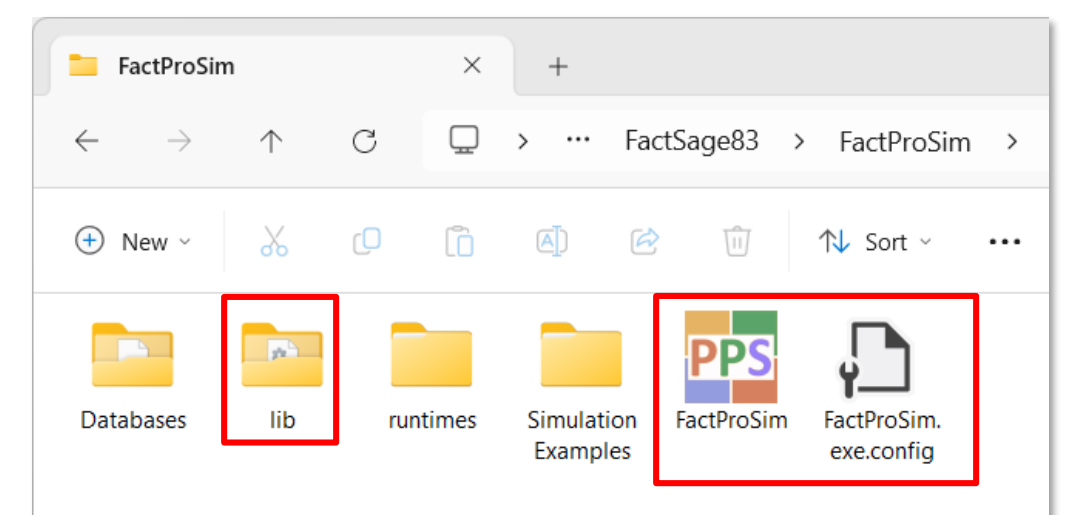

▲ Do not rename, move or delete these files, this folder and its content! These 3 items are <u>required</u> for the program to run The folder *lib* AND the file *FactProSim.exe.config* MUST be located in the same folder as *FactProSim.exe*. If not, the program FactProSim won't run

### Overview of the FactProSim package

The FactProSim package contains (continued):

4. The folder *Databases*: the folder holds 3 equilib files (\*.equi) containing the phase selection to generate the database files (cst files) for the examples

This folder is not compulsory for the program FactProSim to run. It can be modified, moved or deleted by the user

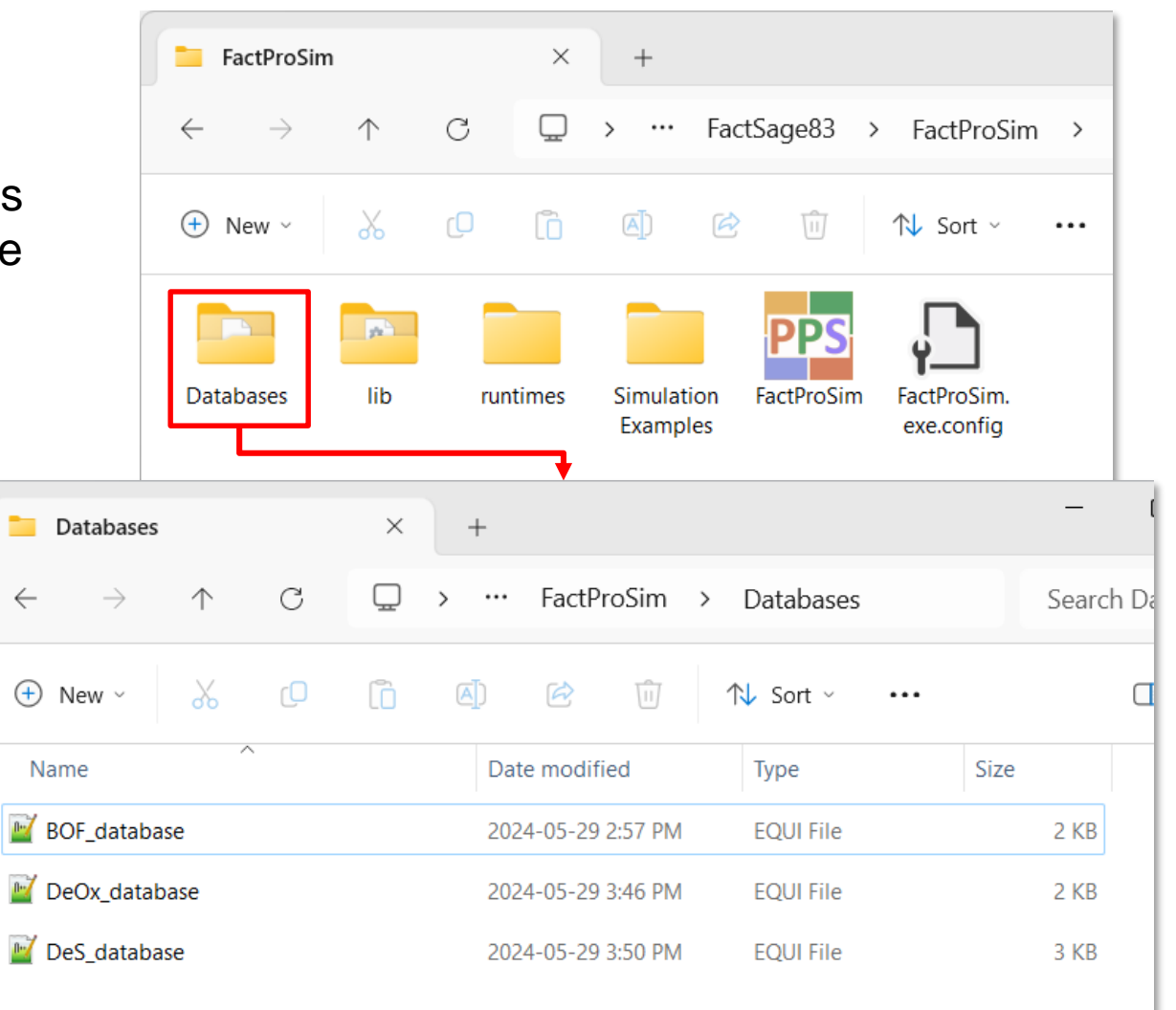

# Overview of the FactProSim package

The FactProSim package contains (continued):

Simulation Examples

🕂 New 🗸

Name

BOF simulation

BOF simulation 2

DeOx simulation

DeS simulation

5. The folder *Simulation Examples*: this folder co description, Excel input and results files and flow examples

С

to run. It can be modified, moved or deleted by the user

|                                                                                                    | FactProSim                 |            |     | ×      | +                   |                |       |                           |     |
|----------------------------------------------------------------------------------------------------|----------------------------|------------|-----|--------|---------------------|----------------|-------|---------------------------|-----|
| ns (continued):                                                                                                    | $\leftarrow$ $\rightarrow$ | $\uparrow$ | С   | $\Box$ | › ···               | FactSage       | 83 >  | FactProSir                | m > |
| <i>mples</i> : this folder contains the results files and flowsheet of 4                                                                                                    | 🕂 New ~                    | *          | O   | Ō      | <u>[]</u> )         | Ŕ              | Î     | ↑↓ Sort ~                 |     |
|                                                                                                    |                            | <b>2</b>   |     |        |                     | P              | PS    | Ļ                         |     |
|                                                                                                    | Databases                  | lib        | run | times  | Simulati<br>Example | on FactP<br>es | roSim | FactProSim.<br>exe.config |     |
| $\times$ +                                                                                                    | -                          |            |     |        | L T                 |                |       | _                         |     |
| ♡                                                                                                    | Searc                      | ch         |     |        |                     |                |       |                           |     |
| 〕 (1)  (2)  (2)  (3)  (3)  (4)  (4)  (5)  (5)  (5)  (5)  (5)  (5)  (5)  (5)  (5)  (5)  (5)  (5)  (5)  (5)  (5)  (5)  (5)  (5)  (5)  (5)  (5)  (5)  (5)  (5)  (5)  (5)  (5)  (5)  (5)  (5)  (5)  (5)  (5)  (5)  (5)  (5)  (5)  (5)  (5)  (5)  (5)  (5)  (5)  (5)  (5)  (5)  (5)  (5)  (5)  (5)  (5)  (5)  (5)  (5)  (5)  (5)  (5)  (5)  (5)  (5)  (5)  (5)  (5)  (5)  (5)  (5)  (5)  (5)  (5)  (5)  (5)  (5)  (5)  (5)  (5)  (5)  (5)  (5)  (5)  (5)  (5)  (5)  (5)  (5)  (5)  (5)  (5)  (5)  (5)  (5)  (5)  (5)  (5)  (5)  (5)  (5)  (5)  (5)  (5)  (5)  (5)  (5)  (5)  (5)  (5)  (5)  (5)  (5)  (5)  (5)  (5)  (5)  (5)  (5)  (5)  (5)  (5)  (5)  (5)  (5)  (5)  (5)  (5)  (5)  (5)  (5)  (5)  (5)  (5)  (5)  (5)  (5)  (5)  (5)  (5)  (5)  (5)  (5)  (5)  (5)  (5)  (5)  (5)  (5)  (5)  (5)  (5)  (5)  (5)  (5)  (5)  (5)  (5)  (5)  (5)  (5)  (5)  (5)  (5)  (5)  (5)  (5)  (5) | •                          |            |     |        |                     |                |       |                           |     |
| Date modified Type                                                                                                    | Size                       |            |     |        |                     |                |       |                           |     |
| 2024-05-29 3:06 PM File folder                                                                                                    |                            |            |     |        |                     |                |       |                           |     |
| 2024-05-29 3:20 PM File folder                                                                                                    | ←                          | -          |     |        |                     |                |       |                           |     |
| 2024-05-29 3:46 PM File folder                                                                                                    |                            |            |     |        |                     |                |       |                           |     |
|                                                                                                    |                            |            |     |        |                     |                |       |                           |     |

# Description of the program

Overview of the main window and commands in the Toolbar

- Step 1: Create and load a database file
- Step 2: Build the Process Flowsheet
  - Modules Panel
  - Input Stream module
  - Splitter module
  - Equilib module
  - Heat Exchanger module
  - Using Excel Links in the modules
- Step 3: Check the modules The Initializer
- Step 4: Run the process flowsheet
- Step 5: View the Results (Output Excel File)

- Using Equations in the modules
- Transferring material to the next step
- Changing global and local units
- Manage Splitter and Equilib Process IDs
- Align the process modules in the flowsheet
- Save and load an existing flowsheet

### Overview of the Main Window

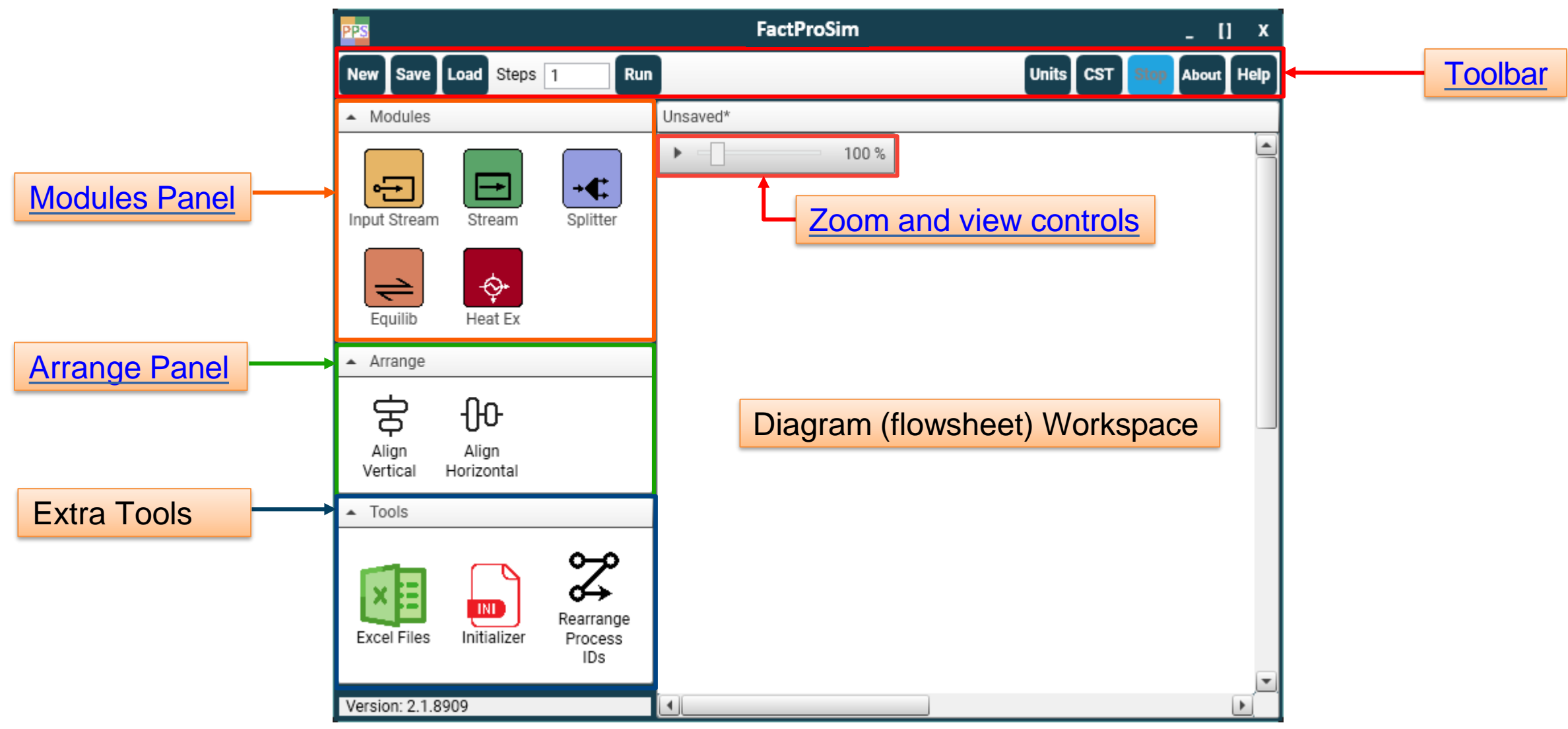

FactProSim <Use the links in some of the shapes to navigate to the page in the document>

### Commands in the Toolbar

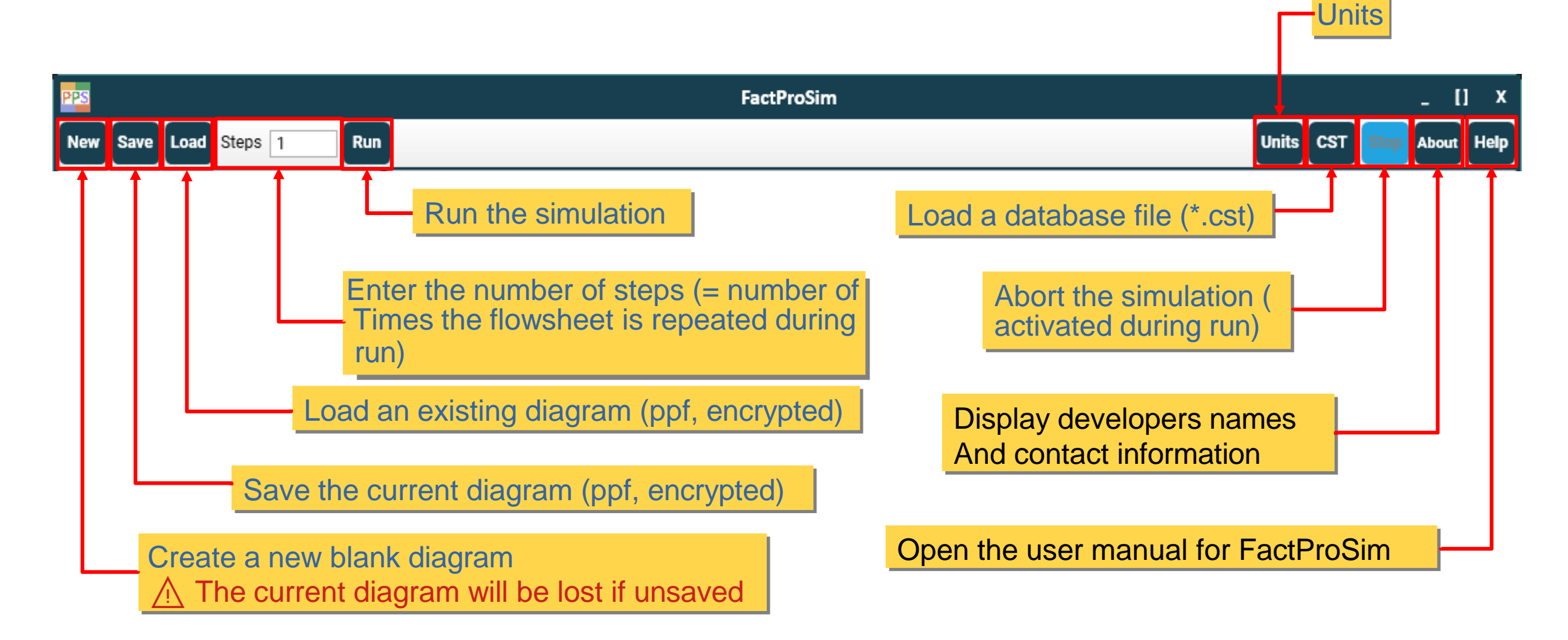

### Zoom and view controls

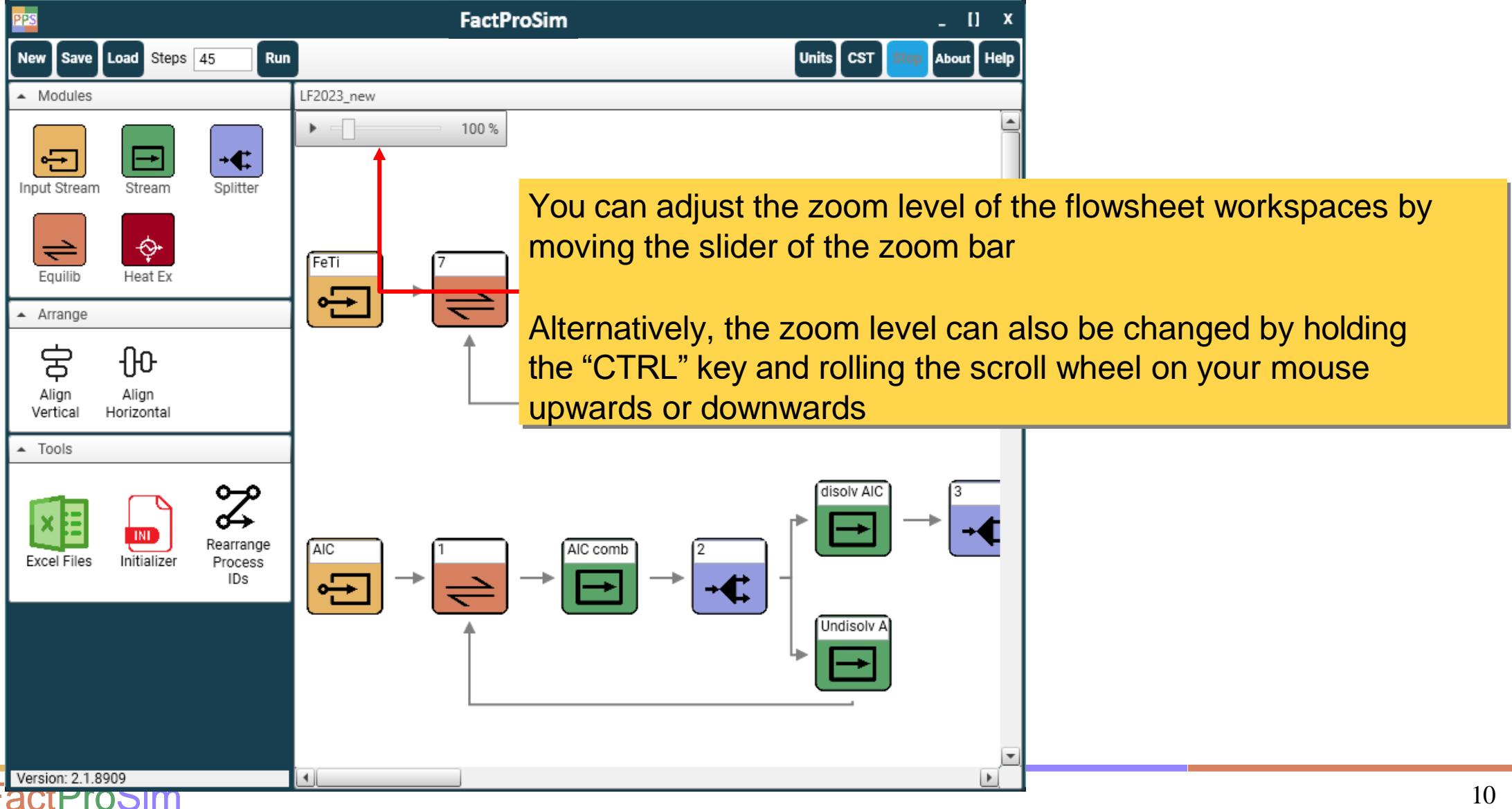

### Zoom and view controls (continued)

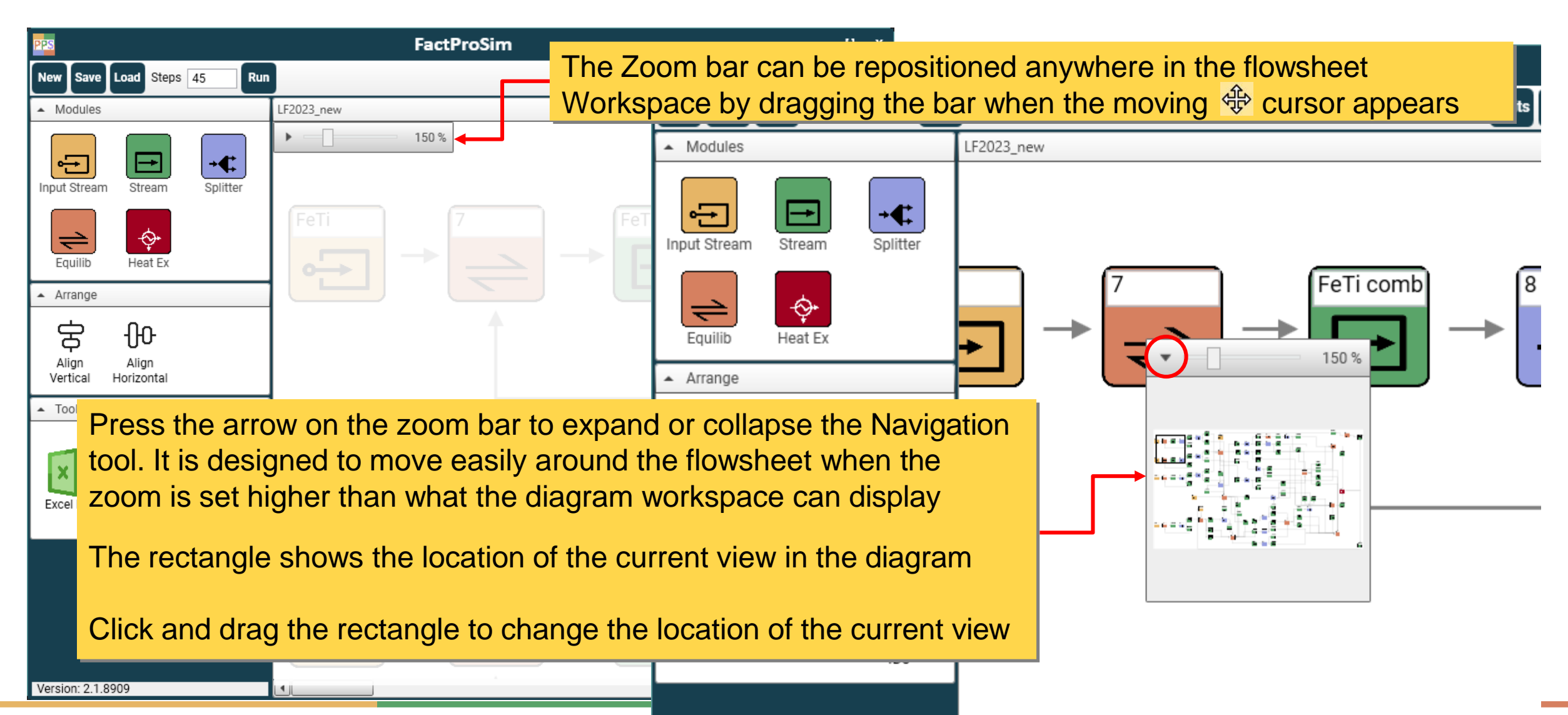

### General behavior in windows

|                                                                                                    |                                   | Input S                                                    | tream                                                               |                                                                                                    | ×                                                           |
|----------------------------------------------------------------------------------------------------|-----------------------------------|------------------------------------------------------------|---------------------------------------------------------------------|----------------------------------------------------------------------------------------------------|-------------------------------------------------------------|
| Local Units Name FeTi Temperature (C) Check Sch                                                     | Excel Lindow<br>Window<br>(= Canc | ne 'X' button<br>w <b>ithout ap</b><br>el button, rev      | in the title bar to<br><b>plying (saving)</b><br>verts back to orig | close the<br>the changes<br>ginal)                                                                                                    |                                                             |
| Amount (g) Check Sch<br>Pressure (atm) Check Sch<br>Components ADD<br>Mass Percent Species<br>0.4 N |                                   | -3<br>C4<br>C5<br>V<br>V2<br>V3<br>CN<br>C2N<br>C2N<br>C2N | Monoxide#1                                                          | <ul> <li>✓ Mg3N2_Solid-3(s3)</li> <li>✓ Al_solid(s)</li> <li>✓ AlN_solid(s)</li> <li>✓ Si_solid(s)</li> <li>✓ SiC_Solid_Alpha(s)</li> <li>✓ N4Si3_Si3N4(s)</li> <li>✓ P_Solid_(white)(s)</li> <li>✓ S_alpha_orthorhombic_(s)</li> <li>✓ MgS_solid(s)</li> </ul> |                                                             |
| 0.2     C       0.006     S       0     Mg       4.5     Al       0.21     Si       0.01     P      |                                   | Press O<br>Press O<br>If errors<br>window,<br>will not o   | K to close the wi<br>are found (invali<br>the program will<br>close | ndow and <b>apply (sa</b><br>d or missing entries<br>display a message                                                                                                    | a <b>ve) the chang</b><br>) in the module<br>and the windov |
| Total/8. TOO                                                                                        |                                   | OK                                                         | Schedule                                                            |                                                                                                    |                                                             |

### General behavior in windows

|                                                                       |                     | lı                                              | nput Stream            |                                                       | x                                 |                        |
|-----------------------------------------------------------------------|---------------------|-------------------------------------------------|------------------------|-------------------------------------------------------|-----------------------------------|------------------------|
| Local Units                                                           | Description         | :                                               |                        |                                                       |                                   |                        |
|                                                                       | Excel Link Equation | Gas Phase Species                               | All 📃 Solution Phases  | All 📃 Pure Solids                                     | All 🔽                             |                        |
| Name FeTi Temperature (C) Check Sch                                   |                     |                                                 | The Desc<br>and this c | ription field is<br>comment will                      | s used to make<br>be shown on the | comments<br>e flowshee |
| Pressure (atm) Check Sch<br>Components ADD                            |                     | C5<br>N<br>N2<br>N3                             | Monox<br>Fe-liq        | Save Load Steps 45                                    | Run                               |                        |
| Mass Percent Species     0.4   N     0.2   C     0.006   S     0   Mg |                     | CN<br>C2N<br>CNN(g)<br>CNN(g2)<br>(CN)2<br>C4N2 | ▲ Moo<br>Input S       | lules                                                 | Unsaved*                          | 100 %                  |
| 4.5 Al Si O.01 P                                                      |                     | 0<br>02<br>03<br>03<br>00                       | Equ                    | lib Heat Ex                                           |                                   | ▶ 7 -                  |
|                                                                       | - Cim               | OK                                              | Arra                   | nge<br><b>Contractor</b><br>n Align<br>cal Horizontal | Input FeTi                        |                        |

# Working on flowsheets

Create a new flowsheet from the start (blank Diagram Workspace)

| PPS               |                                        | FactProSim                                                    | _ [] ×                                                                      |
|-------------------|----------------------------------------|---------------------------------------------------------------|-----------------------------------------------------------------------------|
| New Save          | Load Steps 1 Run                       | L                                                             | Units CST Stop About Help                                                   |
| Modules           | Click the button 'N<br>Diagram Workspa | lew' in the toolbar to clear the ce of all modules            |                                                                             |
| Input Stream      | Stream Splitter                        |                                                               |                                                                             |
| Equilib           |                                        |                                                               | The program prompts to clear the current<br>flowsheet                       |
| Arrange           |                                        | New Flowsheet?                                                |                                                                             |
| ÷                 | -0-0-                                  | Clear the current flowsheet?<br>Unsaved changes to the curren | Click Yes to clear or No to cancel and return to the<br>t current flowsheet |
| Align<br>Vertical | Align<br>Horizontal                    | flowsheet will be lost                                        |                                                                             |
|                   |                                        | Yes No                                                        |                                                                             |

# Working on flowsheets (continued)

#### Work on an existing flowsheet:

- Using the AutoSave flowsheet. This flowsheet is an automatically-saved copy of the flowsheet in the Diagram Workspace when the user exited the program properly during the last session. When starting the program, if an AutoSave file exists (i.e. user was working on flowsheet previously) the program prompts to restore the previous session, and if allowed then the AutoSave flowsheet is loaded to easily take up where the user left off. As the AutoSave file is also updated after main changes in the flowsheet, some unsaved work can be recovered in case of a sudden crash of the program
- Using an existing flowsheet saved in a file by the user. The saved flowsheet can be opened in the Diagram Workspace using the <u>Load command</u>

AutoSave does not replace the <u>Save command</u>. You should use The Save command to save the flowsheet at regular intervals and when You finish working on it

### Description of the program

Overview of the main window and commands in the Toolbar

#### > Step 1: Create and load a database file

- Step 2: Build the Process Flowsheet
  - Modules Panel
  - Input Stream module
  - > Splitter module
  - Equilib module
  - Heat Exchanger module
  - Using Excel Links in the modules
- ➢ Step 3: Check the modules The Initializer
- Step 4: Run the process flowsheet
- Step 5: View the Results (Output Excel File)

- Using Equations in the modules
- Transferring material to the next step
- > Changing global and local units
- Manage Splitter and Equilib Process IDs
- > Align the process modules in the flowsheet
- > Save and load an existing flowsheet

FactProSim utilizes 'transparent' ChemSage file (\*.cst file), which is a thermochemical data file to store the thermodynamic properties of the phases to be included in the flowsheet. In other words, these cst files are a subset of the large commercial and private databases included in FactSage

These thermochemical data cst files can be created with the Equilib module of FactSage, either

- From an entered reactants list and phases selection
- From an existing \*.equi file

From reactants and phase selection

| 😝 Equilib - Reactants                                            | ×                            |                                                                                                    |
|------------------------------------------------------------------|------------------------------|----------------------------------------------------------------------------------------------------|
| File Edit Run Macro Table Units Data Search Data Evaluation Help |                              | Carl Data Search - Equilib 8.3                                                                                                    |
| T(C) P(atm) Energy(J) Quantity(g) V                              | 'ol(litre) 👖 📑 🐺             | Databases - 3/2/ compound databases, 2/24 solution databases                                                                                          |
|                                                                  |                              | Compounds only Private Databases                                                                                                    |
| 1.6                                                              |                              | FactPS     FScopp     BINS     solutions only     CON2     CON4     CUTE       FLovid     FSload     SGPS     no database     Coke     FEL0     SGTEa |
|                                                                  |                              | FTsulf     FSstel     SGTE     SGTEb     STSC     WATE                                                                                                |
| Quantity(g) Species Phase                                        | T(C) P(total)** Stream# Data | □ FT salt □ FS upsi □ SG sold Clear All                                                                                                    |
| 1  Fe                                                            |                              | FThall Other Add/Remove Data                                                                                                    |
| + 1 C                                                            |                              | FTfrtz ELEM GGnobl                                                                                                    |
| + 1 Si                                                           |                              | FThelg     SpMCBN       FTpulp     FTlite       TDmeph                                                                                                |
| + 1 Ca0                                                          |                              | FTdemo FTnucl Dnucl                                                                                                    |
| + 1 [Si02                                                        |                              | -Information -                                                                                                    |
| + 1                                                              |                              |                                                                                                    |
|                                                                  |                              | 2. Select the desired databases                                                                                                    |
| 1. Enter the desired re                                          | a stants in the              | (both commercial and private                                                                                                    |
| T. Enter the desired re                                          | eactants in the              |                                                                                                    |
| reactants window.                                                |                              | - Options - search for product s OalaDaSeS Can De Selected)                                                                                           |
| Note that the species                                            | and the quantities           | Default gaseous ions (plasmas) Organic species CxHy, X(max) = 2                                                                                       |
| Note that the species                                            | and the quantities           | imited data compounds (25C) ■ Imited data compounds (25C)                                                                                             |
| are not important. Ma                                            | ke sure that all             | Canad                                                                                                    |
| desired elements are                                             | listed                       |                                                                                                    |
|                                                                  |                              |                                                                                                    |
| FactSage 8.3 Compound: 3/27 databases Solution: 2/24 databases   | 11                           |                                                                                                    |

From reactants and phase selection

| 😝 Equilib - Menu: last system                     |                                               | - 🗆 X                                                                  |                                                 |
|---------------------------------------------------|-----------------------------------------------|------------------------------------------------------------------------|-------------------------------------------------|
| ile <u>U</u> nits <u>P</u> arameters <u>H</u> elp |                                               |                                                                        |                                                 |
|                                                   | T(C) P(atm) Energy(J) Quantity(g) Vol(litre)  | III 🖳 💽                                                                | 1                                               |
| Reactants (6)                                     | (gram) Fe + C + Si + CaO + SiO2 + MnO         |                                                                        |                                                 |
| Products                                          | Orth Karacharan                               | Curters Calufana                                                       |                                                 |
| Compound species                                  | Solution phases                               | O fixed activities Details                                             |                                                 |
| □ nas ⊙ ideal C real _ 0                          | + Elmiss-Fello Felio                          | 0 ideal solutions                                                      |                                                 |
| aqueous 0                                         | + FToxid-SLAGA A-Slag-lig all oxides + S      | Pseudonyms                                                             | 2. Coloct the product compound encoir           |
| pure liquids 0                                    | FToxid-SLAGD D-Slag-lig with CO3              | apply 🗖 🛛 Edit                                                         | 3. Select the product compound specie           |
| * + pure solids 46                                | FToxid-SLAG? ?-Slag-liq                       | └ Volume and physical prop data                                        | (and pure liquide and pure colide) and          |
| *                                                 | + FToxid-SPINB B-Spinel                       | <ul> <li>assume molar volumes of<br/>solids and liquids = 0</li> </ul> | (gas, pure liquids and pure solids) and         |
| species: 46                                       | FToxid-SPINC C-Spinel                         | <ul> <li>use only molar volume data</li> </ul>                         | colution phases                                 |
|                                                   | FToxid-SPIN? ?-Spinel                         | C use V & phys. property data                                          | solution phases                                 |
| -                                                 | I FToxid-MeO_A A-Monoxide 💌                   | 🔲 paraequilibrium & Gmin 🛛 edit 🛛                                      | Final conditions and calculations are           |
| - hone -                                          | Legend                                        |                                                                        |                                                 |
| Environment T(K), 1000                            | I - Immiscible 1 Job onlow to dai to colocida | Total Species (max 7000) 89                                            | not required                                    |
| Estimate (K), proce                               | species: 43 Select                            | Total Solutions (max 200) 5                                            | notrequired                                     |
| Quantity(g): JU                                   | solutions. 5                                  | Total Phases (max 1500) 51                                             | Make sure to select all the desired             |
| Final Conditions                                  |                                               | Equilibrium                                                            | where the last of the state of the state of the |
| <a> <b></b></a>                                   | T(C) P(atm)   Product H(J)   (                | normal C normal + transitions                                          | phases to be stored in the cst file             |
|                                                   | 1000 1                                        | 🗅 transitions only 🛛 O open                                            |                                                 |
| 10 steps 🗌 Table                                  | 1 calculation                                 | - no time limit - Calculate >>                                         |                                                 |
|                                                   |                                               |                                                                        | 1                                               |
|                                                   |                                               |                                                                        | -                                               |
| actSage 8.3                                       |                                               |                                                                        | ID.                                             |

#### From reactants and phase selection

| 😝 Equilib - Menu: last system                         | -                  | - 🗆 X                      |
|-------------------------------------------------------|--------------------|----------------------------|
| ile <u>U</u> nits <u>P</u> arameters <u>H</u> elp     |                    |                            |
| New                                                   | Ctrl+N             | - 🚻 🖳 🕅                    |
| Open                                                  | Ctrl+O             | ,                          |
| Directories                                           | Ctrl+D             |                            |
| Save                                                  | Ctrl+S             |                            |
| Save As                                               |                    |                            |
| Save Equilib Results File                             | Custom Sc          | lutions Detaile            |
|                                                       | 0 fixed a          | olutions                   |
| ChemApp file                                          | >                  |                            |
| ChemSage File                                         | > Help             |                            |
| FSReactor File                                        | > Export           | as ASCII *.dat             |
| 1: File BOF_database comments / Fe + C + O + P + Mn + | Si Export          | as transparent *.cst       |
| -<br>-                                                | use v a            | priys, property data       |
| Exit                                                  | 🗌 paraequ          | librium & Gmin <u>edit</u> |
| - none - L-immiscible 1 V Show                        | v ⊙ all ⊖ selected | e (may 7000)               |
| nce the product phase selec                           | ption is           | ns (max 200) 5             |
| nice the product phase seled                          |                    | <u>s (max 1500)</u> 51     |
| pleted, export the thermoch                           | emical data        |                            |
|                                                       | (                  | normal + transitions       |
| he cst file using the menu Fil                        | e > sor            | ly C open                  |
| mSage File > Export as tran                           | sparent *cst       | Calculate >>               |
|                                                       |                    |                            |
| actSage 8.3                                           |                    |                            |

| ÷ → ~ ↑ 🚞«            | FactProSim > Databases | ~ C      | Search Databases | م   |
|-----------------------|------------------------|----------|------------------|-----|
| Organize 🔻 New folder |                        |          | ≡                | - ( |
| Name                  | Date modified          | Туре     | Size             |     |
| BOF_database.cst      | 2024-05-29 2:58 PM     | CST File | 25 KB            |     |
| DeOx_database.cst     | 2024-05-29 3:33 PM     | CST File | 59 KB            |     |
| DeS_database.cst      | 2024-05-29 3:50 PM     | CST File | 31 KB            |     |
| File name: DeS_data   | base                   |          |                  |     |
| Save as type: ChemSag | e (*.cst)              |          |                  |     |

# 5. Choose the location and name for the cst file

#### From reactants and phase selection

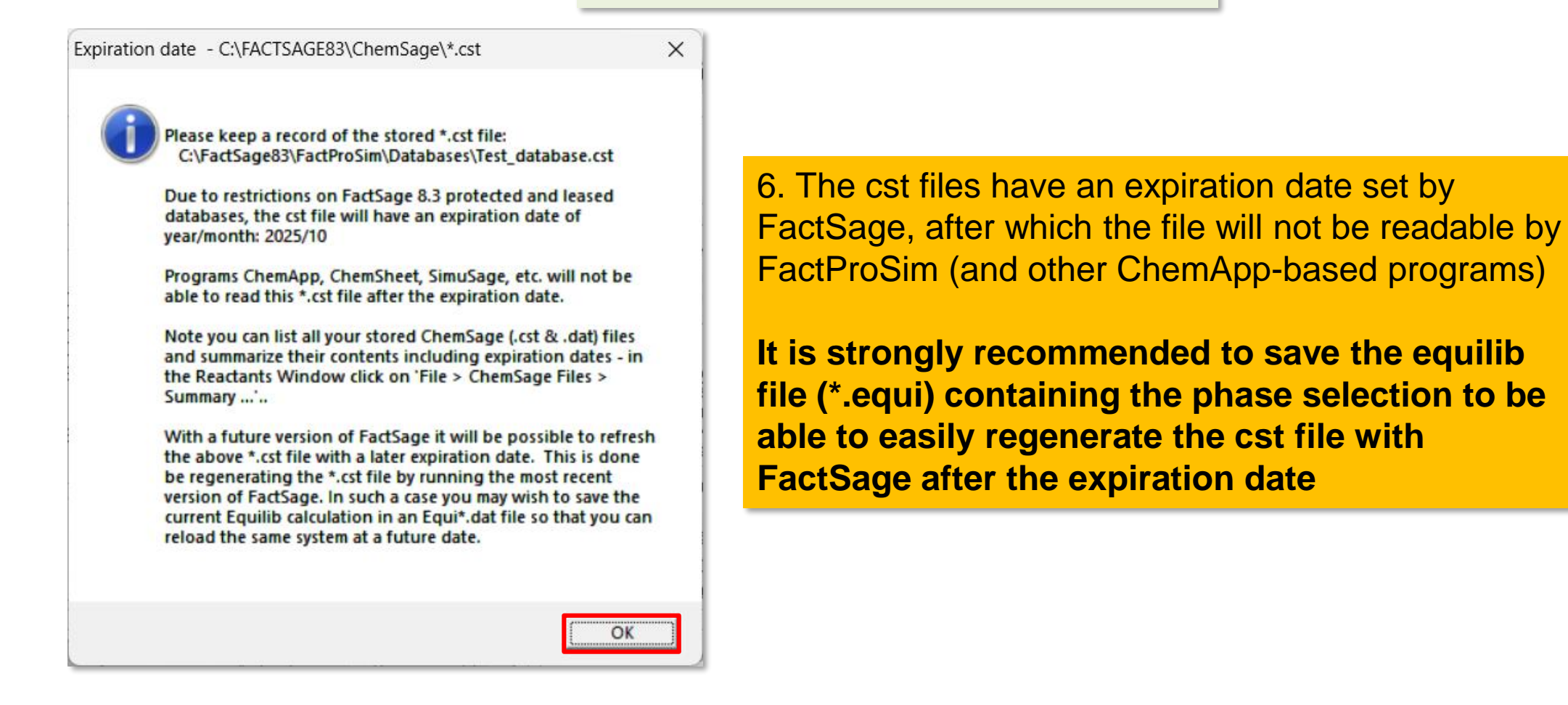

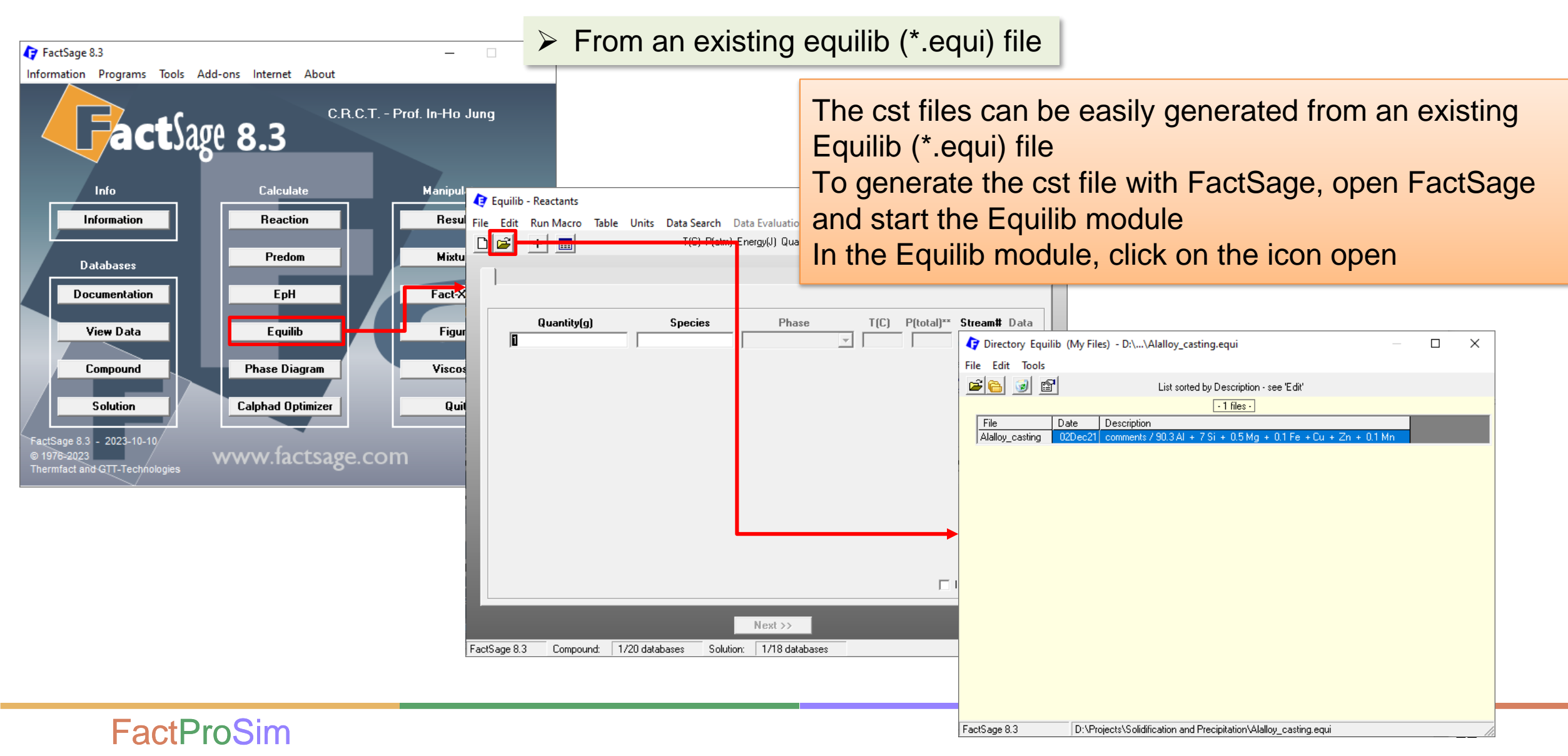

From an existing equilib (\*.equi) file

| Directory Equilib (My Files) - D:\\Alalloy_casting.equi                                                                            | – 🗆 X                                                              |                            |                                                      |              |
|----------------------------------------------------------------------------------------------------|--------------------------------------------------------------------|----------------------------|------------------------------------------------------|--------------|
| FileEditTools                                                                                                    |                                                                    |                            |                                                      |              |
| 🖻 🔂 🐨 List sorted by Description - see 'Ed                                                                                         | ť                                                                  |                            |                                                      |              |
| - 1 files -                                                                                                    |                                                                    |                            |                                                      |              |
| Fil         Date         Description           Ala loy_casting         02Dec21         comments / 90.3 Al + 7 Si + 0.5 Mg + 0.1 Fe | + Cu + Zn + 0.1 Mn                                                 |                            | My Files Directory                                   |              |
|                                                                                                    |                                                                    |                            | Drive 🖾 c:                                           |              |
|                                                                                                    | Directory Equilib (My Files) - D:\\Alallo<br>File Edit Tools       | oy_casting.equi — 🗆 X      |                                                      | *.equi files |
|                                                                                                    |                                                                    | cation and Precipitation\) | Solidification and Prev<br>211117_SNU-jmi<br>A1_Step |              |
|                                                                                                    | Always Direct I/O to My Files dir                                  | irectory                   | As_Step                                              |              |
|                                                                                                    | Slide Show I - Regular Features<br>Slide Show II - Advanced Featur | res                        | Diffusivity Papers                                   |              |
|                                                                                                    | Fact Optimal Examples                                              |                            | Precipitation Softwar                                |              |
| If the desired equilib file is r                                                                                                   | not listod click on                                                | the                        |                                                      |              |

2021\_Manas\Resources\

If the desired equilib file is not listed, click on the 'Change directory' icon and choose 'Change My Files Directory...'

The 'My Files Directory' dialog window opens. Browse the directories and select the desired folder where the \*.equi file is located. Click 'OK'

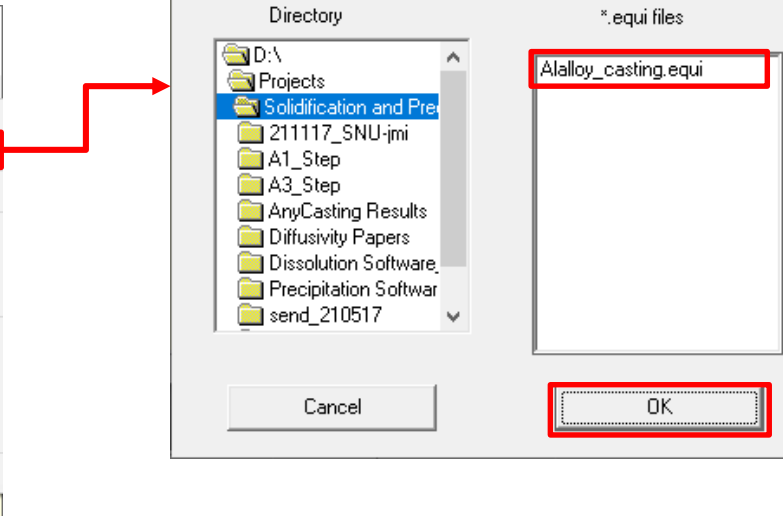

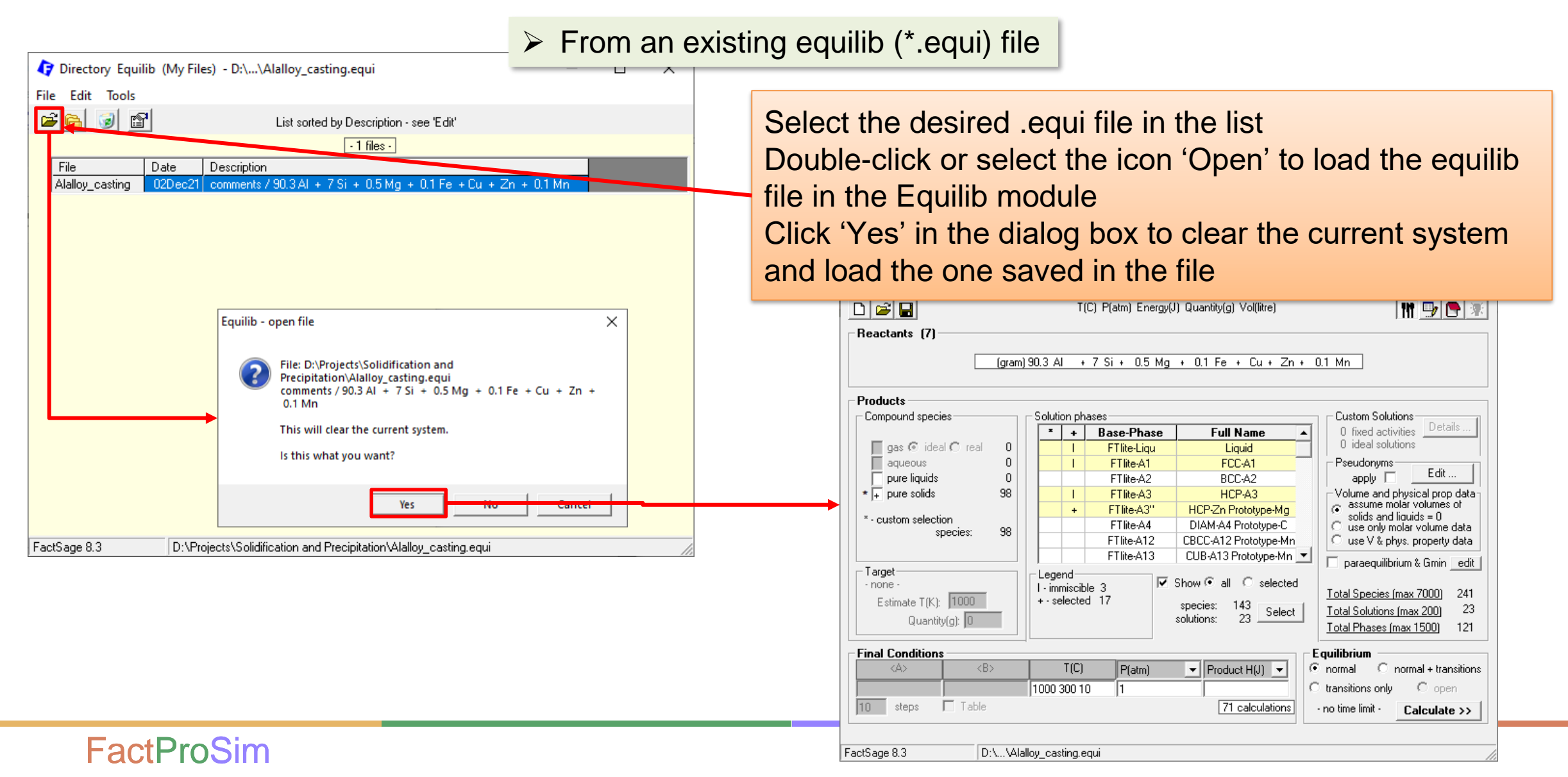

#### From an existing equilib (\*.equi) file

| 😝 Equilib - Menu: comn                                                                                                    | nents                 |                                   |                                                                                                    |                                                                                                    | – 🗆 X                                                                                                    |
|----------------------------------------------------------------------------------------------------|-----------------------|-----------------------------------|----------------------------------------------------------------------------------------------------|----------------------------------------------------------------------------------------------------|----------------------------------------------------------------------------------------------------|
| File Units Parameters                                                                                                    | Help                  |                                   | 11 🖳 💌                                                                                                    |                                                                                                    |                                                                                                    |
| [[                                                                                                    | (gram)                | 90.3 Al                           | +7 Si+ 0.5 M                                                                                                    | g + 0.1 Fe + Cu + Zn                                                                                                    | + 0.1 Mn                                                                                                 |
| Compound species                                                                                                    |                       | - Solution                        | phases                                                                                                    |                                                                                                    | Custom Solutions                                                                                         |
| gas ideal C rea<br>aqueous<br>pure liquids<br>* + pure solids<br>* - custom selection<br>species:<br>Target<br>- none -<br>Estimate T(K): 1000<br>Quantitv(q): 0 | al 0<br>0<br>98<br>98 | Legend<br>I - immiso<br>+ - selec | Base-Phase<br>FTite-Liqu<br>FTite-A1<br>FTite-A2<br>FTite-A3<br>FTite-A3<br>FTite-A4<br>FTite-A12<br>FTite-A13<br>FTite-A13<br>FTite-A13 | Full Name Liquid FCC-A1 BCC-A2 HCP-A3 HCP-Zn Prototype-Mg DIAM-A4 Prototype-C CBCC-A12 Prototype-Mn CUB-A13 Prototype-Mn Show I all C selected species: 143 solutions: 23 Select | O fixed activities Details     O fixed activities Details     O ideal solutions     Pseudonyms     apply |
| Final Conditions                                                                                                    | <b></b>               | T(0                               | C) P(atm)                                                                                                    | Product H(J)                                                                                                    | Coarrisses inta 1300 121                                                                                 |
| 10 steps 1 lab                                                                                                    | le                    |                                   |                                                                                                    | /1 calculations                                                                                                    | - no time limit - Calculate >>                                                                           |

To generate the \*.cst file for FactProSim, go to the menu window of Equilib. In the 'File' menu, select 'ChemSage File', then 'Export as transparent \*.cst'

| 🕽 Equilib - I       | Menu: comments     |                   |              |                 |                | _              |                       | ×          |
|---------------------|--------------------|-------------------|--------------|-----------------|----------------|----------------|-----------------------|------------|
| le Units            | Parameters Help    |                   |              |                 |                |                |                       |            |
| New                 |                    |                   |              |                 | Ctrl+N         | 1 11           | ا 🚽                   |            |
| Open                |                    |                   |              |                 | Ctrl+O         |                |                       |            |
| Directori           | ies                |                   |              |                 | Ctrl+D         | 6              |                       |            |
| Save                |                    |                   |              |                 | Ctrl+S         |                |                       |            |
| Save As             |                    |                   |              |                 |                |                |                       |            |
| Save Equ            | uilib Results File |                   |              |                 |                | tom Solutions  | Deta                  | ils        |
| ChemAp              | op file            |                   |              |                 | >              | deal solution: | 3                     |            |
| ChemSa              | ge File            |                   |              |                 | >              | Help           |                       |            |
| FSReacto            | or File            |                   |              |                 | >              | Export         | as ASC                | ll *.dat   |
| 1: File Al          | alloy_casting comm | nents / 90.3 Al + | 7 Si + 0.5 M | lg +            |                | Export         | as tran               | sparent *. |
| 2: File Cl          | MASLNKMP CMASL     | NKMP / CaO + I    | MgO + Al20   | 03 + SiO2 + Li2 |                | se V & phys.   | property              | data       |
| 3: File Cl          | MASBNKRS comme     | nts / CaO + SiO2  | 2 + AI2O3 +  | MgO + Li20      |                | araequilibrium | & Gmin                | edit       |
| 4: File Py          | /ProSim_Database - | comments / Fe +   | + Mn + Cr    | + Ca + S        |                |                | 70000                 |            |
| 5: File 02          | 1_FullDatabase_NEW | / LF database / 8 | 1 Fe + AI +  | C + C           |                | Solutions (max | <u>7000</u><br>v 2001 | 241        |
| F14                 |                    |                   |              |                 |                | Phases (max    | <u>x 200</u><br>1500) | 121        |
| EXIT<br>Final Condi | itiana             |                   |              |                 | E quili        | -              |                       |            |
|                     | <b></b>            | T(C)              | P(atm)       | ✓ Product H(J)  | ▼  • norr      | mal Cnorn      | hal + trar            | nsitions   |
|                     |                    | 1000 300 10       | 1            |                 | C tran         | sitions only   | O ope                 | n          |
| 10 steps            | s 🗖 Table          |                   | ,            | 71 calcula      | ations - no ti | me limit · C   | alculate              | • >>       |

| 😝 Save As                                     |                                           |                  |             |         |         |          | • |
|-----------------------------------------------|-------------------------------------------|------------------|-------------|---------|---------|----------|---|
| $\leftarrow \rightarrow \checkmark \uparrow $ | Standard (D:) > Projects > Software-Packa | ges              | ڻ ×         |         | ackages | م        |   |
| Organize 🔻 New folder                         |                                           |                  |             |         |         | ?        | 1 |
| Release                                       | ^ Name ^                                  | Date modified    | Туре        | Size    |         |          | 1 |
| 📥 OneDrive - Personal                         | git                                       | 2/2/2024 6:13 PM | File folder |         |         |          | I |
|                                               | .vs                                       | 2/2/2024 6:13 PM | File folder |         |         |          | I |
| This PC                                       | CAHelper                                  | 2/2/2024 6:13 PM | File folder |         |         |          | I |
| 💼 3D Objects                                  | Homogenisation                            | 2/2/2024 6:13 PM | File folder |         |         |          | I |
| 📃 Desktop                                     | packages                                  | 2/2/2024 6:13 PM | File folder |         |         |          |   |
| 🚆 Documents                                   | Precipitation.CLI                         | 2/2/2024 6:13 PM | File folder |         |         |          |   |
| Downloads                                     | Precipitation.Core                        | 2/2/2024 6:13 PM | File folder |         |         |          |   |
| Music                                         | Resources                                 | 2/2/2024 6:13 PM | File folder |         |         |          | I |
| - Distance                                    | Solidification Backend                    | 2/2/2024 6:13 PM | File folder |         |         |          |   |
| Pictures                                      | Solidification.CLI                        | 2/2/2024 6:13 PM | File folder |         |         |          | I |
| 🚆 Videos                                      | Solidification.Core                       | 2/2/2024 6:13 PM | File folder |         |         |          |   |
| 🏪 Local Disk (C:)                             | Solidification.GUI                        | 2/2/2024 6:13 PM | File folder |         |         |          |   |
| 👝 Standard (D:)                               |                                           |                  |             |         |         |          |   |
| 👝 Rackup Plus (Fr)                            |                                           |                  |             |         |         |          |   |
| File name: Solidification.                    | .cst                                      |                  |             |         |         | ~        |   |
| Save as type: ChemSage (*.                    | cst)                                      |                  |             |         |         | ~        |   |
|                                               |                                           |                  | Lista       | Cours - |         |          |   |
| <ul> <li>Hide Folders</li> </ul>              |                                           |                  | Help        | Save    |         | <u> </u> |   |

From an existing equilib (\*.equi) file

It will open a save dialog window, where the location and name of the cst file can be entered. Click "Save" A Because cst files have an expiration date, it is wise to save the original equilib file to be able to regenerate the cst file after the expiration date

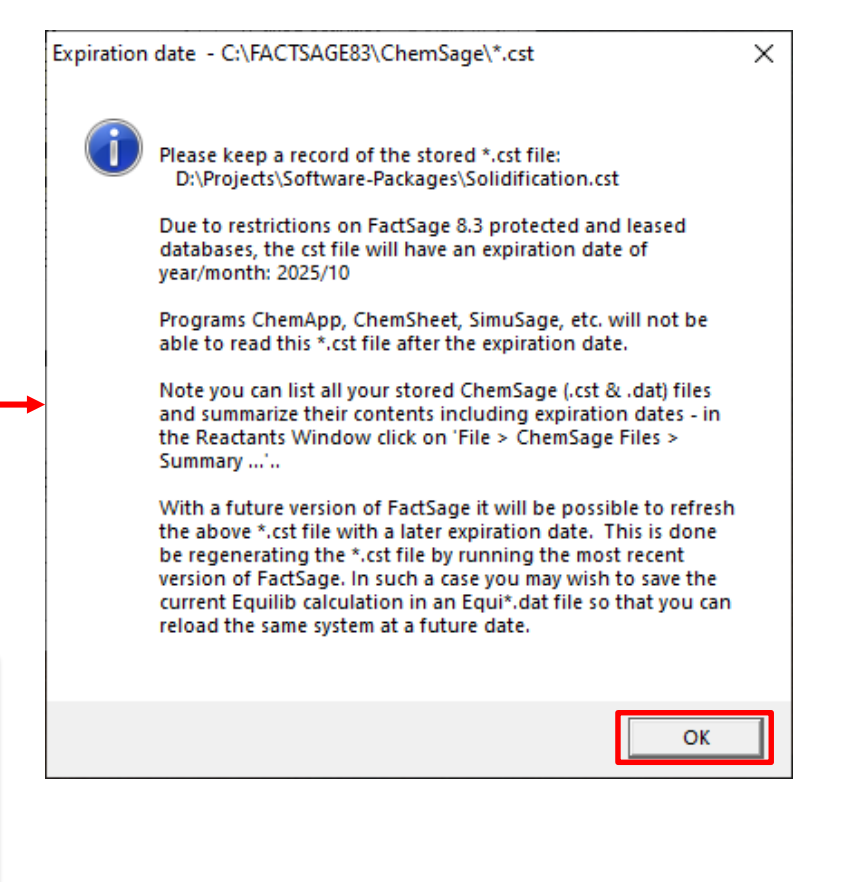

### Step 1: Load a database file

The first step in designing a flowsheet is to **select a database file** to have appropriate phases to select in the modules

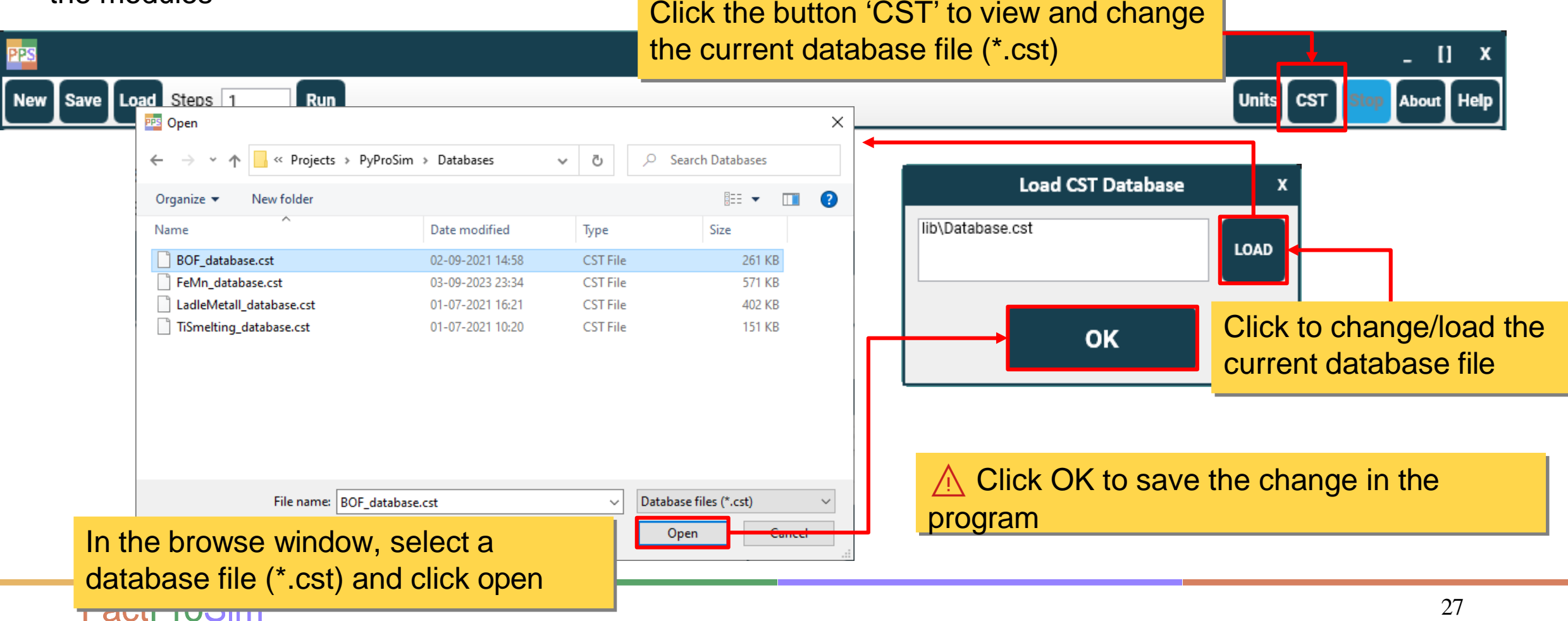

### Description of the program

- Overview of the main window and commands in the Toolbar
- Step 1: Create and load a database file
- > Step 2: Build the Process Flowsheet
  - Modules Panel
  - Input Stream module
  - Splitter module
  - Equilib module
  - Heat Exchanger module
  - Using Excel Links in the modules
- Step 3: Check the modules The Initializer
- Step 4: Run the process flowsheet
- Step 5: View the Results (Output Excel File)

- Using Equations in the modules
- Transferring material to the next step
- Changing global and local units
- Manage Splitter and Equilib Process IDs
- > Align the process modules in the flowsheet
- > Save and load an existing flowsheet

### Step 2: Build the process flowsheet

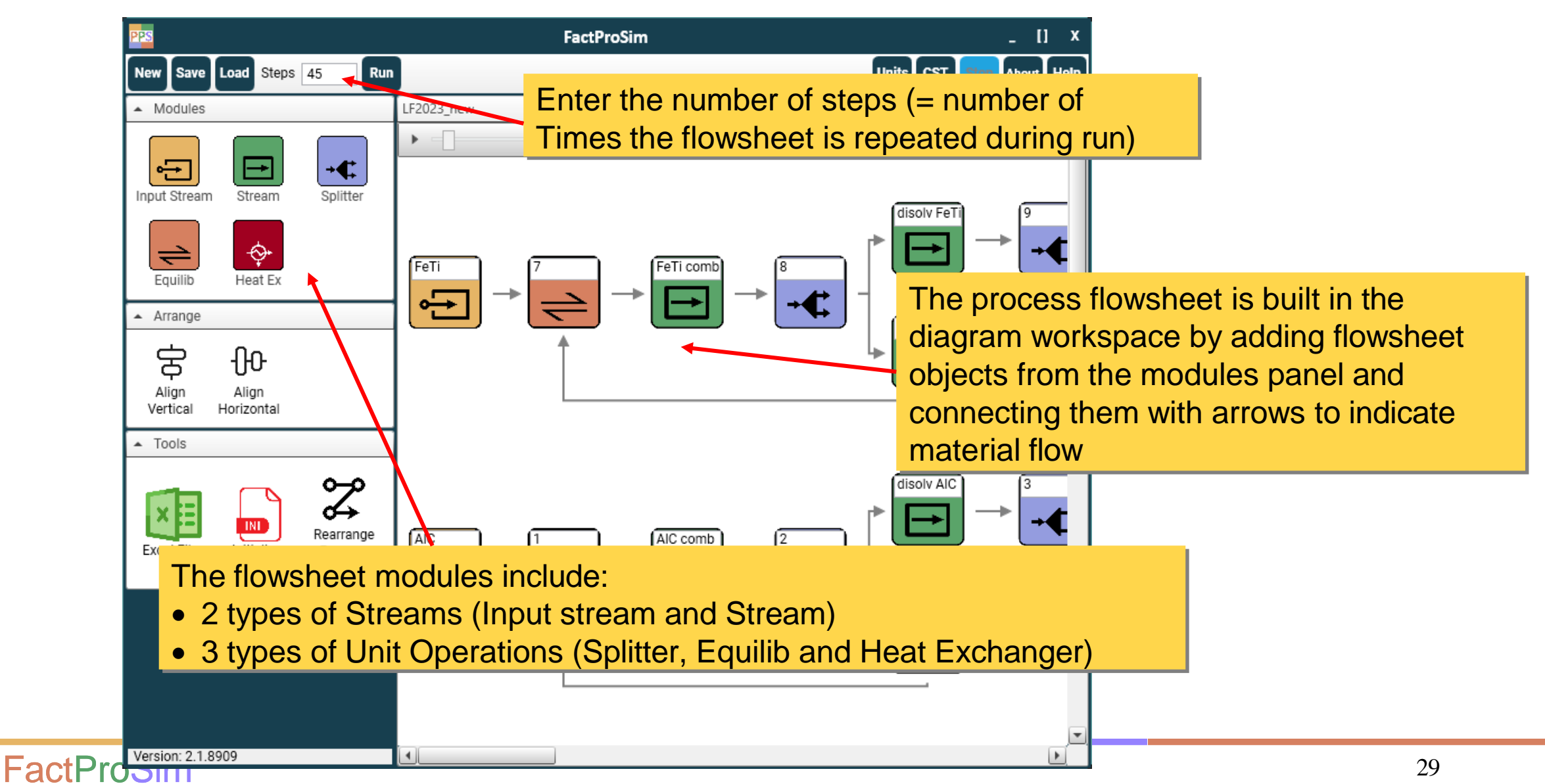

# **Modules Panel**

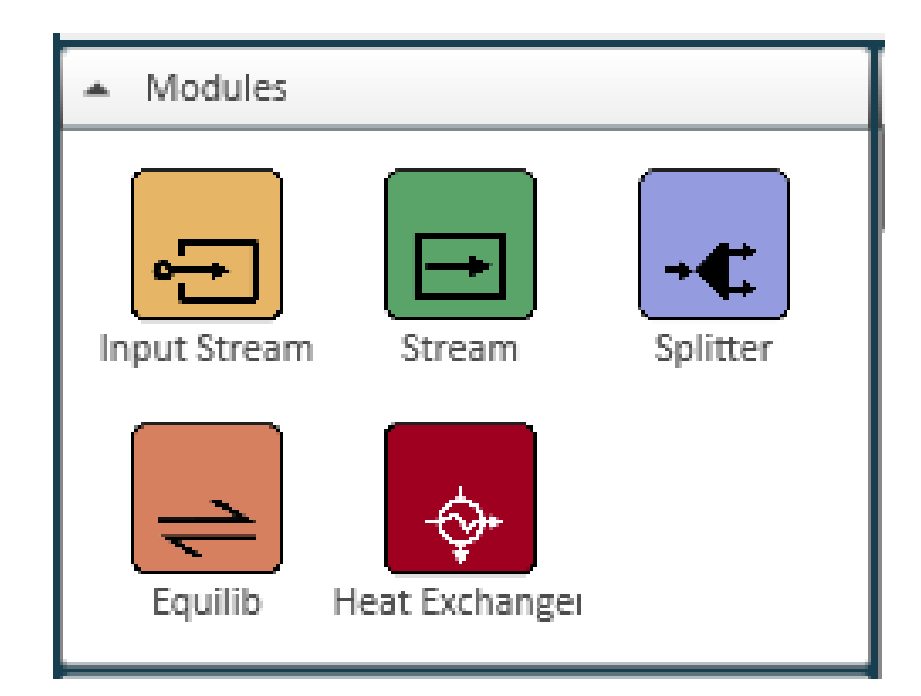

Choose one of the modules based on the intent:

- **Input Stream:** define starting materials for the simulation (mass, temperature, composition and phase selection)
- **Stream:** convey the equilibrated material information between units (phase selection)
- **Splitter:** split the incoming stream into two or more streams according to a specified split fraction or amount
- **Equilib:** perform equilibrium calculations with given reactant streams, selected products and final conditions (temperature, enthalpy, pressure)
- Heat Exchanger: perform heat exchange between two streams (no other reaction only heat exchange), with given conditions (Temperature or Enthalpy)

How to use: drag and drop one of the modules from the Modules Panel into the Diagram (flowsheet) Workspace

### Description of the program

- Overview of the main window and commands in the Toolbar
- Step 1: Create and load a database file
- Step 2: Build the Process Flowsheet
  - Modules Panel
  - Input Stream module
  - Splitter module
  - Equilib module
  - Heat Exchanger module
  - Using Excel Links in the modules
- Step 3: Check the modules The Initializer
- Step 4: Run the process flowsheet
- Step 5: View the Results (Output Excel File)

- Using Equations in the modules
- Transferring material to the next step
- Changing global and local units
- Manage Splitter and Equilib Process IDs
- > Align the process modules in the flowsheet
- > Save and load an existing flowsheet

### Adding an Input Stream in the diagram

| Stop About Help                                                                                                    |
|----------------------------------------------------------------------------------------------------|
|                                                                                                    |
|                                                                                                    |
|                                                                                                    |
| k on the Input Stream icon,<br>rkspace and drop it at the<br>tream using the text box on<br>the diagram, position the<br>drag-and-drop it to the |
| t in the diagram to view and                                                                                                    |
|                                                                                                    |

# Input Stream Module – Manual entry, 1 step

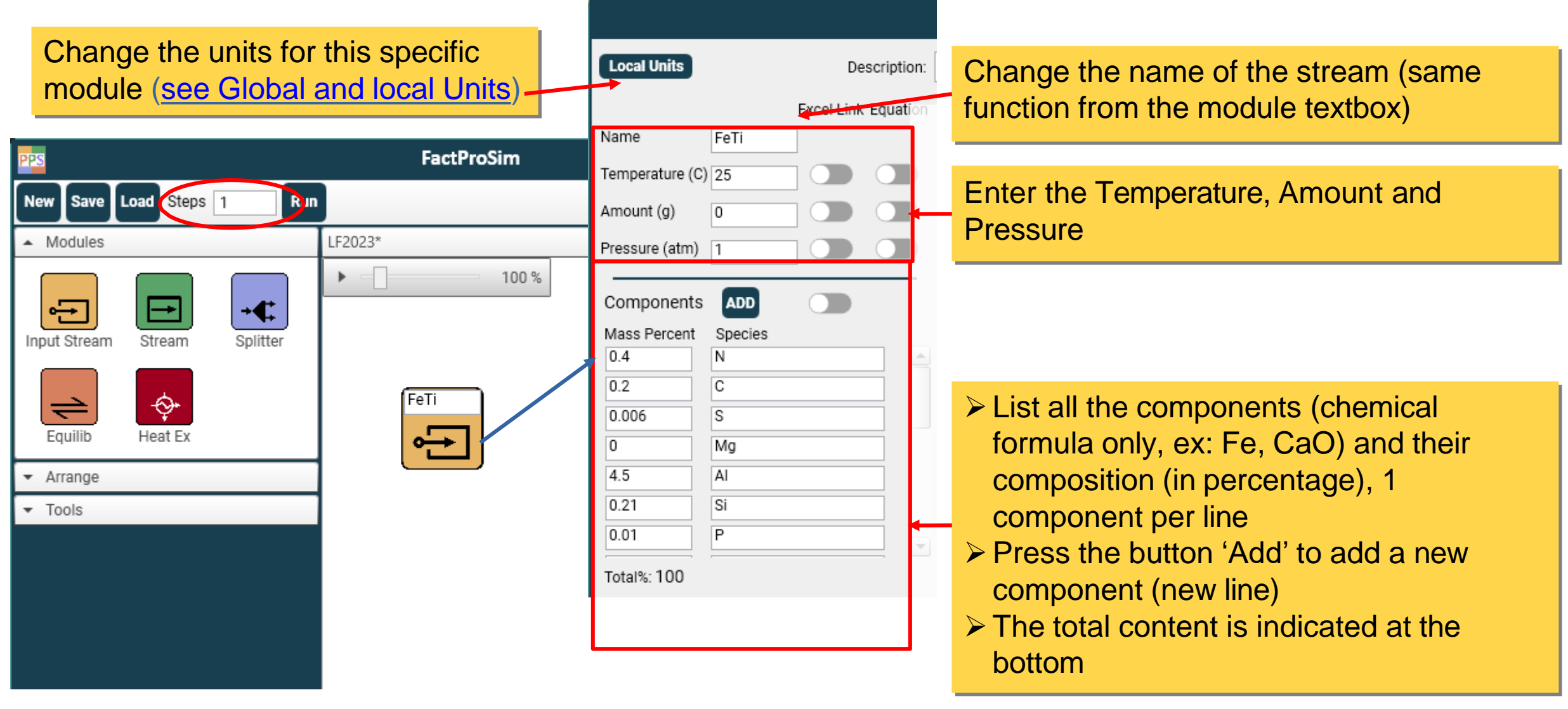

### Input Stream Module – Manual entry, 1 step

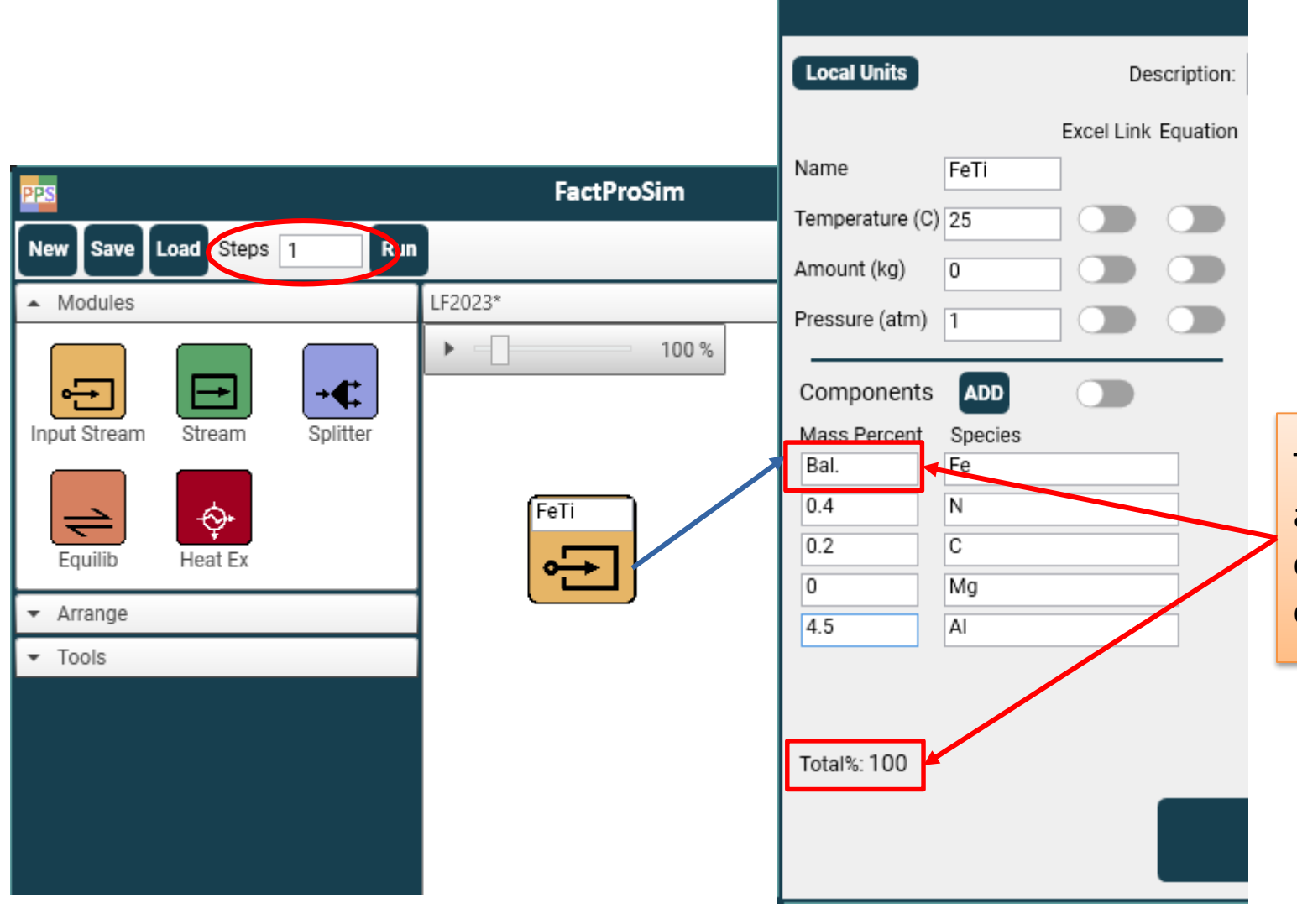

**FactProSim** 

The "Bal." keyword will automatically assign the remaining mass/mole to the corresponding element, and make the sum of the composition equal to "100"

### Input Stream Module – Phase selection

|                                                                                                    | Input                                                                                                    | Stream                                                                                                    |                                                                                                    | x                                                                                                    |                 |
|----------------------------------------------------------------------------------------------------|----------------------------------------------------------------------------------------------------|----------------------------------------------------------------------------------------------------|----------------------------------------------------------------------------------------------------|----------------------------------------------------------------------------------------------------|-----------------|
| Local Units Description:                                                                                                    |                                                                                                    |                                                                                                    |                                                                                                    |                                                                                                    |                 |
| Excel Link Equation Name FeTi Temperature (C) 25                                                                                                    | Gas Phase Species C C C C C C C C C C C C C C C C C C C                                                                                                    | All Solution Phases All<br>BCC_A2<br>Slag-liq<br>Phase Selection:                                                                                                    | Pure Solids All C_Graphite(s) Mg_solid(s)                                                                                                    |                                                                                                    |                 |
| Pressure (atm)       1         Components       ADD         Mass Percent       Species         0.4       N         0.2       C         0.006       S         0       Mg         4.5       Al         0.21       Si         0.01       P         Total%: 100 | <ul> <li>C5</li> <li>N</li> <li>N2</li> <li>N3</li> <li>CN</li> <li>C2N</li> <li>CNN(g)</li> <li>CNN(g2)</li> <li>(CN)2</li> <li>C4N2</li> <li>O</li> <li>O2</li> <li>O3</li> <li>CO</li> </ul> Total Selection: 0 | <ul> <li>The available phase the selected database components. They a gas species, solution</li> <li>Use the checkbox in select it. Multiple phate throughout more that throughout more that be selected</li> <li>M at least one species be selected</li> <li>Use the 'All' checkbox in a given category</li> </ul> | es are automatica<br>se file, based on<br>are organised inte<br>n phases and put<br>front of the spe-<br>ases and specie<br>an 1 category<br>cies, solution or p<br>ox to select all sp | ally populated fr<br>the entered<br>to 3 categories:<br>ure solids<br>cies or phase to<br>es can be selected<br>pure solids mus<br>pecies or phase | rom<br>ed<br>st |
|                                                                                                    | ОК                                                                                                    | Schedule                                                                                                    |                                                                                                    |                                                                                                    |                 |

# Input Stream Module – Manual entry, >1 step

|                                       | Local Units Description:                                                                                                    |                                            |                                                          |                                                                                                    |   |  |  |
|---------------------------------------|----------------------------------------------------------------------------------------------------|--------------------------------------------|----------------------------------------------------------|----------------------------------------------------------------------------------------------------|---|--|--|
|                                       | Excel Link Equation                                                                                                    | Gas Phase Species All                      | Solution Phases All                                      | InputStream Schedule                                                                                                    | x |  |  |
| New Save Load Steps 10 Jun<br>Modules | Temperature (C) Check Sched<br>Amount (g) Check Sched<br>Pressure (atm) Check Sched                                                                                                    | C<br>C2<br>C3<br>C4<br>C5<br>N<br>N2<br>N3 | Slag-liq<br>Spinel<br>Monoxide#1<br>Monoxide#2<br>Fe-liq | Time         Temperature         Amount         Press           1         1200         20         1           2         1200         20         1           3         1200         20         1           4         1200         20         1           5         1200         20         1           6         1200         20         1           7         1200         20         1 |   |  |  |
| Equilib Heat Exchanger                | Then more than 1 step is defined in the Toolbar,<br>fferent values can be used at each step<br>A schedule is needed to enter these values<br>he Schedule button becomes available at the<br>ottom of the module<br>A schedule button becomes available at the<br>A schedule button becomes available at the<br>A schedule button becomes availe button becomes |                                            |                                                          |                                                                                                    |   |  |  |
|                                       | 0.01 P<br>Total%: 100                                                                                                    | CO<br>Total Selection: 0<br>OK             | Total Selection: D Schedule                              | <u>]</u><br>ок                                                                                                    |   |  |  |
## Description of the program

- Overview of the main window and commands in the Toolbar
- Step 1: Create and load a database file
- Step 2: Build the Process Flowsheet
  - Modules Panel
  - Input Stream module
  - > Splitter module
  - Equilib module
  - Heat Exchanger module
  - Using Excel Links in the modules
- Step 3: Check the modules The Initializer
- Step 4: Run the process flowsheet
- Step 5: View the Results (Output Excel File)

- Using Equations in the modules
- Transferring material to the next step
- > Changing global and local units
- Manage Splitter and Equilib Process IDs
- > Align the process modules in the flowsheet
- > Save and load an existing flowsheet

## Adding a Splitter and streams in the diagram

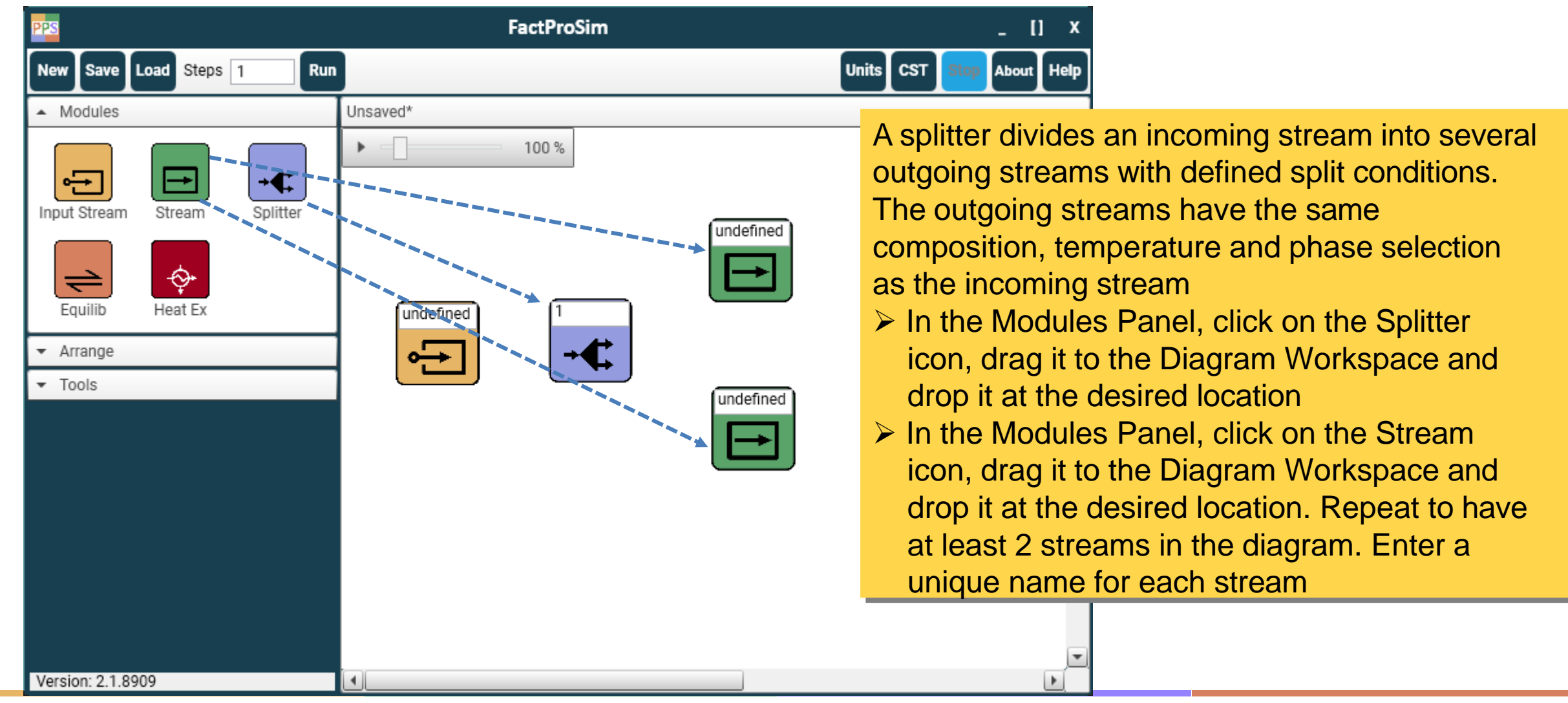

## Connecting modules with arrows (Material flow)

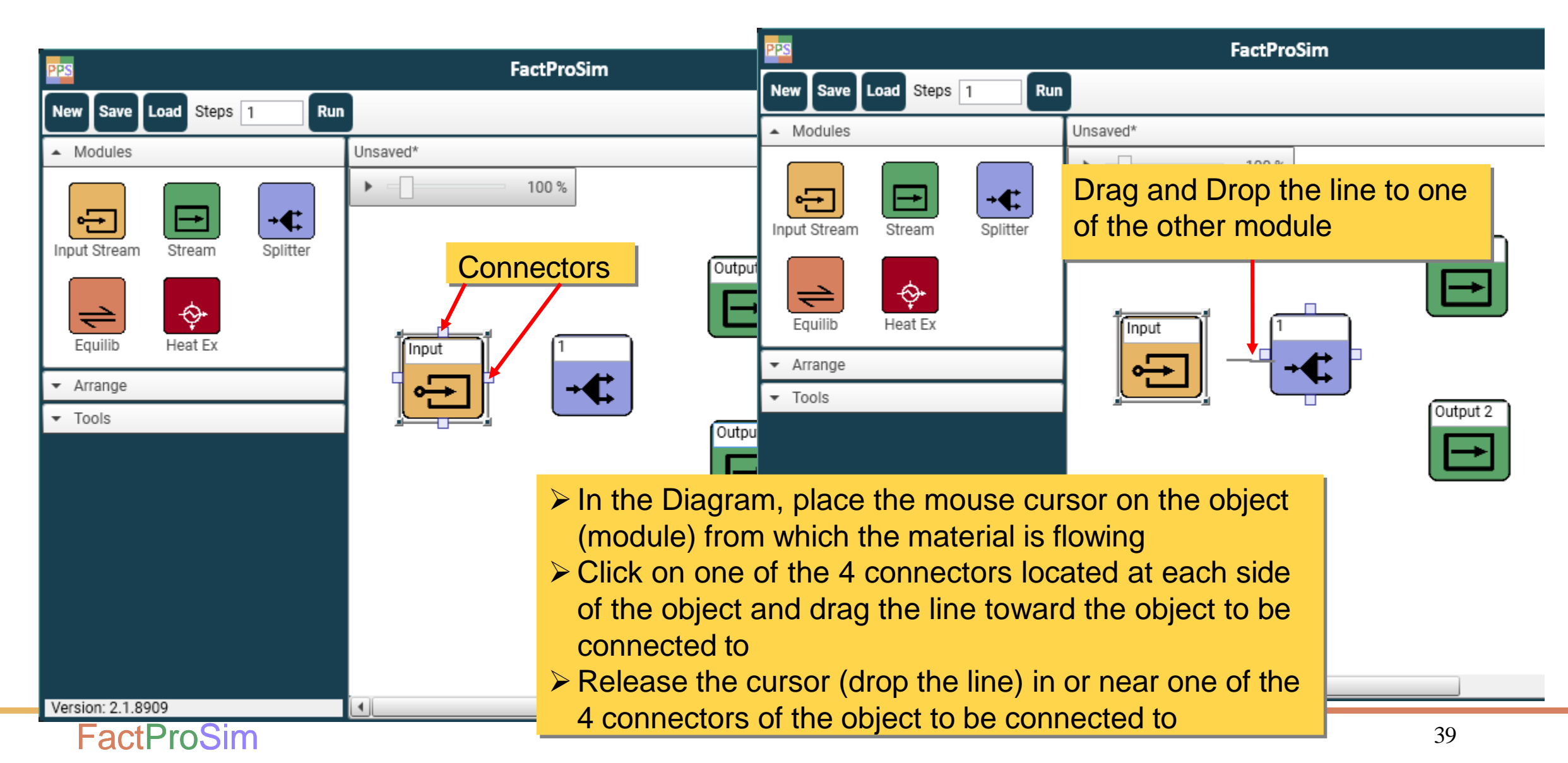

## Adding a Splitter and streams in the diagram

| PPS                                                                                                 | FactProSim | _ [] ×                                                                                                    |
|----------------------------------------------------------------------------------------------------|------------|----------------------------------------------------------------------------------------------------|
| New Save Load Steps 1 Run                                                                           |            | Units CST Stop About Help                                                                                                    |
| <ul> <li>Modules</li> <li>Input Stream</li> <li>Equilib</li> <li>Heat Ex</li> <li>Stream</li> </ul> | Unsaved*   | <ul> <li>A splitter must have one (and only one)<br/>incoming stream (Input Stream or Stream)<br/>connected with an inbound arrow</li> <li>A splitter must have at least 1 outgoing stream<br/>(only Stream objects) connected with outbound<br/>arrows. There is no limit in the number of<br/>outgoing streams</li> <li>Splitters are identified by a unique Process ID<br/>integer (not a text label like streams)</li> <li>The Process ID is automatically assigned when<br/>such module is inserted in the Diagram. It can<br/>be modified by the user from the label on the<br/>splitter module</li> </ul> |
| Version: 2.1.8909                                                                                   |            |                                                                                                    |

## Splitter Module – Manual entry, 1 step

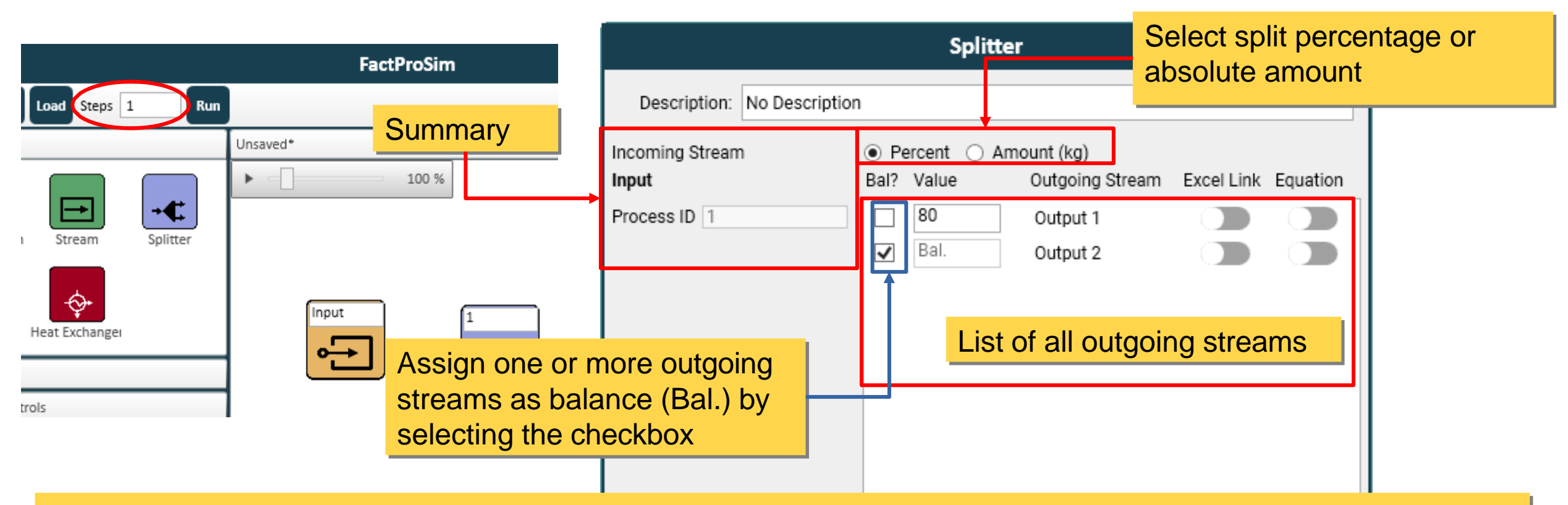

- The term Bal. indicates that the stream contains the remaining percentage or amount of incoming stream. If more than one outgoing stream is set as Bal., the remaining percentage or amount of incoming stream is shared equally among them
- The splitter is set initially with all outgoing streams as Bal. (incoming stream amount is equally shared among all outgoing streams)
- > To ensure mass balance conservation, at least one outgoing stream must be assigned as balance

## Splitter Module – Manual entry, >1 step

|                                                                                          |                 | Splitter       |                                 |               |                                    |                                     |                                                                    |                               | er Schedule                      | x               |
|------------------------------------------------------------------------------------------|-----------------|----------------|---------------------------------|---------------|------------------------------------|-------------------------------------|--------------------------------------------------------------------|-------------------------------|----------------------------------|-----------------|
|                                                                                          |                 |                |                                 |               |                                    | Time                                | Output 1                                                           | Output 2                      |                                  |                 |
| PPS                                                                                      | Description:    | No Description |                                 |               |                                    | 1                                   | 80                                                                 | Bal.                          |                                  |                 |
| New Save Load Steps 10 Run                                                               |                 |                |                                 | Amount (kg)   |                                    |                                     | 80                                                                 | Bal.                          |                                  |                 |
|                                                                                          | Incoming Stream |                | <ul> <li>Amount (kg)</li> </ul> |               |                                    |                                     | 80                                                                 | Bal.                          |                                  |                 |
| <ul> <li>Modules</li> </ul>                                                              | Input           | Bal? Value     | Outgoing Strea                  | am Excel Link | Equatior                           | 5                                   | 80                                                                 | Bal.                          |                                  |                 |
|                                                                                          | Process ID 1    | Check S        | hedule Output 1                 |               |                                    | 6                                   | 80                                                                 | Bal.                          |                                  |                 |
|                                                                                          |                 |                |                                 |               |                                    | 7                                   | 80                                                                 | Bal.                          |                                  |                 |
| Input Stream Splitter                                                                    |                 | Check So       | hedule Output 2                 |               |                                    | 8                                   | 80                                                                 | Bal.                          |                                  |                 |
|                                                                                          |                 |                |                                 |               |                                    | 9                                   | 80                                                                 | Bal.                          |                                  |                 |
| Equilib Heat Exchanger                                                                   |                 |                |                                 |               |                                    |                                     |                                                                    |                               |                                  |                 |
| different values can<br>A schedule is nee<br>The Schedule buttor<br>bottom of the module |                 |                |                                 | E<br>         | Enter<br>each t<br>colum<br>strean | the de<br>ime s<br>n(s) c<br>n(s) c | esired values<br>tep in the tab<br>of the outgoing<br>hecked as Ba | for<br>le The<br>J<br>II. are |                                  |                 |
|                                                                                          |                 | ОК             | Scho                            | edule         |                                    |                                     | not ed<br>A Ea<br>he pro                                           | itable<br>ich er<br>ogran     | ntry must be fi<br>n will assume | lled or<br>Bal. |

## Splitter Module – Outgoing streams

|                                                                                                    |                                                                                                    | Stream   |                                                                                                    |                            |                                                                                                    |                                                                            |
|----------------------------------------------------------------------------------------------------|----------------------------------------------------------------------------------------------------|----------|----------------------------------------------------------------------------------------------------|----------------------------|----------------------------------------------------------------------------------------------------|----------------------------------------------------------------------------|
| PPS           New         Save         Load         Steps         1         Run                                                                                                    | FactProSim                                                                                                    | Unit     | De                                                                                                    | escription: No Description |                                                                                                    |                                                                            |
| <ul> <li>Modules</li> </ul>                                                                                                    | Unsaved*                                                                                                    |          | Name Output 1                                                                                             |                            | Units for Prin                                                                                                    | ting                                                                       |
| Input Stream       Imput Stream       Imput Stream       Imput Stream         Imput Stream       Imput Stream       Imput Stream       Splitter         Imput Stream       Imput Stream       Imput Stream       Splitter         Imput Stream       Imput Stream       Imput Stream       Splitter         Imput Stream       Imput Stream       Imput Stream       Imput Stream         Imput Stream       Imput Stream       Imput Stream       Imput Stream         Imput Stream       Imput Stream       Imput Stream       Imput Stream         Imput Stream       Imput Stream       Imput Stream       Imput Stream         Imput Stream       Imput Stream       Imput Stream       Imput Stream         Imput Stream       Imput Stream       Imput Stream       Imput Stream         Imput Stream       Imput Stream       Imput Stream       Imput Stream         Imput Stream       Imput Stream       Imput Stream       Imput Stream         Imput Stream       Imput Stream       Imput Stream       Imput Stream         Imput Stream       Imput Stream       Imput Stream       Imput Stream         Imput Stream       Imput Stream       Imput Stream       Imput Stream         Imput Stream       Imput Stream       Imput | ▶ 100 %                                                                                                    | Output 1 | Gas Phase Species  Ca Ca Ca Ca Ca Ca Ca Ca Si Si Si Si Si Si Si Si Ca Ca Ca Ca Ca Ca Ca Ca Ca Ca Ca Ca Ca | All Solution Phases        | All Vere Solids  Ca_Solid_Alpha(s)  CaO_Lime(s)  Si_Solid(s)  CaSi2_hR18-R3m(s)  CaSi2_hR18-R3m(s)  CaSi2_oP12-Pnma(s)  SiO2_Quartz(I)(s)  SiO2_Cristobalite(h)(s4)  SiO2_Cristobalite(h)(s4)  CaSiO3_Wollastonite(c)  CaSiO3_Wollastonite(c)  Total Selection: 15 | AII ✓<br>(a)<br>(b)<br>(c)<br>(c)<br>(c)<br>(c)<br>(c)<br>(c)<br>(c)<br>(c |
| <ul> <li>There is nothing to<br/>streams connected</li> <li>The phase select<br/>composition are of<br/>stream and cannot</li> </ul>                                                                                                    | to edit in the outgoing<br>ed to a splitter<br>ion, temperature and<br>defined by the incoming<br>of be modified |          |                                                                                                    | OK                         |                                                                                                    |                                                                            |

## Description of the program

- Overview of the main window and commands in the Toolbar
- Step 1: Create and load a database file
- Step 2: Build the Process Flowsheet
  - Modules Panel
  - Input Stream module
  - Splitter module
  - Equilib module
  - Heat Exchanger module
  - Using Excel Links in the modules
- Step 3: Check the modules The Initializer
- Step 4: Run the process flowsheet
- Step 5: View the Results (Output Excel File)

- Using Equations in the modules
- Transferring material to the next step
- > Changing global and local units
- Manage Splitter and Equilib Process IDs
- > Align the process modules in the flowsheet
- > Save and load an existing flowsheet

## Add Equilib module and reactant streams in the diagram

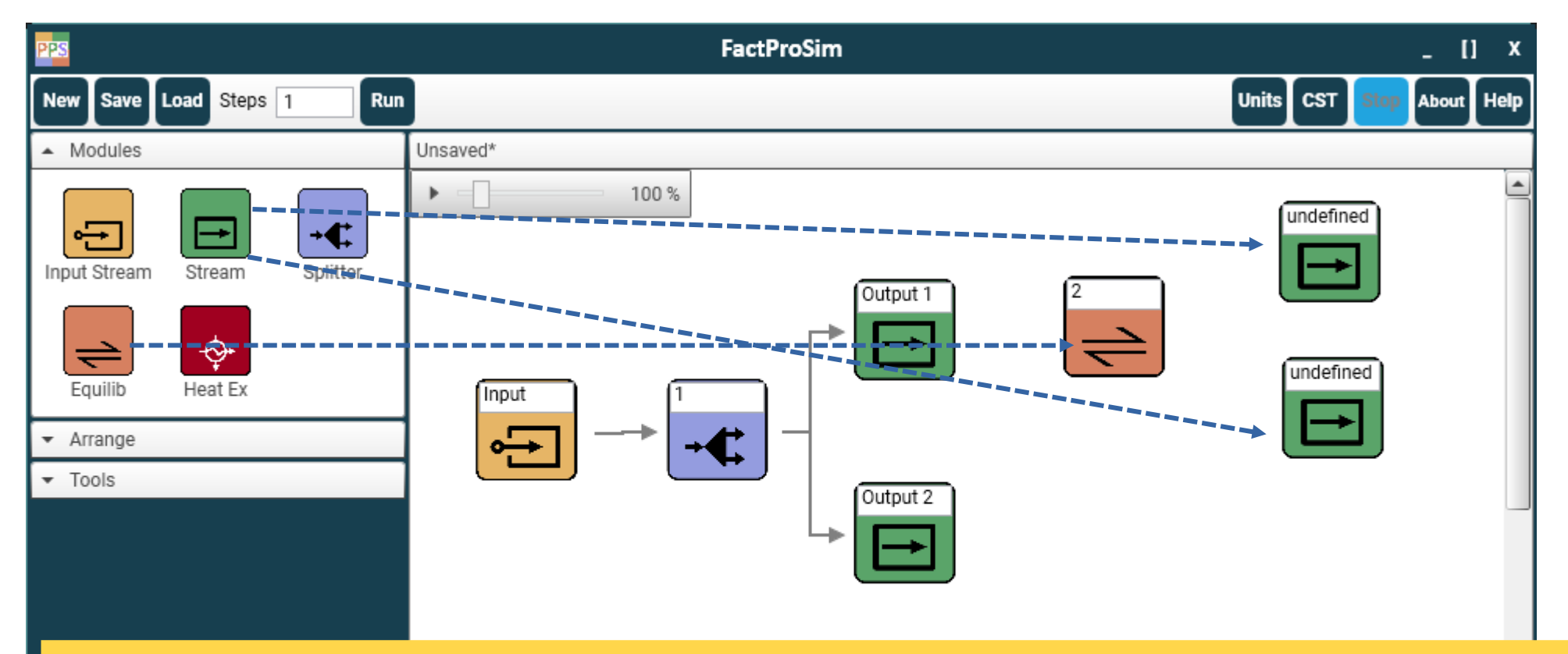

An Equilib module allows to perform an equilibrium reaction given the connected reactant stream(s) and equilibrium conditions set in the module

In the Modules Panel, click on the Equilib icon, drag it to the Diagram Workspace and drop it at the desired location

Depending on the desired reaction, drag-and-drop additional Input Stream(s) (reactant) and Streams (reaction products). Enter a unique name for each stream

## Add Equilib module and reactant streams in the diagram

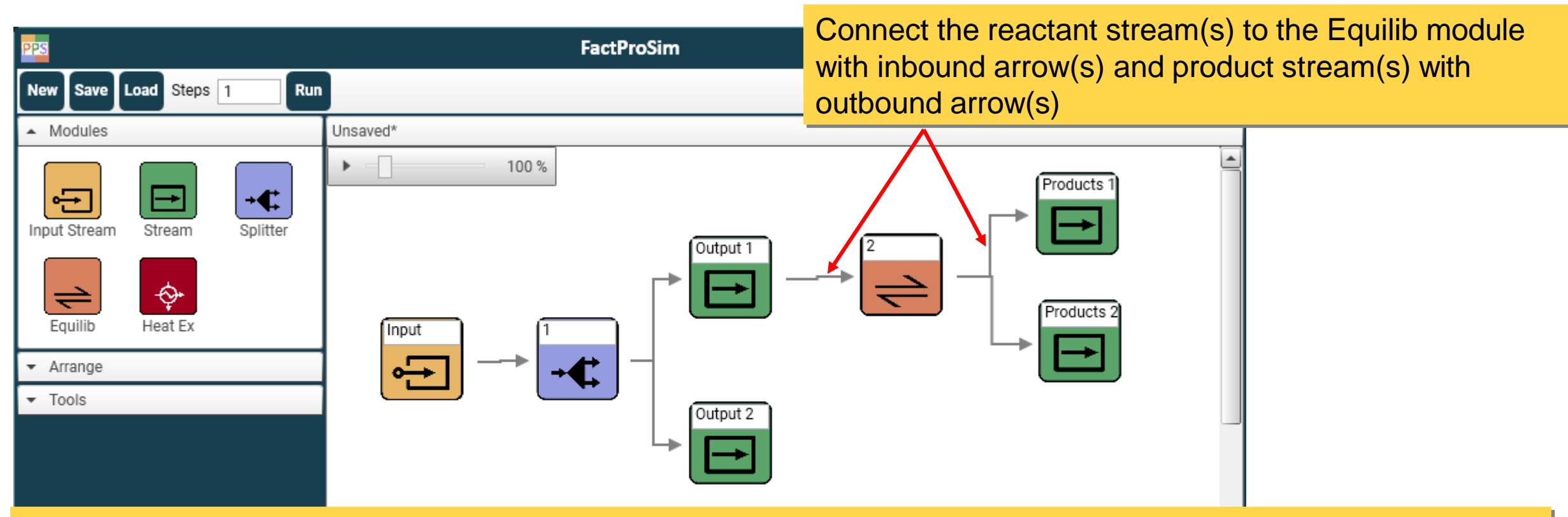

- An Equilib must have at least one incoming stream (Input Stream or Stream) connected with an inbound arrow. There is no limit in the number of incoming streams
- > There are no restrictions in the number of outgoing streams (only Stream objects)
- > Equilib is identified by a unique Process ID integer (not a text label like streams)
- The Process ID is automatically assigned when such module is inserted in the Diagram. It can be modified by the user from the label on the Equilib module

## Equilib Module – Manual entry, 1 step

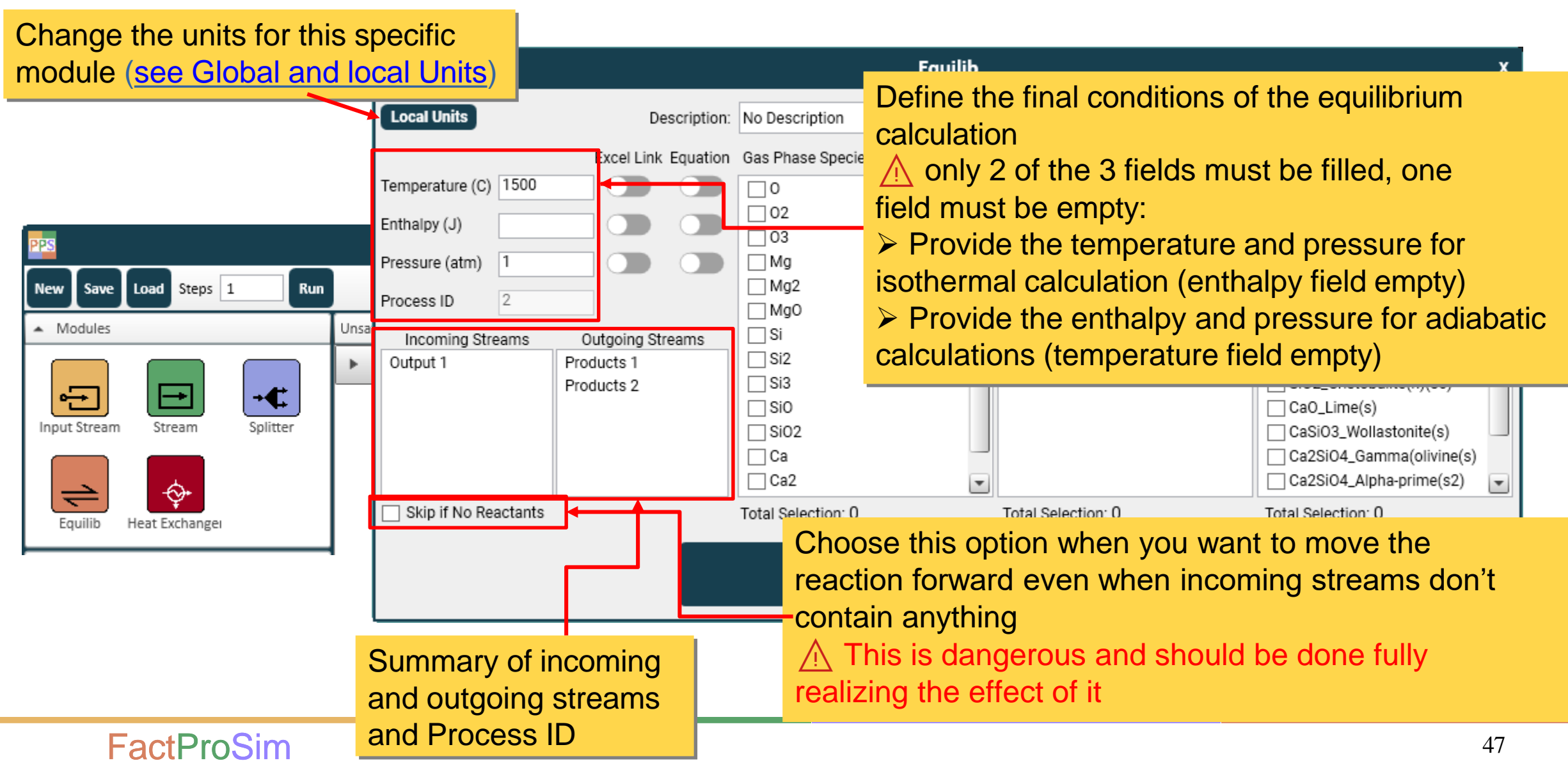

## Equilib Module – Manual entry, 1 step

#### **Phase Selection:**

- The available phases are automatically populated from the selected database file, based on the incoming streams. They are organised into 3 categories: gas species, solution phases and pure solids
- Use the checkbox in front of the species or phase to select it. Multiple phases and species can be selected throughout more than 1 category
- A at least one species, solution or pure solids must be selected
- Use the 'All' checkbox to select all species or phases in a given category

|             |                                                                                                    | Equilib             |                                                                                                    | x |
|-------------|----------------------------------------------------------------------------------------------------|---------------------|----------------------------------------------------------------------------------------------------|---|
| escription: | No Description                                                                                                    |                     |                                                                                                    |   |
| Equation    | Gas Phase Species                                                                                                  | All Solution Phases | All Pure Solids All          All       Pure Solids       Image: Solid(s)         Si_solid(s)       Si_solid(s)       Image: Solid_Alpha(s)         Ca_Solid_Alpha(s)       CaSi2_hR18-R3m(s)       Image: Solid_Solid_Alpha(s)         Ca2Si_oP12-Pnma(s)       Image: Solid_Solid_ |   |
| reams       | <ul> <li>✓ Si</li> <li>✓ Si2</li> <li>✓ Si3</li> <li>✓ Si0</li> <li>✓ Si02</li> <li>✓ Ca</li> <li>✓ Ca2</li> </ul> |                     | □ SiO2_Quartz(l)(s)         □ SiO2_Tridymite(h)(s4)         □ SiO2_Cristobalite(h)(s6)         ✓ CaO_Lime(s)         □ CaSiO3_Wollastonite(s)         □ Ca2SiO4_Gamma(olivine(s)         □ Ca2SiO4_Alpha-prime(s2)                                                                                                    | • |
|             | Total Selection: 14                                                                                                | Total Selection: 1  | Total Selection: 1                                                                                                    |   |
|             | ОК                                                                                                    | Schedule            |                                                                                                    |   |

## Equilib Module – Manual entry, >1 step

|                                                                                                    | -             | ib Scheuul  | 8        | x        |
|----------------------------------------------------------------------------------------------------|---------------|-------------|----------|----------|
| Equilib                                                                                                    | ime Temperatu | re Enthalpy | Pressure |          |
| Local Units Description: No Description 1                                                                       | 1500          |             | 1        |          |
| New Save Load Steps 10 Run                                                                                      | 1500          |             | 1        |          |
| Excel Link Equation Gas Phase species All Solution Phases All Pure so 3                                         | 1500          |             | 1        | _        |
|                                                                                                    | 1500          |             | 1        | _        |
| Enthalpy (J) Check Schedu                                                                                       | 1500          |             | 1        | _        |
| →     →     Pressure (atm)     Check Schedu     ○     ○     0       ✓     Mg     □     Monoxide#2     □     CaS | 1500          |             | 1        | -        |
| Input Stream Stream Splitter Process ID 2                                                                       | 1500          |             | 1        |          |
|                                                                                                    | 1500          |             | 1        |          |
| Incoming Streams Outgoing Streams                                                                               | 0 1500        |             | 1        |          |
| Products 1 Products 1 Si3                                                                                       | •             | •           |          |          |
| Equilib Heat Exchange                                                                                           |               |             |          |          |
| I ⊂ SiO2                                                                                                    |               |             |          |          |
|                                                                                                    |               |             |          | 1        |
| When more than 1 step is defined in the toolbar.                                                                | er the des    | sired va    | alues    | for      |
| different volues can be used at each stop                                                                       | timo ct       | on in th    | o tobl   | <u> </u> |
| different values can be used at each step                                                                       |               |             | elau     | e        |
| A schedule is needed to enter these values K Schedule                                                           | Specify c     | only 2 c    | onditi   | ons      |
| The Schedule button becomes available at the                                                                    | ach line      | one co      | nditio   | n        |
|                                                                                                    |               | 1           |          |          |
| bottom of the module must                                                                                       | t be emp      | ty          |          |          |

## Equilib Module – Outgoing streams (reaction products)

| PPS                                                                                                    | FactProSim                                                                                                    | _ [] ×                    |
|----------------------------------------------------------------------------------------------------|----------------------------------------------------------------------------------------------------|---------------------------|
| New Save Load Steps 1 Run                                                                                                    |                                                                                                    | Units CST Stop About Help |
| New Save Load Steps 1       Run         Modules       Input Stream         Input Stream       The outgoing calculations         Equilib       The phase se exclusively is by the presese streams con some or all to module to an output to an output to an | Unsaved*<br>Too %<br>g streams do not affect the Equilib<br>election of the reaction products is defined<br>in the Equilib module, and is not affected<br>ence and phase selection in the outgoing<br>nected to the Equilib module<br>of the outgoing streams is only to transfer<br>he equilibrated material from the Equilib<br>nother unit | Units CST Sign About Help |
| Version: 2.1.8909                                                                                                    |                                                                                                    |                           |

## Equilib Module – Outgoing streams (reaction products)

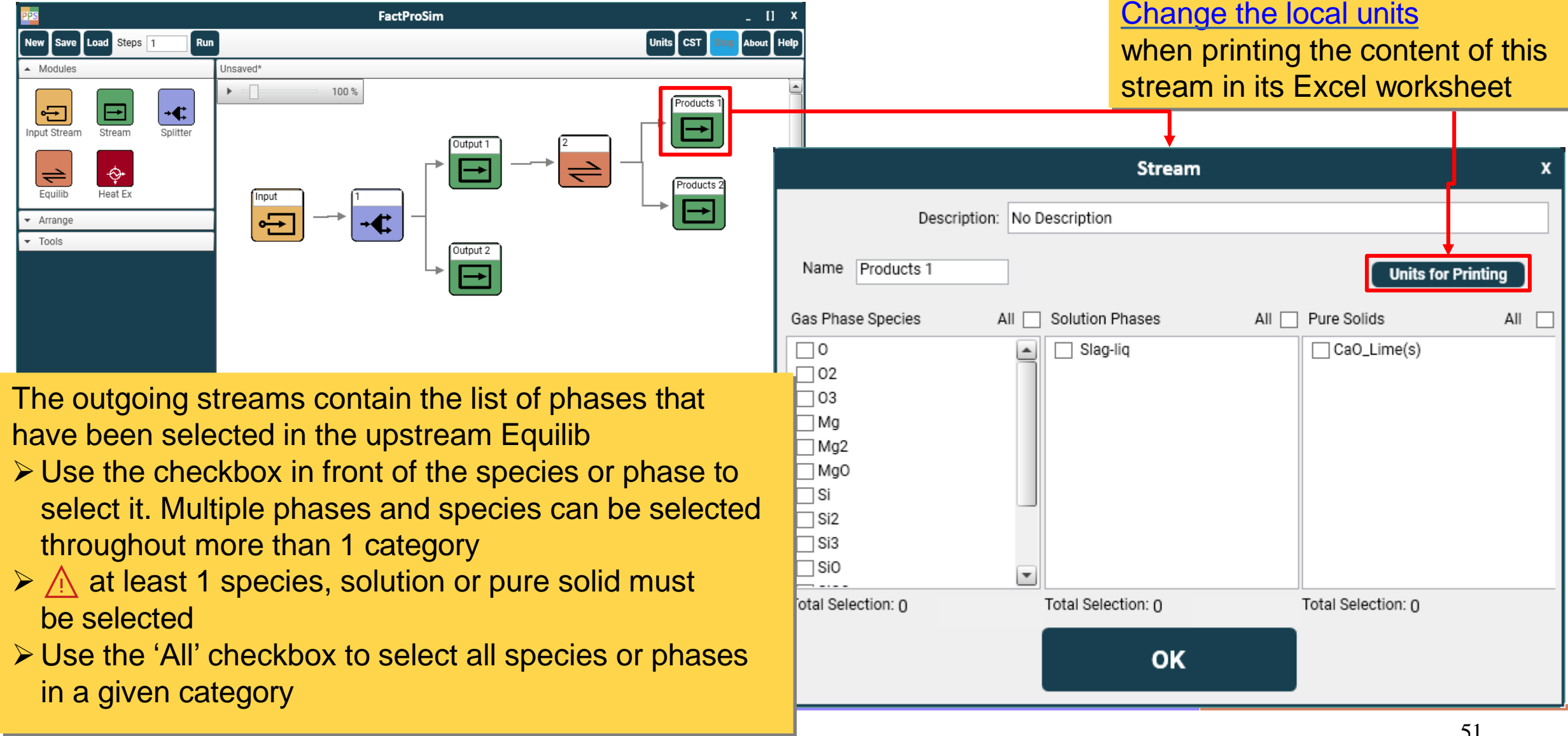

## Equilib Module – Outgoing streams (reaction products)

|                                                                                                    | 11 x                                                                                                    |                                                              |                                                                                      |                    |
|----------------------------------------------------------------------------------------------------|----------------------------------------------------------------------------------------------------|--------------------------------------------------------------|--------------------------------------------------------------------------------------|--------------------|
|                                                                                                    |                                                                                                    |                                                              | Stream X                                                                             |                    |
|                                                                                                    |                                                                                                    | Description: No De                                           | scription                                                                            |                    |
| <ul> <li>The outgoing streading are linked: once adding solution phase or another outgoing</li> <li>It is not necessary made in the upstreade in the upstreade in the up</li></ul> | Products 1                                                                                                    | Name Products 1                                              | Stream                                                                               | x                  |
|                                                                                                    |                                                                                                    | ➡ Gas Phase Species All 🖌                                    | Description: No Description                                                          |                    |
|                                                                                                    | 2                                                                                                    | ✓ 0<br>✓ 02<br>✓ 02                                          | Name Products 2                                                                      | Units for Printing |
|                                                                                                    |                                                                                                    | I Mg                                                         | Gas Phase Species All Solution Phases All Pure Solids                                | All                |
|                                                                                                    |                                                                                                    | ✓ Mg2<br>✓ Mg0                                               | 0 Slag-liq CaO_Lim                                                                   | ne(s)              |
|                                                                                                    | The outgoing streams connected to<br>are linked: once a species, solution<br>is selected in one outgoing stream, t | the same Equilib<br>phase or pure solid<br>the same species, | Mg<br>Mg2<br>Mg0<br>Si<br>Si2                                                        |                    |
|                                                                                                    | another outgoing stream                                                                                            |                                                              | Total Selection: 0 These phases cannot be selected this stream since they are alread | ed in              |
| >                                                                                                    | It is not necessary to match the entire<br>made in the upstream Equilib. Howe                                      | e phase selection ver, the unselected                        | selected in the other connected                                                      | stream             |
|                                                                                                    | phases cannot be transferred to ano                                                                                | ther module and                                              |                                                                                      |                    |

will not be printed in the output Excel sheet

## Description of the program

- Overview of the main window and commands in the Toolbar
- Step 1: Create and load a database file
- Step 2: Build the Process Flowsheet
  - Modules Panel
  - Input Stream module
  - Splitter module
  - Equilib module
  - Heat Exchanger module
  - Using Excel Links in the modules
- Step 3: Check the modules The Initializer
- Step 4: Run the process flowsheet
- Step 5: View the Results (Output Excel File)

- Using Equations in the modules
- ➤ Transferring material to the next step
- > Changing global and local units
- Manage Splitter and Equilib Process IDs
- > Align the process modules in the flowsheet
- > Save and load an existing flowsheet

## Add Heat Exchanger and reactant streams in the diagram

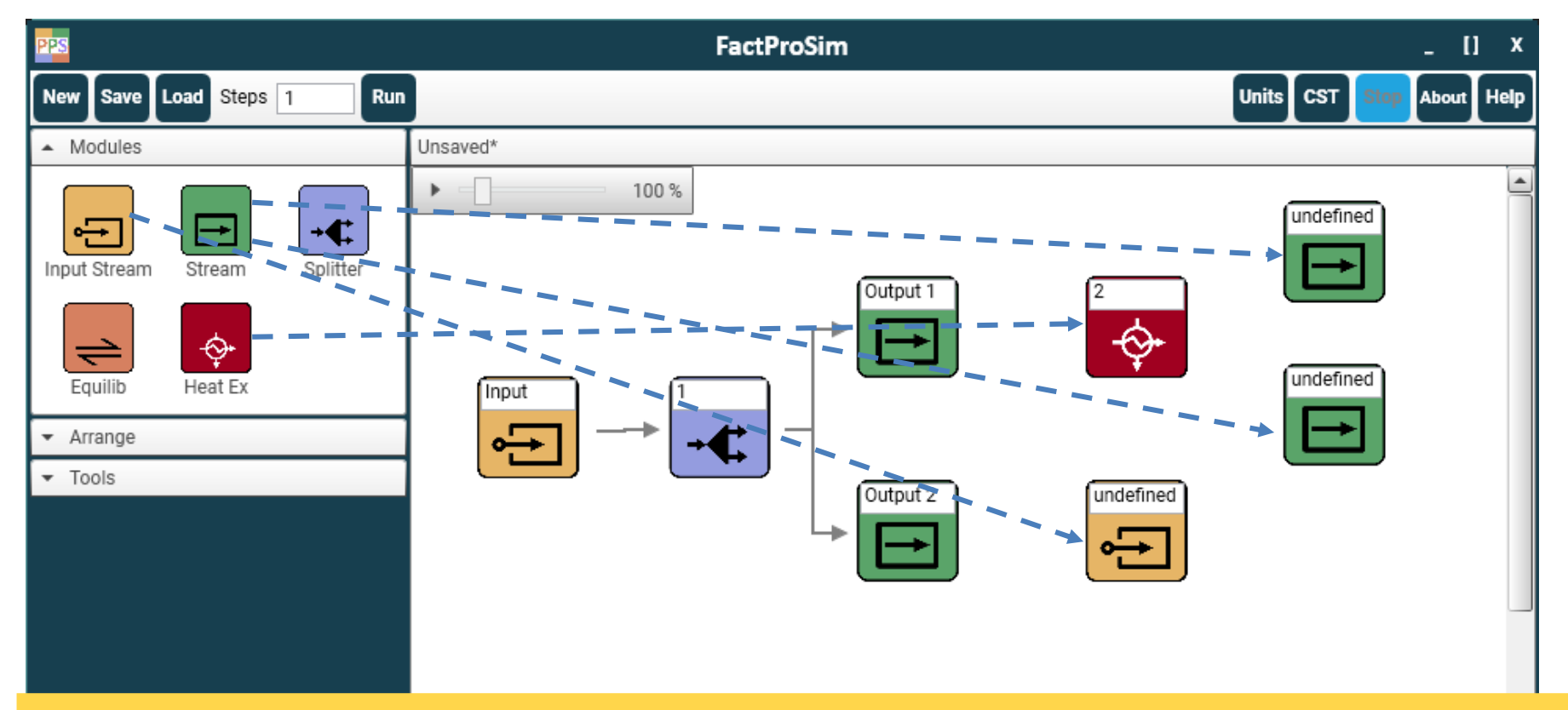

A Heat Exchanger allows to perform heat exchange between two reactant stream(s) and conditions set inside the module

➤ In the Modules Panel, click on the Heat Exchanger icon, drag it to the Diagram Workspace and drop it at the desired location

Depending on the desired reaction, drag-and-drop additional Input Stream(s) (reactant) and Streams (reaction products). Enter a unique name for each stream

## Add Heat Exchanger and reactant streams in the diagram

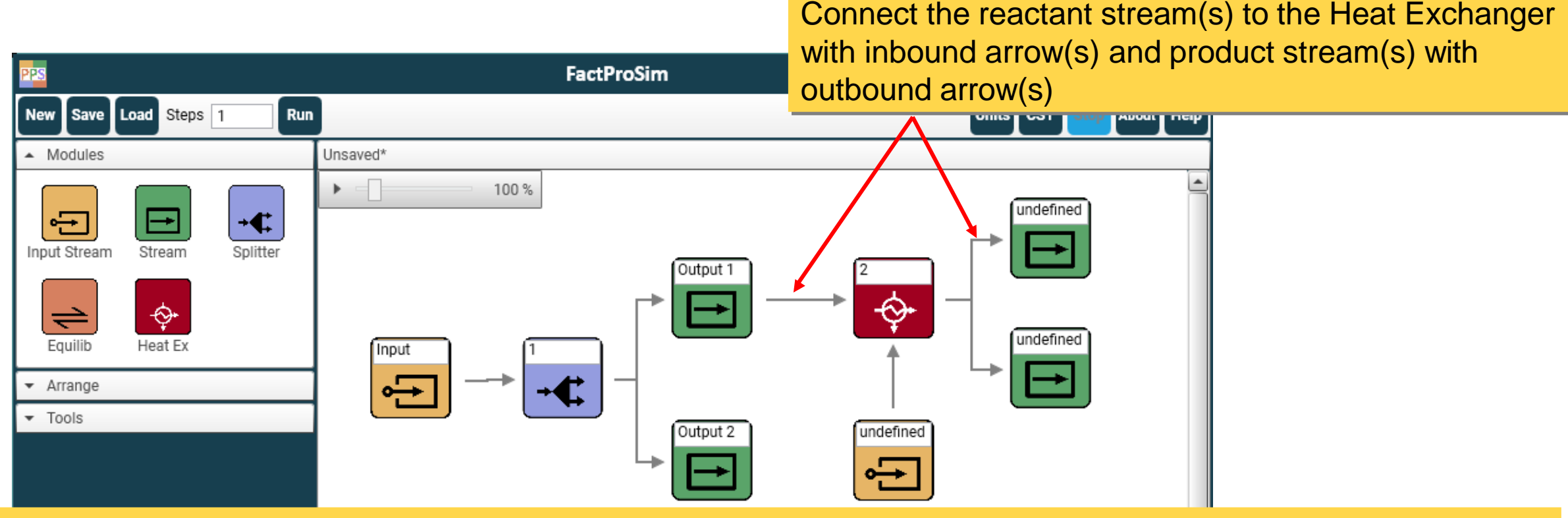

- A Heat Exchanger must have two incoming stream (Input Stream or Stream) connected with an inbound arrow. Only two streams are allowed for inbound material flow
- > There are no restrictions in the number of outgoing streams (only Stream objects)
- > Heat Exchanger is identified by a unique Process ID integer (not a text label like streams)
- The Process ID is automatically assigned when such module is inserted in the Diagram. It can be modified by the user from the label on the Heat Exchanger module

## Heat Exchanger Module – Manual entry, 1 step

|                                      |                  |                  | Heat Exchanger                                                               |                                                  | X                            |
|--------------------------------------|------------------|------------------|------------------------------------------------------------------------------|--------------------------------------------------|------------------------------|
|                                      |                  | Description:     | No Description                                                               |                                                  |                              |
|                                      | Incoming Streams | Outgoing Streams | <ul> <li>Tomporatura difference /</li> </ul>                                 | 0)                                               | Excel Link Equation          |
| PPS                                  | Input 2          | Products 1       | <ul> <li>Temperature difference (</li> <li>Temperature Change (C)</li> </ul> | <ul> <li>Input 2</li> <li>Output 1</li> </ul>    |                              |
| New Save Load Steps 1 But<br>Modules |                  | Products 1       | <ul> <li>Enthalpy Change (J)</li> </ul>                                      | <ul> <li>Input 2</li> <li>Output 1</li> </ul>    |                              |
| Input Stream Stream Splitter         | Output 1         |                  |                                                                              |                                                  |                              |
| <u>→</u> ↔                           |                  |                  | Skip if No Reactants                                                         |                                                  |                              |
| Equilib Heat Exchanger               | Summa            | ry of incoming   | Choos<br>reactio                                                             | e this option w<br>n forward eve                 | /hen you war<br>n when incor |
|                                      | and out          | going streams    | contair<br><u>A</u> Thi<br>realizir                                          | i anything<br>s is dangerous<br>ig the effect of | s and should<br>f it         |

## Heat Exchanger Module – Manual entry, 1 step

|                             |                  |                  | Heat Exchanger                                 |                      |                     |  |  |
|-----------------------------|------------------|------------------|------------------------------------------------|----------------------|---------------------|--|--|
|                             |                  | Description:     | n: No Description                              |                      |                     |  |  |
|                             | Incoming Streams | Outgoing Streams |                                                |                      | Excel Link Equation |  |  |
|                             |                  | Products 1       | <ul> <li>Temperature difference (C)</li> </ul> |                      |                     |  |  |
| -                           |                  | Products 2       | <ul> <li>Temperature Change (C)</li> </ul>     |                      |                     |  |  |
| 299                         | Input 2          |                  |                                                | Output 2             |                     |  |  |
| New Save Load Steps 1 Run   |                  |                  | <ul> <li>Enthalpy Change (J)</li> </ul>        |                      |                     |  |  |
| <ul> <li>Modules</li> </ul> |                  |                  |                                                | Input 2              |                     |  |  |
|                             |                  | Products 1       |                                                | Output 1             |                     |  |  |
| Modules                     |                  | Products 1       |                                                | Output 2<br>Output 1 |                     |  |  |

Define the final conditions of the equilibrium calculation

You can select one of the 3 conditions:

Final Temperature Difference between streams, it will raise the temperature of the colder stream and lower the temperature of the hotter stream to achieve the temperature difference, only +value accepted here

Temperature change of one stream, after selecting this option, you have to select the stream whose temperature you want to change, +value means increase, -value means decrease

Enthalpy change of one stream, after selecting this option, you have to select the stream whose enthalpy you want to change, +value means increase, -value means decrease

## Heat Exchanger Module – Manual entry, >1 step

|                                                                                                    |                       |                                      | Heat Exchanger                                                      |                                                                                                    | x                                                                                                    |                                                 | Heat Exchanger Schedule                                        |                    |                 |  |  |  |
|----------------------------------------------------------------------------------------------------|-----------------------|--------------------------------------|---------------------------------------------------------------------|----------------------------------------------------------------------------------------------------|----------------------------------------------------------------------------------------------------|-------------------------------------------------|----------------------------------------------------------------|--------------------|-----------------|--|--|--|
| PPS                                                                                                 |                       | Description: No                      | Description                                                         |                                                                                                    |                                                                                                    | Time                                            | Temperature Difference                                         | Temperature Change | Enthalpy Change |  |  |  |
| New Save Load Steps 10 Ru<br>Modules  Modules  Input Stream Stream Splitter  Equilib Heat Exchangei | Incoming Streams Outg | tgoing Streams Products 1 Products 2 | Temperature difference<br>Temperature Change<br>Enthalpy Change (J) | e (C) Check Schedule<br>C) Check Schedule<br>Input 2<br>Output 1<br>Check Schedule<br>Input 2<br>Output 1 | Excel Link Equation                                                                                                    | 1<br>2<br>3<br>4<br>5<br>6<br>7<br>8<br>9<br>10 | 10<br>10<br>10<br>10<br>10<br>10<br>10<br>10<br>10<br>10<br>10 |                    |                 |  |  |  |
| When more than 1 st                                                                                 | ep is defined         | ок<br>ed in the tool                 | ]→                                                                  |                                                                                                    | Enter the one of the one of the o | desired valu<br>step in the                     | ies for<br>table                                               |                    |                 |  |  |  |
| A schedule is nee<br>The Schedule button                                                            | ies<br>the            |                                      |                                                                     |                                                                                                    |                                                                                                    | UK                                              |                                                                |                    |                 |  |  |  |

|                                                                                                    | PPS                         | FactProSim | _ 0 3                    | x |  |  |  |  |  |  |
|----------------------------------------------------------------------------------------------------|-----------------------------|------------|--------------------------|---|--|--|--|--|--|--|
|                                                                                                    | New Save Load Steps 1 Run   |            | Units CST Stop About Hel | Р |  |  |  |  |  |  |
|                                                                                                    | <ul> <li>Modules</li> </ul> | Unsaved*   |                          |   |  |  |  |  |  |  |
|                                                                                                    |                             | ▶ _ 100 %  | Products 1               |   |  |  |  |  |  |  |
| File phase selection of the reaction products is affected by the presence and phase selection in the outgoing streams connected o the Heat Exchanger module<br>The Phases selected inside the outgoing streams become part of he Equilibrium, which is explained in further slides<br>The outgoing streams also transfer some or all the equilibrated naterial from the Heat Exchanger module to another unit |                             |            |                          |   |  |  |  |  |  |  |
|                                                                                                    |                             |            |                          | - |  |  |  |  |  |  |
|                                                                                                    | Version: 2.1.8909           |            |                          |   |  |  |  |  |  |  |

# Heat Exchanger– Outgoing streams (reaction products) <u>Change the local units</u> when printing the content of this

|                                                                     | Heat Exchanger X |                                         |                                               |                     | when printing the content of |                   |               |                 | this     |                      |       |   |
|---------------------------------------------------------------------|------------------|-----------------------------------------|-----------------------------------------------|---------------------|------------------------------|-------------------|---------------|-----------------|----------|----------------------|-------|---|
|                                                                     | Description:     | No Description                          |                                               |                     | Products 1                   |                   |               | stream in       | n its Ex | kcel workshee        | et    |   |
| Incoming Streams                                                    | Outgoing Streams |                                         |                                               | Excel Link Equation | → 🕒 —                        |                   |               |                 |          |                      |       |   |
|                                                                     | Products 1       | $\odot$ Temperature difference (C)      | 10                                            |                     |                              |                   |               | Stream          |          |                      |       | x |
| Input 2                                                             | Products 2       | ○ Temperature Change (C)                | <ul> <li>Input 2</li> <li>Output 1</li> </ul> |                     | Products 2                   | Descr             | iption: No De | scription       |          |                      |       |   |
|                                                                     | Z Products 1     | <ul> <li>Enthalpy Change (J)</li> </ul> | <ul> <li>Input 2</li> <li>Output 1</li> </ul> |                     |                              | Name Products 1   |               |                 |          | Units for Pri        | nting |   |
| Output 1                                                            | Products 2       |                                         |                                               |                     |                              | Gas Phase Species | All 🗌 S       | Solution Phases |          | Pure Solids          | All [ |   |
|                                                                     |                  |                                         |                                               |                     |                              | 0                 |               | BCC_A2          |          | Mg_solid(s)          | l.    |   |
|                                                                     |                  | Skip if No Reactants                    |                                               |                     |                              |                   |               | Slag-liq        |          | Si_solid(s)          |       |   |
| × <b>-</b>                                                          |                  |                                         |                                               |                     |                              |                   |               | Monoxide#1      |          | Ca_Solid_Alpha(s)    |       |   |
| I he a                                                              | vailable pr      | nases are aut                           | omatically                                    | populate            | ed from th                   | e selected dat    | tabase        | Fe-lia          |          | Ca2Si oP12-Pnma(s)   | ,     |   |
| file, b                                                             | ased on th       | e component                             | s from its o                                  | correspo            | nding Inc                    | oming stream      |               |                 |          | MgO_periclase(s)     |       |   |
|                                                                     | the nhase        | s inside the "I                         | Products 1                                    | " outaoir           | og stream                    | is nonulated l    | hased         |                 |          | SiO2_Quartz(I)(s)    | L     |   |
|                                                                     | ine phases       |                                         |                                               | outgon              | ig silean                    | is populated i    | Jaseu         |                 |          | SiO2_Tridymite(h)(s4 | )     |   |
| on the                                                              | e compone        | ents from "Ou                           | tput 1"                                       |                     |                              |                   |               |                 |          | SiO2_Cristobalite(h) | s6)   |   |
| To assign Outgoing Stream to an incoming stream just click on the   |                  |                                         |                                               |                     | al Selection: 0              |                   | CaO_Lime(s)   | <u></u> E       | •        |                      |       |   |
| corres                                                              | sponding c       | heckbox                                 |                                               |                     |                              |                   |               | a selection. 0  |          | rotal Selection. U   |       |   |
| Once a outgoing stream is assigned to an incoming stream it becomes |                  |                                         |                                               |                     |                              | ок                |               |                 |          |                      |       |   |

- Once a outgoing stream is assigned to an incoming stream it becomes unavailable to the other stream and greyed out
- More than one outgoing stream can be assigned to incoming streams FactProSim

|                                                                                                    | Description                                                           | Heat Exchanger                                                          |                                                                                      | X Products 1                                           |                                 |                | when prin<br>stream in                                                                    | nting the content<br>its Excel worksh                                                                        | of this<br>neet                             |
|----------------------------------------------------------------------------------------------------|-----------------------------------------------------------------------|-------------------------------------------------------------------------|--------------------------------------------------------------------------------------|--------------------------------------------------------|---------------------------------|----------------|-------------------------------------------------------------------------------------------|----------------------------------------------------------------------------------------------------|---------------------------------------------|
| Incoming Streams                                                                                                    | Outgoing Streams                                                      | Temperature difference (C                                               | Excel Link Equa                                                                      | ion                                                    |                                 |                | Stream                                                                                    |                                                                                                    | x                                           |
| Input 2                                                                                                    | Products 2                                                            | <ul> <li>Temperature Change (C)</li> <li>Enthalpy Change (J)</li> </ul> | <ul> <li>Input 2</li> <li>Output 1</li> <li>Input 2</li> <li>Output 1</li> </ul>     | Products 2                                             | Name Prod                       | Description: N | o Description                                                                             | Units fo                                                                                                    | or Printing                                 |
| Output 1                                                                                                    | Products 2                                                            | Skip if No Reactants                                                    |                                                                                      |                                                        | Gas Phase Spe                   | cies All       | <ul> <li>Solution Phases</li> <li>BCC_A2</li> <li>Slag-liq</li> <li>Monoxide#1</li> </ul> | All Pure Solids                                                                                              |                                             |
| <ul> <li>Use the Multiput function of the second second secon</li></ul> | he checkb<br>ble phases<br>1 category<br>1 least 1 sp<br>he 'All' che | ox in front of<br>and species<br>ecies, solution<br>eckbox to sel       | the species or ph<br>can be selected t<br>on or pure solid m<br>ect all species or p | ase to sele<br>hroughout<br>ust be sele<br>phases in a | ct it.<br>more<br>cted<br>given |                | Monoxide#2                                                                                | CaSi2_hR18-R3n Ca2Si_oP12-Pnn Mg0_periclase(s SiO2_Quartz(I)(s SiO2_Tridymite(I SiO2_Cristobalit CaO_Lime(s) | m(s)<br>ma(s)<br>s)<br>(h)(s4)<br>te(h)(s6) |
| categ                                                                                                    | ory                                                                   |                                                                         |                                                                                      |                                                        |                                 | 0              | Total Selection: ()                                                                       | Total Selection: ()                                                                                          |                                             |

Inc

part of the equilibrium condition

|                   |                                        |                  |                | _ [] ×     |                      |           |                 | Stream          | 1                      |                    | x           |            |
|-------------------|----------------------------------------|------------------|----------------|------------|----------------------|-----------|-----------------|-----------------|------------------------|--------------------|-------------|------------|
|                   | Description:                           |                  | Units CST Stor | About Help |                      | Desc      | cription: No D  | escription      |                        |                    |             |            |
| oming Streams Out | utgoing Streams                        |                  |                |            | Name Pr              | roducts 3 |                 |                 |                        | Units for Printing |             |            |
| ⊻<br>I            | Products 1<br>Products 2<br>Products 3 | Products 3       |                |            | Gas Phase S          | Species   | All 🔽           | Solution Phases | All 🗖 Pure Solids      | A                  |             | )          |
| put 2             |                                        |                  | Products 1     |            | ✓ C<br>✓ C           | - 1       |                 | Description:    | lo Description         |                    |             |            |
|                   |                                        | 2                |                |            | ✓ C3<br>✓ C4<br>✓ C5 |           | Name Pr         | oducts 1        |                        |                    | Units for   | r Printing |
|                   |                                        | → 🔶 -            | Products 2     |            |                      |           | Gas Phase S     | pecies All      | Solution Phases BCC_A2 | Ali 🗹 F            | Pure Solids | All        |
| The out           | aoina strean                           | ns connected     | to the sam     | ne         | Selection            | ion: 6    | C<br>C2         |                 | Fe-liq                 |                    |             |            |
| Incomin           | g streams ai                           | re linked: once  | e a specie     | s, solutio | n                    |           | C4              |                 |                        |                    |             |            |
| phase o           | or pure solid i                        | is selected in a | one outgo      | ing strea  | m,                   |           |                 |                 |                        |                    |             |            |
| be selec          | cted in anoth                          | er outgoing st   | ream           | Jilu cann  | UI                   |           |                 | These p         | hases canno            | ot be se           | lected in   |            |
|                   |                                        |                  |                |            |                      |           | Total Selection | this stre       | am since the           | y are a            | Iready      |            |
| It is not         | necessary to                           | o match the er   | ntire phase    | e selectio | on                   |           |                 | selected        | l in the other         | connec             | cted strea  | am 🛛       |
| available         | e. However,                            | the unselecte    | d phases       | will not b | e                    |           |                 |                 |                        |                    |             |            |

|                  |                          |                      | _ [] X          |              |               |              | Str             | ream            |                            |                   | x             |         |
|------------------|--------------------------|----------------------|-----------------|--------------|---------------|--------------|-----------------|-----------------|----------------------------|-------------------|---------------|---------|
|                  | Description:             | Units                | Stop About Help |              | Des           | scription: N | o Description   |                 |                            |                   |               |         |
| Incoming Streams | Outgoing Streams         |                      |                 | Nam          | ne Products 3 |              |                 |                 | U                          | nits for Printing |               |         |
|                  | Products 1<br>Products 2 | Products 3           |                 | Gas Pl       | hase Species  | All          | Solution Phases | : All           | Pure Solids                | All               |               |         |
| Input 2          | ✓ Products 3             |                      | _               | √ Fe<br>√ C  | e             |              |                 |                 | Stream                     |                   |               | x       |
|                  |                          | Produ                | ucts 1          | ✓ C2<br>✓ C3 | 2<br>3        |              | Descriptio      | on: No Descript | ion                        |                   |               |         |
|                  |                          |                      | <u>+</u>        | ✓ C4         | 4<br>5        | Name         | Products 1      |                 |                            |                   | Units for P   | rinting |
|                  |                          | → 🔶                  |                 |              |               | Gas Phas     | e Species       | All 🔄 Solutio   | on Phases                  | All 🔽 Pure        | Solids        | All     |
| Phase Se         | election:                | Drade                | usta al         |              |               | E Fe         |                 | Bi              | CC_A2<br><mark>≻liq</mark> |                   | 2_Graphite(s) |         |
| The fin          | nal Equilibrium s        | state of the incomin | ng stream is    |              | on: 6         | C2           |                 |                 |                            |                   |               |         |
| defined          | d by the phases          | selected inside its  | s linked outg   | oing         | 3             | C4           |                 |                 | $\mathbf{i}$               |                   |               |         |
| stream           | าร                       |                      |                 |              |               |              |                 |                 |                            |                   |               |         |
| The ec           | quilibrium calcul        | ation of the incom   | ing stream w    | /ill         |               |              | These           | phase           | s canno                    | t be sele         | cted in       |         |
| add all          | the phases in a          | all the outgoing str | eam and         |              |               | Total Sele   | ectio this st   | ream si         | ince the                   | y are alr         | eady          |         |
|                  | brate them               | and Eo lig from "Pr  | oducte 1" or    | d            |               |              | select          | ed in th        | e other                    | connect           | ed strear     | n       |
| FCC 4            | 1 from "Produc           | ts 3" will all he ad | ded for         | iu –         | l             |              |                 |                 |                            |                   |               |         |
| equilib          | rium calculation         | of "Input 2"         |                 |              |               |              |                 |                 |                            |                   |               |         |

#### **LACILIONIU**

## Description of the program

- Overview of the main window and commands in the Toolbar
- Step 1: Create and load a database file
- Step 2: Build the Process Flowsheet
  - Modules Panel
  - Input Stream module
  - Splitter module
  - Equilib module
  - Heat Exchanger module
  - Using Excel Links in the modules
- Step 3: Check the modules The Initializer
- Step 4: Run the process flowsheet
- Step 5: View the Results (Output Excel File)

- Using Equations in the modules
- Transferring material to the next step
- > Changing global and local units
- Manage Splitter and Equilib Process IDs
- > Align the process modules in the flowsheet
- Save and load an existing flowsheet

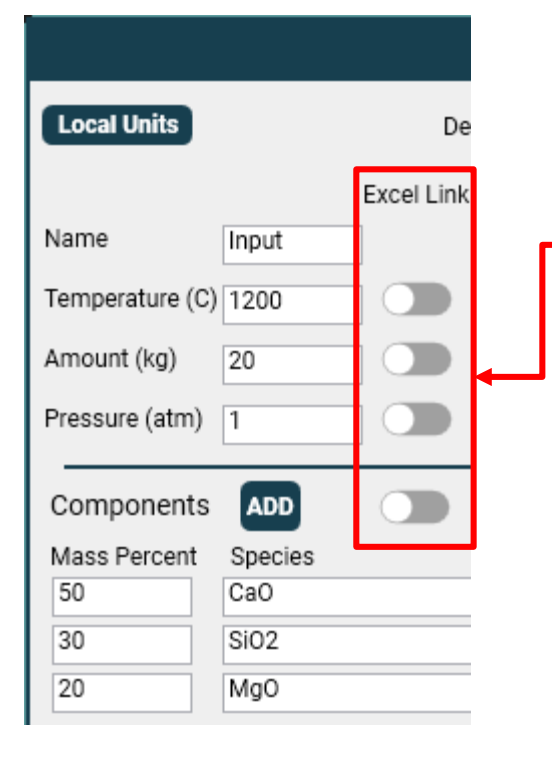

Using Excel links – single field

Some fields can be connected to cells in an Excel worksheet using the Excel Link option

> To activate the link for a given field, click the toggle button next to the field

> A browse window opens. Locate and select the Excel file on your computer and click

| 🖭 Open           |                    |                  |   |         |               |                | ×      |
|------------------|--------------------|------------------|---|---------|---------------|----------------|--------|
| ← → * ↑          | Simulation Exa > D | eOx Simulation   | ~ | ē       | ,             | h DeOx Simul   | ation  |
| Organize 🔻 New   | folder             |                  |   |         |               |                |        |
| Name             | ^                  | Date modified    |   | Туре    |               | Size           |        |
| DeOx_data_new.xl | lsx                | 01-07-2021 16:21 |   | Microso | ft Excel W    | 10 KE          | 3      |
| 💶 Output.xlsx    |                    | 30-09-2022 10:55 |   | Microso | ft Excel W    | 129 KE         | 3      |
|                  |                    |                  |   |         |               |                |        |
|                  |                    |                  |   |         |               |                |        |
|                  |                    |                  |   |         |               |                |        |
|                  |                    |                  |   |         |               |                |        |
|                  |                    |                  |   |         |               |                |        |
|                  |                    |                  |   |         |               |                |        |
| F                | File name:         |                  |   | ~       | Excel Files ( | (*.xlsx,*.xls) | ~      |
|                  |                    |                  |   |         | Open          | 0              | Cancel |
|                  |                    |                  |   |         |               | 6              |        |

Note that, in the same module,
 Excel links can be used for some
 fields, while manual entry or Equation
 can be used in other fields

Open

## Using Excel links – single field (continued)

#### Name of the current Workbook (Excel file)

| WorkBook: D:\     | Projects\PyProSi | im\Project Plan and Pr | esentation\LF_2023\LF_2023_Cl | nemApp_C | )ofa::co.xls | x      |        |        |   |  |  |
|-------------------|------------------|------------------------|-------------------------------|----------|--------------|--------|--------|--------|---|--|--|
| Sheet: Materials  |                  |                        |                               |          |              |        |        |        |   |  |  |
| nitial steel      |                  |                        | Composition (wt%)             |          |              |        |        |        |   |  |  |
|                   | total amount, g  | temperature (°C)       | Fe                            | Al       | С            | Ca     | Cr     | Cu     | Ν |  |  |
|                   | 165000000        | 1600                   | 99.7480                       | 0.0010   | 0.0400       | 0.0000 | 0.0000 | 0.0000 | 0 |  |  |
| nitial slag       |                  |                        | Composition (wt%)             |          |              |        |        |        | + |  |  |
|                   | total amount, g  | temperature (°C)       | AI2O3                         | CaO      | Cr2O3        | MgO    | MnO    | P2O5   | s |  |  |
|                   | 4950000          | 1600                   | 32                            | 51.5     | 0            | 8      | 0.8    | 0.1    | 5 |  |  |
|                   |                  |                        | AI2O3                         | CaO      | Cr2O3        | MgO    | MnO    | P2O5   | s |  |  |
|                   |                  | Normalized with CaS:   | 31.93                         | 51.38    | 0.00         | 7.98   | 0.80   | 0.10   | 5 |  |  |
| nitial inclusions |                  |                        | Composition (wt%)             |          |              |        |        |        | + |  |  |
|                   | fraction (ppm)   |                        | AI2O3                         | CaO      | MgO          | SiO2   | TiO2   | MnO    | t |  |  |
|                   | 1                |                        | 100                           |          |              |        |        |        | 1 |  |  |
| Slag formers      |                  |                        | Composition (normalized, wt%) |          |              |        |        |        | + |  |  |
|                   | Code             | Туре                   | CaO                           | AI2O3    | SiO2         | FeO    | MnO    | MgO    | Т |  |  |
|                   | Lim              | Lime                   | 93.3                          | 1        | 2.4          | 0.3    | 0      | 2.9    | 0 |  |  |
|                   | None             | -                      | NA                            | NA       | NA           | NA     | NA     | NA     | Ν |  |  |
|                   | None             | -                      | NA                            | NA       | NA           | NA     | NA     | NA     | Ν |  |  |
|                   | None             | -                      | NA                            | NA       | NA           | NA     | NA     | NA     | Ν |  |  |
|                   | None             | -                      | NA                            | NA       | NA           | NA     | NA     | NA     | N |  |  |

Navigate the worksheets in the selected Excel file, the name of the current sheet is also shown besides it

- An Excel window opens with the content of each worksheet in the selected Excel file (without formulas and formatting) in a table format
- Click in the desired cell to indicate which cell address to take the value from
- At the right-hand corner of the window, select the checkbox to indicate whether the cell address is fixed. If checked, the same cell address will be used even with multiple step simulation. If unchecked, the cell row will be incremented at each step
- Empty cells and cells containing text instead of numbers are converted to 0

## Using Excel links – single field (continued)

| Local Units                | Description:        |
|----------------------------|---------------------|
|                            | Excel Link Equation |
| Name                       | Input               |
| Temperature (C)            | Check Sched 🕕 🔵     |
| Amount (kg)                | Check Sched 🕕 🔵     |
| Pressure (atm)             | Check Sched         |
| Components<br>Mass Percent | ADD Species         |
| 95                         | Fe                  |
| 4                          | С                   |
| 0.5                        | Mn                  |
| 0.5                        | Si                  |
|                            |                     |
|                            |                     |
|                            |                     |

Total%: 100

- When the value from the Excel cell is successfully read, the value is entered in the field and becomes non-editable. The toggle button is on (dark background)
- When the Excel Link is on, the value of the field will be updated with the value stored at the cell address in the Excel file every time the module is opened and at each call of that module during run
- If the cell in the Excel file contains a formula, the latter is always reevaluated and the field is updated with the re-evaluated value
- The program keeps the original cell address: if the user inserts or deletes columns/rows, or moves the cell in the Excel file, the program will not consider these changes. If cell address changes are made in the Excel file, the Excel link must be removed and created again
- To remove the Excel Link, click again on the toggle button (light grey background). The field becomes editable

## Using Excel links – fixed vs. variable cell address

|          | Excel Window X  |            |                                                                                                    |                                                                      |               |            |           |           |              | x             | X Excel Window |               |              |             |                   |             |               |           |          |             |             |          |
|----------|-----------------|------------|----------------------------------------------------------------------------------------------------|----------------------------------------------------------------------|---------------|------------|-----------|-----------|--------------|---------------|----------------|---------------|--------------|-------------|-------------------|-------------|---------------|-----------|----------|-------------|-------------|----------|
| WorkBoo  | ok: D:\Projects | s\PyProSim | \Project Plan ar                                                                                                    | nd Presenta                                                          | ition\BOF 202 | 4\Data_BOI | F_Simulat | tion.xlsx |              |               |                | WorkBoo       | k: D:\Projec | ts\PyProSim | Project Plan ar   | nd Presenta | ition\BOF 202 | 24\Data_B | OF_Simul | ation.xlsx  |             |          |
| Sheet:   | Sheet1          |            |                                                                                                    |                                                                      |               |            |           | <b></b> [ | 🗹 Take Va    | lue from only | one cell       | Sheet: Sheet1 |              |             |                   |             |               |           | Г        | 🗌 Take Va   | lue from on |          |
| Scrap    | 100             |            |                                                                                                    |                                                                      |               | 25         |           |           |              |               | <u> </u>       | Scrap         | 100          |             |                   |             |               | 25        |          |             |             |          |
|          |                 |            |                                                                                                    |                                                                      |               |            | 1         | Inputs    | Stream Sch   | edule         | x              |               |              |             |                   |             |               |           |          | InputStre   | am Sche     | edule    |
| Time (mi | a) 02 (km)      | (-0 /km)   | Kinetic factors                                                                                                    | Gar (P %)                                                            | Slag (C %)    | Scrap /kg  | Time      | Tempera   | ature Amount | Pressure      |                |               |              |             | Kinetic factors   |             |               |           | Time     | Temperature | Amount      | Pressure |
| 1        | 0.57            | 0.25       | 10                                                                                                    | 50                                                                   | 50            | 2          | 1         | 1300      | 0.25         | 1             |                | Time (min     | 0 57         | CaO (kg)    | Metal (A,%)<br>10 | Gas (B,%)   | Slag (C,%)    | Scrap (k  | 1        | 1300        | 0.25        | 1        |
| 2        | 0.57            | 0.25       | 10                                                                                                    | 50                                                                   | 50            | 2          | 2         | 1300      | 0.25         | 1             |                | 2             | 0.57         | 0.25        | 10                | 50          | 50            |           |          | 1300        | 0.25        | 1        |
| 3        | 0.57            | 0.05       | 140                                                                                                    | 1.50                                                                 | 1.00          |            | 3         | 1300      | 0.25         | 1             |                | 3             | 0.57         | 0.25        | The               | cell :      | addre         | 220       | ŀ        | 1300        | 0.25        | 1        |
| 4        | 0.57            |            | ne valu                                                                                                    | ue is                                                                | take          | n 🗄        | 4         | 1300      | 0.25         | 1             |                | 4             | 0.57         | 0.25        |                   |             | Juanc         | ,00       | .        | 1300        | 0.25        | 1        |
| 5        | 0.57            | 0.         | the state of the state of the s |                                                                      |               | -          | 5         | 1300      | 0.25         | 1             |                | 5             | 0.57         | 0.25        | shifts            | s dov       | <i>w</i> n at | eac       | h 占      | 1300        | 0.25        | 1        |
| 7        | 0.57            | 🕂 Tro      | om the                                                                                                    | e sar                                                                | ne            | Н          | 6         | 1300      | 0.25         | 1             |                | 6             | 0.57         | 0.25        |                   | (410-0      |               |           |          | 1300        | 0.25        | 1        |
| 8        | 0.57            |            | a te Il                                                                                                    | ach                                                                  | eton          | H          | 7         | 1300      | 0.25         | 1             |                | 8             | 0.57         | 0.25        | step              | (the        | COIUI         | mn i      | S -      | 1300        | 0           | 1        |
| 9        | 0.57            | 0, 00      |                                                                                                    | acri                                                                 | Siep          |            | 8         | 1300      | 0.25         | 1             |                | 9             | 0.57         | 0.25        | road              | star        | tina f        | rom       | -        | 1300        | 0           | 1        |
| 10       | 0.57            | 0.25       | 30                                                                                                    | 80                                                                   | 80            | 0          | 9         | 1300      | 0.25         | 1             |                | 10            | 0.57         | 0.25        | Teau              | Star        | ungi          |           | -        | 1300        | 0           | 1        |
| 12       | 0.57            | 0          | 30                                                                                                    | 80                                                                   | 80            | 0          | 10        | 1300      | 0.25         | 1             |                | 11            | 0.57         | 0           | the s             | peci        | fied of       | cell)     | -        | 1300        | 0           | 1        |
| 13       | 0.57            | 0          | 30                                                                                                    | 80                                                                   | 80            | 0          |           |           |              |               |                | 12            | 0.57         | 0           | 20                |             | 100           |           |          | 1500        | <u> </u>    | L'       |
| 14       | 0.57            | 0          | 30                                                                                                    | 80                                                                   | 80            | 0          |           |           |              |               |                | 13            | 0.57         | 0           | 30                | 80          | 80            | 0         |          |             |             |          |
| 15       | 0.57            | 0          | 30                                                                                                    | 80                                                                   | 80            | 0          |           |           |              |               |                | 15            | 0.57         | 0           | 30                | 80          | 80            | 0         |          |             |             |          |
|          |                 |            |                                                                                                    |                                                                      |               |            |           |           |              |               | -              |               | 1            |             |                   |             |               | · · ·     |          |             |             |          |
|          |                 |            |                                                                                                    |                                                                      |               |            |           |           |              |               |                | •             |              |             |                   |             |               |           |          |             |             |          |
|          |                 |            |                                                                                                    |                                                                      |               |            |           |           |              |               |                |               |              |             |                   |             |               |           |          |             |             |          |
|          |                 |            |                                                                                                    | ≻ W                                                                  | hen i         | using      | g m       | ultipl    | le step      | s, the        | e sar          | ne ce         | ll in t      | he E>       | cel fil           | e ca        | n be          | use       | d at     |             |             |          |
|          |                 |            |                                                                                                    | ea                                                                   | ach s         | tep (      | fixe      | d ce      | ll addr      | ess),         | , or tl        | ne cel        | ll add       | lress       | can b             | e sh        | ifted         | at e      | ach      |             |             |          |
|          |                 |            |                                                                                                    | st                                                                   | ep (v         | ariat      | ole d     | cell a    | addres       | s)            |                |               |              |             |                   |             |               |           |          |             | ок          |          |
|          |                 |            |                                                                                                    |                                                                      |               | is s       | tro       | nalv      | recon        | nmer          | heh            | to o          | nen          | the         | sched             | lule        | wind          |           | aft      | ≏r          |             |          |
|          |                 |            |                                                                                                    |                                                                      | 7 10          |            |           | '9'y      |              |               |                | 10 0          | PCI          | the         |                   | ·           | WITIG         |           | and      |             |             |          |
|          | <b>F</b> -      |            | - O' -                                                                                                    | creating the Excel links to check that the values are read correctly |               |            |           |           |              |               |                |               |              |             |                   |             | <b>C</b> 0    |           |          |             |             |          |

**FactProSim** 

one cell

## Using Excel links – Entering components (Input Stream)

| Local Units                                                    |                                         | De         | scription: |
|----------------------------------------------------------------|-----------------------------------------|------------|------------|
|                                                                |                                         | Excel Link | Equation   |
| Name                                                           | Input                                   |            |            |
| Temperature (C)                                                | Check Sched                             | 0          |            |
| Amount (kg)                                                    | Check Sched                             |            |            |
|                                                                |                                         |            |            |
| Pressure (atm)                                                 | Check Sched                             |            |            |
| Pressure (atm)                                                 | Check Sched                             |            |            |
| Pressure (atm)<br>Components<br>Mass Percent                   | ADD<br>Species                          |            |            |
| Pressure (atm)<br>Components<br>Mass Percent<br>95             | ADD<br>Species<br>Fe                    |            |            |
| Pressure (atm)<br>Components<br>Mass Percent<br>95<br>4        | ADD<br>Species<br>Fe<br>C               |            |            |
| Pressure (atm)<br>Components<br>Mass Percent<br>95<br>4<br>0.5 | Check Sched<br>Species<br>Fe<br>C<br>Mn |            |            |

|           |                |             |                 |                     | Excel Wi                             | ndow       |            |          |          |              | 2             |  |  |  |  |
|-----------|----------------|-------------|-----------------|---------------------|--------------------------------------|------------|------------|----------|----------|--------------|---------------|--|--|--|--|
| WorkBoo   | ok: D:\Project | ts\PyProSim | Project Plan an | nd Present          | tation\BOF 2024                      | 4∖Data_BOF | _Simulatio | n.xlsx   |          |              |               |  |  |  |  |
| Sheet:    | Sheet1         |             |                 |                     |                                      |            |            |          | 🗸 Take   | e Value from | only one cell |  |  |  |  |
|           | Comp. (wt%     | 6)          |                 |                     | Amount (kg)                          | Temp. (C)  |            |          |          |              | -             |  |  |  |  |
| Metal     | Fe             | С           | Mn              | Si                  |                                      |            |            |          |          |              |               |  |  |  |  |
|           | 95             | 4           | 0.5             | 0.5                 | 100                                  | 1300       |            |          |          |              |               |  |  |  |  |
|           |                |             |                 |                     |                                      |            |            |          |          | Si           | 28.0855       |  |  |  |  |
| Slag      | CaO            | FeO         | SiO2            |                     |                                      |            |            |          |          | SiO2         | 60.08         |  |  |  |  |
|           | 55             | 25          | 20              |                     | 2                                    | 1300       |            | 2.75     |          |              |               |  |  |  |  |
| Gas       | 02             |             |                 | Afte                | er selec                             | ting a     | nd op      | penin    | g the    | Excel        |               |  |  |  |  |
|           | 100            |             |                 | file.               | select                               | the ar     | oup (      | of cel   | Is cor   | ntainin      |               |  |  |  |  |
| Elun      |                | _           |                 | tho.                | compoi                               | nents      | cher       | nical    | form     | ila and      | 503           |  |  |  |  |
| Scrap     | 100            |             |                 |                     | compo                                |            | CHCI       | mear     |          |              | 154           |  |  |  |  |
| Scrap     | 100            |             |                 | thei                | r compo                              | osition    | า          |          |          |              |               |  |  |  |  |
|           |                |             |                 | $\wedge$            | Compo                                | nents      | mus        | st be a  | arrand   | bed          |               |  |  |  |  |
|           |                |             | Kinetic factors |                     |                                      |            |            |          |          | <b>J</b> OG  |               |  |  |  |  |
| Time (mir | n) O2 (kg)     | CaO (kg)    | Metal (A,%)     | eith                | er all in                            | a rov      | v or a     | all in a | a colu   | mn.          |               |  |  |  |  |
| 1         | 0.57           | 0.25        | 10              | The                 | ir corre                             | snon       | dina (     | comp     | ositio   | n mus        | t 🖳           |  |  |  |  |
| 2         | 0.57           | 0.25        | 10              |                     |                                      | opoin      |            | Joinp    |          |              |               |  |  |  |  |
| direc     | tlv –          | 0.25        | 10              | be l                | ocated                               | on th      | e adj      | acen     | t cell k | below        |               |  |  |  |  |
| b tt.     |                |             |                 |                     | (for row arrangement) or baside (for |            |            |          |          |              |               |  |  |  |  |
| Dulla     |                | 10.25       | 110             |                     |                                      |            |            |          |          |              |               |  |  |  |  |
| v or      | -              |             |                 | column arrangement) |                                      |            |            |          |          |              |               |  |  |  |  |
| ether     | -              |             |                 | Ţ                   | Compo                                | nents      | mus        | st be    | entere   | ed           |               |  |  |  |  |
|           |                |             |                 | with                | chemi                                | cal fo     | rmula      | aonly    | ,        |              |               |  |  |  |  |

## Using Excel links – Entering components (Input Stream)

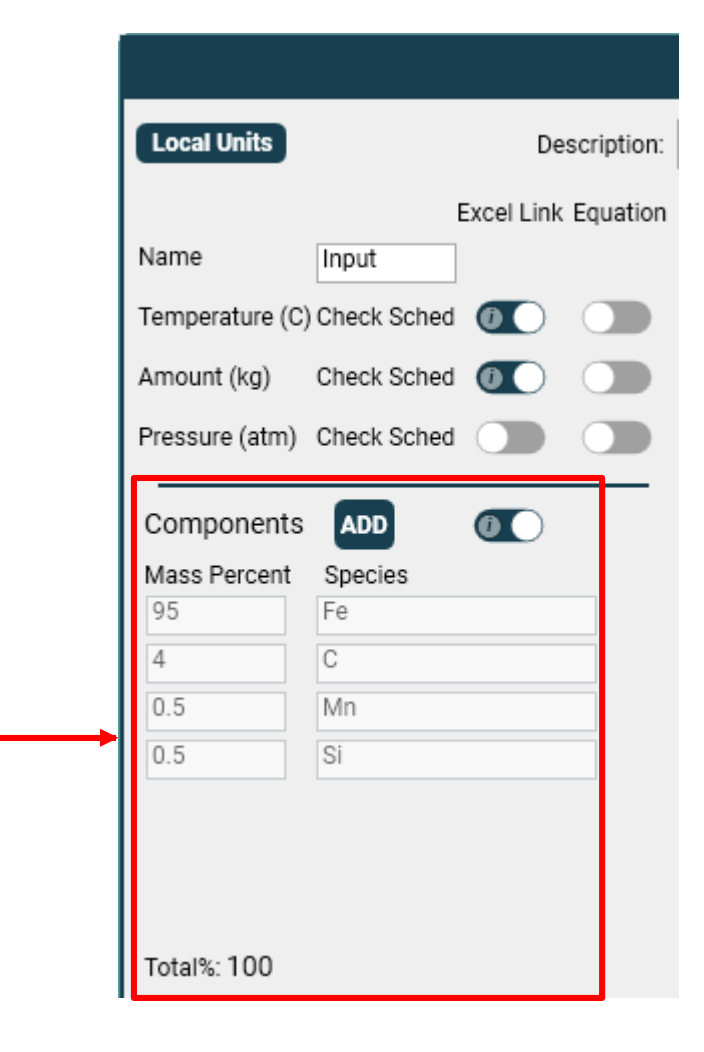

## Using Excel links – Changing the Excel file(s)

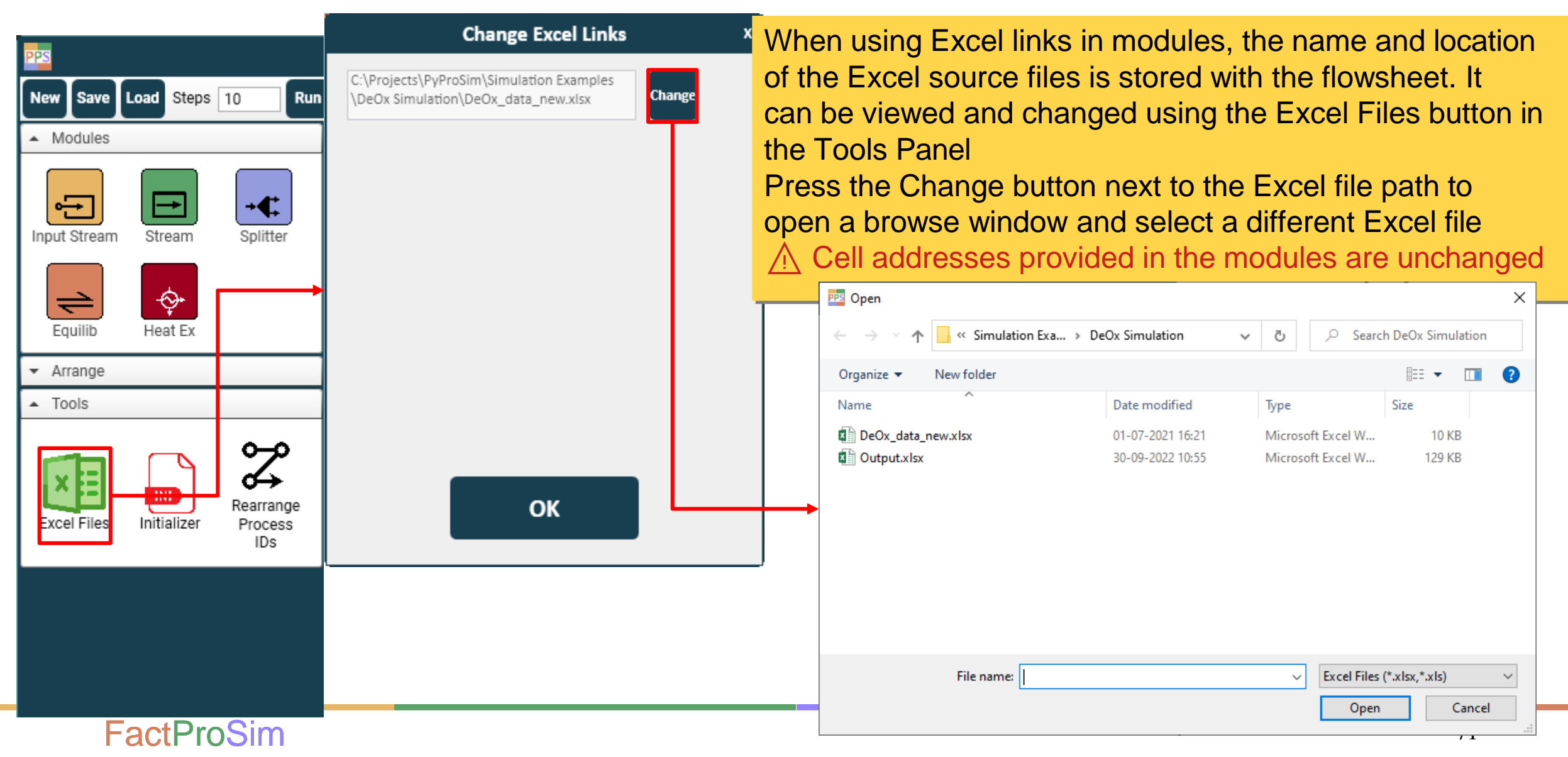

## Using Excel links – Reviewing the selection

|                |                 |                  | Excel Window |                |                       |                 |             |              |            |              |        |                   |              |             | x    |                            |
|----------------|-----------------|------------------|--------------|----------------|-----------------------|-----------------|-------------|--------------|------------|--------------|--------|-------------------|--------------|-------------|------|----------------------------|
|                |                 |                  | WorkBoo      | k: D:\Projects | s\PyProSim            | Project Plan ar | nd Presenta | tion\BOF 202 | 4\Data_BOF | _Simulatio   | n.xlsx |                   |              |             |      |                            |
| Local Units    |                 | Description:     | Sheet:       | Sheet1         | veet1                 |                 |             |              |            |              |        | 🗸 Take V          | Value from o | only one ce | ell  |                            |
|                | Exce            | el Link Equation | Scrap        | 100            |                       |                 |             |              | 25         |              |        |                   |              |             |      |                            |
| Name           | Input           |                  |              |                |                       |                 |             |              |            |              |        |                   |              |             | -    |                            |
| T              |                 |                  |              |                |                       | Kinetic factors | ;           |              |            | dH (kJ)      | 0      |                   |              |             |      |                            |
| Temperature (C | ) Check Sched 🕧 |                  | Time (min    | ) O2 (kg)      | CaO (kg)              | Metal (A,%)     | Gas (B,%)   | Slag (C,%)   | Scrap (kg) |              |        |                   |              |             |      |                            |
| Amount (ka)    | Check Sched     |                  | 2            | 0.57           | 0.25                  | 10              | 50          | 50           | 2          |              |        |                   |              |             | -    |                            |
|                |                 |                  | 3            | 0.57           | 0.25                  | 10              | 50          | 50           | 2          |              |        |                   |              |             |      |                            |
| Pressure (atm) | Check Sched     |                  | 4            | 0.57           | 0.25                  | 10              | 50          | 50           | 2          |              |        |                   |              |             |      |                            |
|                |                 |                  | 5            | 0.57           | 0.25                  | 10              | 50          | 50           | 2          |              |        |                   |              |             | -    |                            |
| Componente     |                 |                  | 6            | 0.57           | 0.25                  | 30              | 80          | 80           | 2          |              |        |                   |              |             | -    |                            |
| components     | ADD             |                  | 8            | 0.57           | 0.25                  | 30              | 80          | 80           | 2          |              |        |                   |              |             | -    |                            |
| Mass Percent   | Species         |                  | 9            | 0.57           | 0.25                  | 30              | 80          | 80           | 2          |              |        |                   |              |             |      |                            |
| 95             | Fe              |                  | 10           | 0.57           | 0.25                  | 30              | 80          | 80           | 0          |              |        |                   |              |             |      |                            |
| 4              | C               |                  | 11           | 0.57           | 0                     | 30              | 80          | 80           | 0          |              |        |                   |              |             | -    |                            |
| 4              | C               |                  | 12           | 0.57           | 0                     | 30              | 80          | 80           | 0          |              |        |                   |              |             | -    |                            |
| 0.5            | Mn              |                  | 14           | 0.57           |                       | 50              | 00          | 00           | 0          |              |        |                   |              |             | - 11 |                            |
| 0.5            | Si              |                  | 15           | 0.57           | > Δfte                | r con           | nect        | ina ta       |            |              | the "  | ' <i>i</i> ' ont  | tion v       | will k      | he   | come active                |
|                |                 |                  |              |                |                       |                 | neou        | ing it       |            | <b>J</b> CI, |        |                   |              |             |      |                            |
|                |                 |                  |              | <b>&gt;</b>    | This                  | s optio         | on w        | ill sho      | ow tł      | ne so        | elec   | tion n            | nade         | e dur       | rin  | a connection and           |
|                |                 |                  |              |                | ££                    |                 | :۲:         |              |            |              |        |                   |              |             |      | 9                          |
|                |                 |                  |              |                | IUR                   | nerm            | oaiii       | callo        | n cai      | 1 De         | ma     |                   | nece         | ssa         | ſУ   |                            |
|                |                 |                  |              | <b>&gt;</b>    | $\rightarrow \Lambda$ | The r           | oroar       | am k         | eens       | s the        | oric   | ninal (           | cella        | addr        | 69   | ss: if the user inserts or |
| Total%: 100    |                 |                  |              |                |                       | ine p           |             |              | oope       |              |        |                   |              |             |      |                            |
|                |                 |                  |              |                | del                   | etes c          | olun        | nns/ro       | DWS,       | or n         | nove   | es the            | e cell       | in th       | he   | Excel file, the program    |
|                |                 |                  |              |                |                       | note            |             | Jor th       | 000        | aha          |        |                   |              | ddra        |      | a abangaa ara mada in      |
|                |                 |                  |              | _              | WIII                  | HOL CO          | JUSIC       |              | ese        | cha          | nges   | 5. II C           |              | Jule        | 355  | s changes are made in      |
| E              | actProS         | Excel            | l file,      | the E          | Exce                  | l linł          | k mu        | ist be       | rem        | love         | d      | and created again |              |             |      |                            |
- Overview of the main window and commands in the Toolbar
- Step 1: Create and load a database file
- Step 2: Build the Process Flowsheet
  - Modules Panel
  - Input Stream module
  - Splitter module
  - Equilib module
  - Heat Exchanger module
  - Using Excel Links in the modules
- Step 3: Check the modules The Initializer
- Step 4: Run the process flowsheet
- Step 5: View the Results (Output Excel File)

### Using Equations in the modules

- Transferring material to the next step
- Changing global and local units
- Manage Splitter and Equilib Process IDs
- > Align the process modules in the flowsheet
- > Save and load an existing flowsheet

# **Using Equation**

| <b>Local Units</b><br>Name<br>Temperature (C                                         | De:<br>Excel Link<br>Input<br>C) Check Sched        | scription:<br>Equatior      | Input S<br>No Description<br>Gas Phase Species A<br>Si<br>Si<br>Si2                | <ul> <li>Some fields can option</li> <li>To activate the lin field</li> <li>An Equation Buil</li> </ul> | be conne<br>nk for a gi<br>der windo          | cted to an Equation using t<br>ven field, click the toggle b                                                    | he Equation<br>utton next to the |
|--------------------------------------------------------------------------------------|-----------------------------------------------------|-----------------------------|------------------------------------------------------------------------------------|----------------------------------------------------------------------------------------------------|-----------------------------------------------|----------------------------------------------------------------------------------------------------|----------------------------------|
| Amount (kg)<br>Pressure (atm)<br>Components<br>Mass Percent<br>95<br>4<br>0.5<br>0.5 | Check Sched Check Sched Species Fe<br>C<br>Mn<br>Si |                             | C<br>C2<br>C3<br>C4<br>C5<br>SiC<br>SiC2<br>Si2C<br>Mn<br>Fe                       | Equation                                                                                                | ☐ Mn5Si3_<br>☐ FeSi2_ <f<br>☐ Fe3Si_so</f<br> | Equation Builder<br>Sample fuction (Fn) = 3*2 + 5*[var1] - ([var2] + 7*[var3])<br>Fn = 3*2<br>Name Excel Stream | X<br>+VAR -VAR AUTO Help         |
| Total%: 100                                                                          |                                                     | P N<br>Equ<br>while<br>used | Note that, in the s<br>ations can be use<br>a manual entry of<br>d in other fields | ame module,<br>ed for some fields,<br>r Excel link can be                                               | Total Selectio                                | ОК                                                                                                    |                                  |
| F                                                                                    | actProSim                                           |                             |                                                                                    |                                                                                                    |                                               |                                                                                                    | 74                               |

# **Using Equation**

| Equation Area: Write your equation here                    |                                                                                                    |                                                               |
|------------------------------------------------------------|----------------------------------------------------------------------------------------------------|---------------------------------------------------------------|
| Equation Builder                                           | x                                                                                                    |                                                               |
| Sample fuction (Fn) = 3*2 + 5*[var1] - ([var2] + 7*[var3]) |                                                                                                    |                                                               |
| Fn = 3*2 + [a] + [var2] + [metal]                          | + VAR - VAR AUTO Help                                                                                                    |                                                               |
| Name Excel Stream                                          | ≻+                                                                                                    | <b>VAR</b> will add a single variable to the Variable Area    |
|                                                            | >-\                                                                                                    | <b>/AR</b> will remove the selected variable from the         |
| var2 var2                                                  | V                                                                                                    | ariable Area                                                  |
| metal v                                                    |                                                                                                    |                                                               |
|                                                            | E Contraction of the second second se | These two options will only generate variables                |
|                                                            | W                                                                                                    | with generic name, user need to rewrite the name              |
| Variable Area: All the variables will be                   | e shown                                                                                                    | <b>UTO</b> will read the equation in the <i>Equation Area</i> |
| here, which then can be defined                            | id                                                                                                    | lentifies the written variables in the equation and           |
|                                                            | th                                                                                                    | nen populate the Variable Area with corresponding             |
|                                                            | Va                                                                                                    | ariables                                                      |
|                                                            | ≻H                                                                                                    | elp will open this user manual                                |
| ОК                                                         |                                                                                                    |                                                               |

## Using Equation: Equation Text

| Equation Builder                                           | x                                                                                                    |
|------------------------------------------------------------|----------------------------------------------------------------------------------------------------|
| Sample fuction (Fn) = 3*2 + 5*[var1] - ([var2] + 7*[var3]) |                                                                                                    |
| Fn = 3*2 + [a] + [var2] + [metal]                          | + VAR - VAR AUTO Help                                                                                                    |
| Name Excel Stream                                          |                                                                                                    |
|                                                            | <ul> <li>&gt; Here a multivariate equation can be written for the FactProSim to evaluate</li> <li>&gt; Equation can be written in the form similar to Excel</li> <li>&gt; There are no limits to the length of the equation and the number of variables used</li> <li>&gt; The variable can be named anything as long as they are written inside square brackets []</li> <li>&gt; A The variable must be written inside [], anything outside is considered illegal and a warning will be generated</li> </ul> |
|                                                            |                                                                                                    |
| ОК                                                         |                                                                                                    |

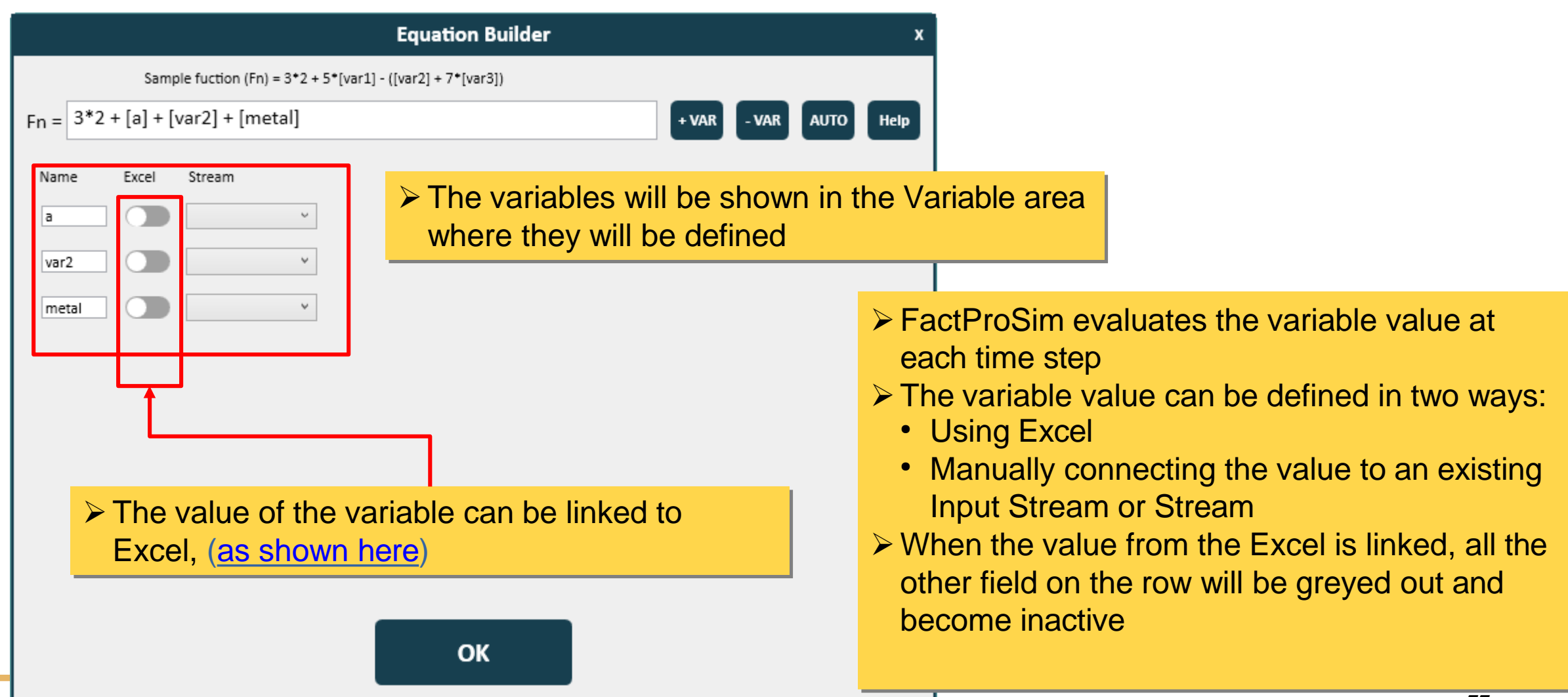

| Equ                                                                                                    | uation Builder x                                                                                                    |                                                             |
|----------------------------------------------------------------------------------------------------|----------------------------------------------------------------------------------------------------|-------------------------------------------------------------|
| Sample fuction (Fn) = 3*2 + 5*[var1] - ([var2                                                                                                    | ] + 7*[var3])                                                                                                    |                                                             |
| Fn = 3*2 + [a] + [var2] + [metal]                                                                                                    | + VAR - VAR AUTO Help                                                                                                    |                                                             |
| Name Excel Stream                                                                                                    |                                                                                                    |                                                             |
| a v<br>Stream: Gas out<br>Input Stream: Gas in<br>Input Stream: Metal Fuel in<br>The stream of the stream of the | <ul> <li>A list of all the Input Streams and currently part of the process mode after clicking on the drop down means of its connection to current module.</li> <li>Select the desired stream from the stream from the</li></ul> | Streams<br>el will pop out<br>enu<br>, regardless<br>e list |
|                                                                                                    | ОК                                                                                                    |                                                             |

| $\label{eq:Equation Builder} \begin{tabular}{lllllllllllllllllllllllllllllllllll$                                                                                        | <ul> <li>Note that, Amount, Temperature and</li> <li>Pressure will be evaluated directly; whereas</li> <li>Gas Phase, Solution Phase or Solid Phase will</li> <li>add more options</li> </ul>                                                |
|----------------------------------------------------------------------------------------------------|----------------------------------------------------------------------------------------------------|
| a Input Stream: I v<br>Var2 Var2 V<br>Metal Var2 V<br>Input Stream: I v<br>Amount (g)<br>Temperature (K)<br>Pressure (atm)<br>Gas Phase<br>Solution Phase<br>Solid Phase | Equation Builder         x           Sample fuction (Fn) = 3*2 + 5*[var1] - ([var2] + 7*[var3])         Fn = [3*2 + [a] + [var2] + [metal]         + VAR         - VAR         AUTO         Help           Name         Excel         Stream |
| <ul> <li>After selecting the desired stream another of<br/>down menu appears</li> <li>Select the field whose value you want to ad<br/>the variable</li> </ul>            | d to                                                                                                    |
| ок                                                                                                    | ок<br>79                                                                                                    |

|        |                             | Equation                    | n Builder                     |       |       |      | x                                                                                           |
|--------|-----------------------------|-----------------------------|-------------------------------|-------|-------|------|---------------------------------------------------------------------------------------------|
|        | Sample fuction (Fn) = 3*2 + | - 5*[var1] - ([var2] + 7*[v | ar3])                         |       |       |      |                                                                                             |
| Fn = 3 | *2 + [a] + [var2] + [metal] |                             |                               | + VAR | - VAR | AUTO | Help                                                                                        |
| Name   | Excel Stream                |                             |                               |       |       |      |                                                                                             |
| а      | Input Stream: ( ~           | Gas Phase 🗸 🗸               | v                             |       |       |      |                                                                                             |
| var2   | · · ·                       |                             | Amount (g)<br>Phase Component |       |       |      |                                                                                             |
| metal  | · · ·                       |                             | System Component              |       |       |      |                                                                                             |
|        |                             |                             |                               |       |       |      | <ul> <li>If Ga</li> <li>whe</li> <li>the</li> <li>If yo</li> <li>Sys<sup>-</sup></li> </ul> |
|        |                             | O                           | ж                             |       |       |      |                                                                                             |

| Equation Builder x                                                                                                    | Equation Builder x                                                                                                    |
|----------------------------------------------------------------------------------------------------|----------------------------------------------------------------------------------------------------|
| Sample fuction (Fn) = 3*2 + 5*[var1] - ([var2] + 7*[var3])                                                                                                    | Sample fuction (Fn) = 3*2 + 5*[var1] - ([var2] + 7*[var3])                                                                                                    |
| Fn = 3*2 + [a] + [var2] + [metal] + VAR - VAR AUTO Help                                                                                                    | Fn =       3*2 + [a] + [var2] + [metal]         + VAR       - VAR         AUTO       Help                                                                                                    |
| Name Excel Stream     a Input Stream: ( ~ Gas Phase ~ Phase Compon ~ O (g/g)   var2 ~   metal ~     a     o     (g/g)   (g/g)   (g/g)     (g/g)     (g/g) | Name       Excel       Stream         a       Input Stream: ( 、 Gas Phase 、 System Compo 、 、       ~         var2       、       、       Fe (g/g)         metal       、       、       (g/g)       O (g/g)         N (g/g)       (g/g)       (g/g)       (g/g)         (Spinel#1) (g/g)       (Spinel#2) (g/g)       (g/g) |
| <ul> <li>Phase Component will g<br/>End members of the pha<br/>database (.cst file)</li> <li>System Component will g<br/>select Elements (Chemic<br/>the database (.cst) file</li> </ul>                                                                                                    | give the option to select give the option to cal Species) defined in                                                                                                    |

|      |          |         |                        | Faustio                     | n Builder            |                | v         |
|------|----------|---------|------------------------|-----------------------------|----------------------|----------------|-----------|
|      |          |         |                        | Equatio                     | Dunuer               |                | ~ ^       |
|      |          | Samp    | ble fuction (Fn) = 3*2 | + 5*[var1] - ([var2] + 7*[v | var3])               |                |           |
| Fn = | 3*2 + [a | a] + [v | var2] + [metal]        |                             |                      | + VAR - VAR    | AUTO Help |
|      |          |         |                        |                             |                      |                |           |
| Name | Ex       | cel     | Stream                 |                             |                      |                |           |
| а    |          |         | Input Stream: ( ~      | Gas Phase 🗸                 | Phase Compon ~       | O2 (mol/mol) ~ |           |
|      |          | _       |                        |                             | · · · · · ·          |                |           |
| var2 |          |         | Input Stream: I 💙      | Solution Phase V            | ~                    |                |           |
| meta |          |         | Stream: Oxidise Y      | ×                           | LIQUID#1             | 4              |           |
|      |          |         |                        |                             | FCC_A1#1             |                |           |
|      |          |         |                        |                             | FCC_A1#2             |                | opt       |
|      |          |         |                        |                             | FCC_A1#3             |                | ph        |
|      |          |         |                        |                             | BCC_A2#1             |                |           |
|      |          |         |                        |                             | BCC_A2#2             |                |           |
|      |          |         |                        |                             | HCP_A3#1<br>HCP_A3#2 |                |           |
|      |          |         |                        |                             | Me4N#1               |                |           |
|      |          |         |                        |                             | Me4N#2               |                |           |
|      |          |         |                        |                             | BCC_B2#1             |                |           |
|      |          |         |                        |                             | BCC_B2#2             |                |           |
|      |          |         |                        |                             | Al13Fe4              |                |           |
|      |          |         |                        |                             | AI8Fe5#1             |                |           |
|      |          |         |                        |                             | Slag-lig#1           |                |           |
|      |          |         |                        |                             | Slag-lig#2           |                |           |

|                      |                          | Equation                 | n Builder      |                                                   |        | x                                          |
|----------------------|--------------------------|--------------------------|----------------|---------------------------------------------------|--------|--------------------------------------------|
| Sample               | e fuction (Fn) = 3*2 + 5 | *[var1] - ([var2] + 7*[v | var3])         |                                                   |        |                                            |
| Fn = 3*2 + [a] + [va | ar2] + [metal]           |                          |                | + VAR - V/                                        | R AUTO | Help                                       |
| Name Excel 9         | Stream                   | Gas Phase V              | Phase Compon ~ | O2 (mol/mol) ~                                    |        |                                            |
| metal                | Stream: Oxidis Y         | Ý                        |                | Amount (g)<br>Phase Component<br>System Component |        | After<br>where<br>the C<br>If you<br>Syste |
|                      |                          | C                        | ж              |                                                   |        |                                            |
|                      | SILLI                    |                          |                |                                                   |        |                                            |

acipiosim

| Equation Builder x                                                         | Equation Builder x                                                  |
|----------------------------------------------------------------------------|---------------------------------------------------------------------|
| Sample fuction (Fn) = 3*2 + 5*[var1] - ([var2] + 7*[var3])                 | Sample fuction (Fn) = 3*2 + 5*[var1] - ([var2] + 7*[var3])          |
| Fn = 3*2 + [a] + [var2] + [metal] + VAR - VAR AUTO Help                    | Fn = 3*2 + [a] + [var2] + [metal] + VAR - VAR AUTO Help             |
| Name Excel Stream                                                          | Name Excel Stream                                                   |
| a Input Stream: ( v Gas Phase v Phase Compon v O2 (mol/mol) v              | a Input Stream: (  Gas Phase  Phase Compon  O2 (mol/mol)            |
| var2 Input Stream: I Y Solution Phase Y LIQUID#2 Y Phase Compon Y Y        | var2 Input Stream: I Y Solution Phase Y LIQUID#2 Y System Compo Y Y |
| metal     Stream: Oxidis; *     *     Al (g/g)       Fe (g/g)     Fe (g/g) | metal     Stream: Oxidish *     *     Fe (g/g)       Al (g/g)       |
| N (g/g)                                                                    | O (g/g)                                                             |
| 0 (6/6)                                                                    | e(Spinel#1) (g/g)                                                   |
|                                                                            | e(Spinel#2) (g/g)                                                   |
|                                                                            |                                                                     |
| Phase Component will gi                                                    | ve the option to select                                             |
| End members of the pha                                                     | se defined in the                                                   |
|                                                                            |                                                                     |
| database (.cst file)                                                       |                                                                     |
| System Component will g                                                    | give the option to                                                  |
| OK select Elements (Chemic                                                 | al Species) defined in OK                                           |
| the database ( cst) file                                                   |                                                                     |
|                                                                            |                                                                     |

|      |       |          |                         | Equatio                   | n Builder                                                      |              |        |                    | x                    |
|------|-------|----------|-------------------------|---------------------------|----------------------------------------------------------------|--------------|--------|--------------------|----------------------|
|      |       | Samp     | le fuction (Fn) = 3*2 + | 5*[var1] - ([var2] + 7*[v | var3])                                                         |              |        |                    |                      |
| Fn = | 3*2 + | [a] + [v | var2] + [metal]         |                           |                                                                | + VAF        | - VAR  | AUTO               | Help                 |
| Name | e 1   | Excel    | Stream                  |                           |                                                                |              |        |                    |                      |
| а    |       |          | Input Stream: ( ~       | Gas Phase 🗸               | Phase Compon 🕑                                                 | O2 (mol/mol) | ~      |                    |                      |
| var2 |       |          | Input Stream: 1 Y       | Solution Phase V          | LIQUID#2 V                                                     | System Comp  | o Y Al | (g/g)              | v                    |
| met  | 91    |          | Stream: Oxidise Y       | Solid Phase Y             | <pre></pre>                                                    | Ê            |        | > If<br>or<br>> TI | Sol<br>otioi<br>here |
|      |       |          |                         |                           | Al_cbcc_A12(s4) (g)<br>Al_bcc_A2(s5) (g)<br>Al_cub_A13(s6) (g) |              |        |                    |                      |
|      |       |          |                         |                           | Al_bct_A5(s7) (g)<br>Al_diamond_A4(s8)                         | (g)          |        |                    |                      |
|      |       |          |                         |                           | AI_DHCP(s9) (g)                                                |              |        |                    |                      |
|      |       |          |                         |                           | Fe_FCC_A2(s) (g)<br>Fe_FCC_A1(s2) (g)                          |              |        |                    |                      |
|      |       |          |                         |                           | FeAI2_S1(s) (g)                                                |              |        |                    |                      |
|      |       |          |                         | c                         | Al2O3_gamma(s) (g)                                             |              |        |                    |                      |
|      |       |          |                         |                           | Al2O3_delta(s2) (g)<br>Al2O3 kappa(s3) (g)                     |              |        |                    |                      |

## Using Equation: Variable Unit

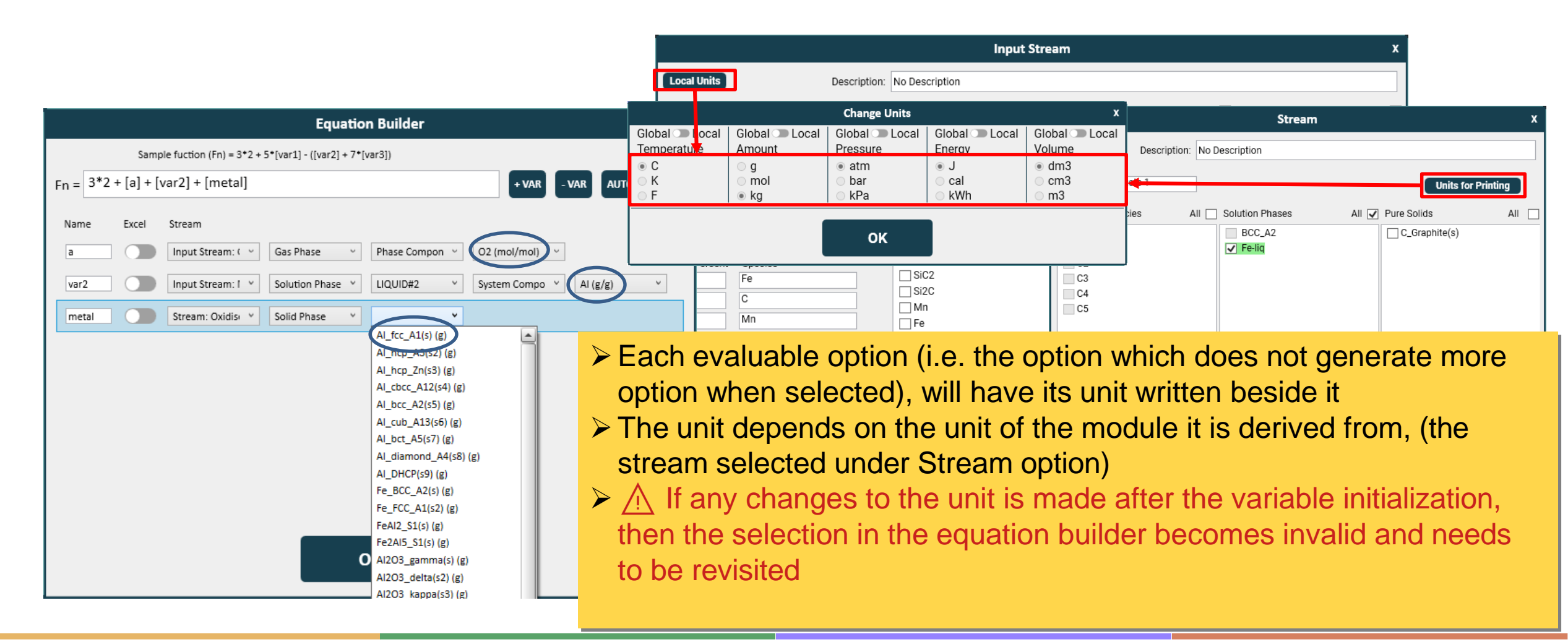

# Using Equation: IFELSE condition

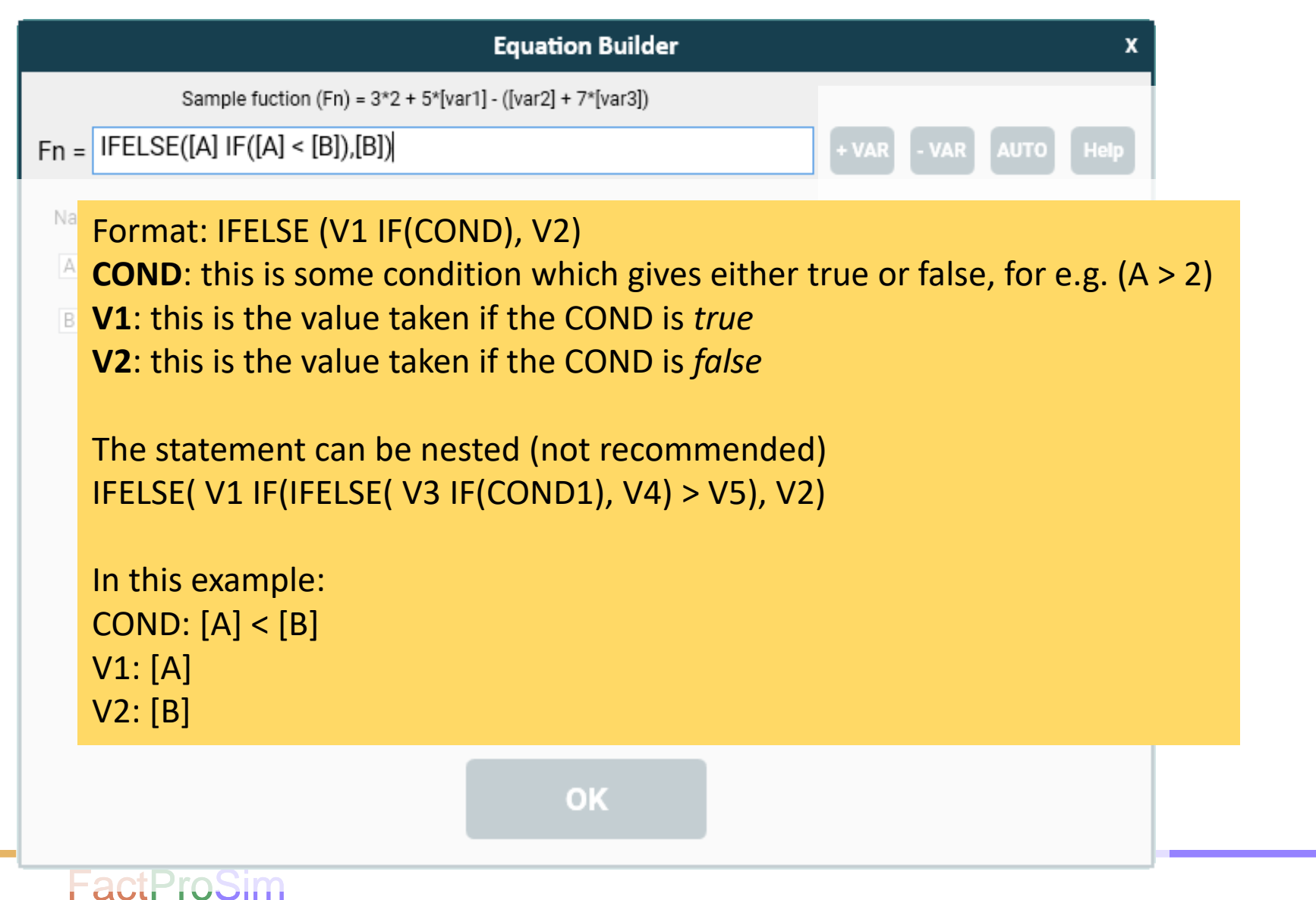

# Using Equation: Supported Functions

- List of function supported:
  - All basic operation (+, -, /, \*)
  - abs(number): absolute value of number
  - arccos(number): inverse of cos
  - arccosec(number): inverse of cosec
  - arccotan(number): inverse of cotan
  - arcsec(number): inverse of sec
  - arcsin(number): inverse of sin
  - arctan(number): inverse of tan
  - cbrt(number): cube root of the number
  - sqrt(number): square root of the number
  - ➤ tan(number)
  - > sin(number)
    ractrooim

- ➤ cos(number)
- cosec(number)
- cotan(number)
- > arccosec(number)
- > arccotan(number)
- In(number): natural log of the number
- log(x): base 10 log of x
- log(y, x): log of x with base y
- > x^y : x raised to the power y
- > sec(number)
- > signum(number)
- > sqr(number): square of the number

## Using Equation: Reviewing the selection

|                                                  | Equation Builder                                                                                                    |
|--------------------------------------------------|----------------------------------------------------------------------------------------------------|
| Local Units Description:                         | Sample function (Fn) = 3*2 + 5*[var1] - ([var2] + 7*[var3])<br>Fn = IFELSE([G] IF((((0.006*(6.18*([A1] + [A2])*([B]+273)*(In(1 + 700 + var auto Help |
| Excel Link Equation                              |                                                                                                    |
| Enthalpy (J) Check Schedu                        | G Stream: steell v Amount (g) v                                                                                                    |
| Pressure (atm) Check Schedu                      | A1 •                                                                                                    |
| Process ID 7                                     |                                                                                                    |
| Incoming Streams Outgoing Streams FeTi FeTi comb | C O V                                                                                                    |
| undisolv FeTi                                    | D Stream: Steel ~ Amount (g) ~                                                                                                    |
|                                                  |                                                                                                    |
| Skip if No Reactants                             | After connecting to Equation, the "/" option will becc<br>> This option will show the selection made during con                                      |
|                                                  | further modification can be made if necessary                                                                                                    |
|                                                  |                                                                                                    |

- Overview of the main window and commands in the Toolbar
- Step 1: Create and load a database file
- Step 2: Build the Process Flowsheet
  - Modules Panel
  - Input Stream module
  - Splitter module
  - Equilib module
  - Heat Exchanger module
  - Using Excel Links in the modules
- Step 3: Check the modules The Initializer
- Step 4: Run the process flowsheet
- Step 5: View the Results (Output Excel File)

- Using Equations in the modules
- Transferring material to the next step
- Changing global and local units
- Manage Splitter and Equilib Process IDs
- > Align the process modules in the flowsheet
- > Save and load an existing flowsheet

### Transferring material to the next step

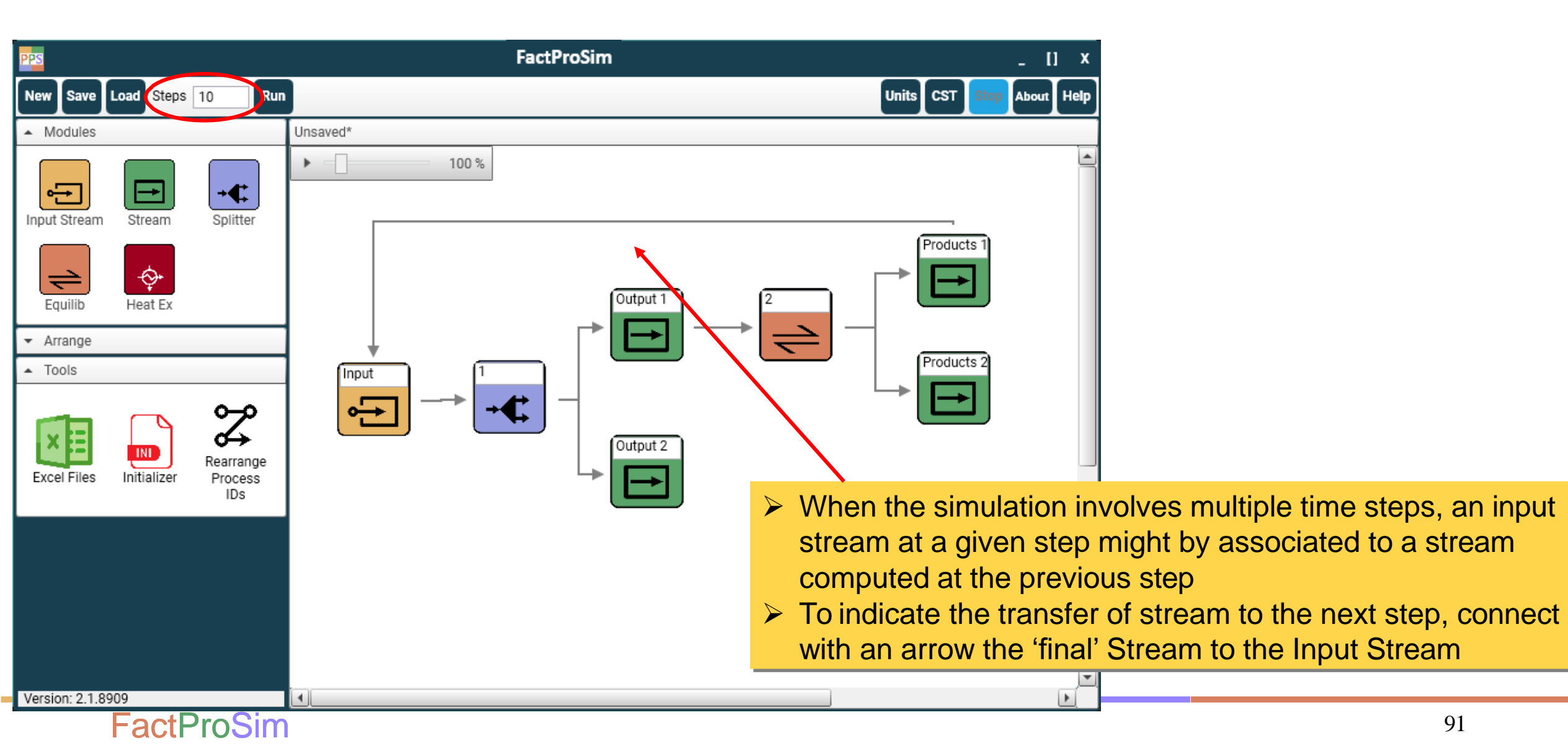

## Transferring material to the next step

|                                                                                                    | Input Strea                                                                                                    | x                      |                                                                                                    |                                                                                                    |
|----------------------------------------------------------------------------------------------------|----------------------------------------------------------------------------------------------------|------------------------|----------------------------------------------------------------------------------------------------|----------------------------------------------------------------------------------------------------|
| Local Units Description:                                                                                                    | No Description                                                                                                    |                        | > When a conn                                                                                                    | ection (transfer) is made between                                                                                                    |
| Name Input   Temperature (C) 1300   Amount (kg)   0.25   Pressure (atm)   1   Components   ADD   Mass Percent   Species   95   Fe   4   0.5   T, mass, P, composition   0.5   Selection only applies | Gas Phase Species       All         ✓ Si       ✓ Si2         ✓ Si3       □ C         □ C       □ C2         □ C3       □ C4         □ C5       □ SiC2         □ Si2C       □ Si2C | Solution Phases All Pu | <ul> <li>Stream and<br/>stream needs<br/>(the schedule</li> <li>From the 2<sup>nd</sup> stream the previous<br/>Stream is cop<br/>temperature,</li> </ul> | to be defined only for the 1st step<br>becomes unavailable)<br>step, the Input Stream will be<br>ne connected Stream computed<br>s step. All information in the<br>bied to the Input Stream: amount,<br>composition and phase selection |
| Total%: 100                                                                                                    | Total Selection: 3                                                                                                    | Total Selection: 0     | hedule becomes                                                                                                    | unavailable                                                                                                    |
|                                                                                                    | ок                                                                                                    | Schedule               |                                                                                                    |                                                                                                    |
| FactProSim                                                                                                    |                                                                                                    |                        |                                                                                                    | 92                                                                                                    |

- > Overview of the main window and commands in the Toolbar
- Step 1: Create and load a database file
- Step 2: Build the Process Flowsheet
  - Modules Panel
  - Input Stream module
  - Splitter module
  - Equilib module
  - Heat Exchanger module
  - Using Excel Links in the modules
- Step 3: Check the modules The Initializer
- Step 4: Run the process flowsheet
- Step 5: View the Results (Output Excel File)

- Using Equations in the modules
- Transferring material to the next step
- Changing global and local units
- Manage Splitter and Equilib Process IDs
- > Align the process modules in the flowsheet
- > Save and load an existing flowsheet

# **Global Units**

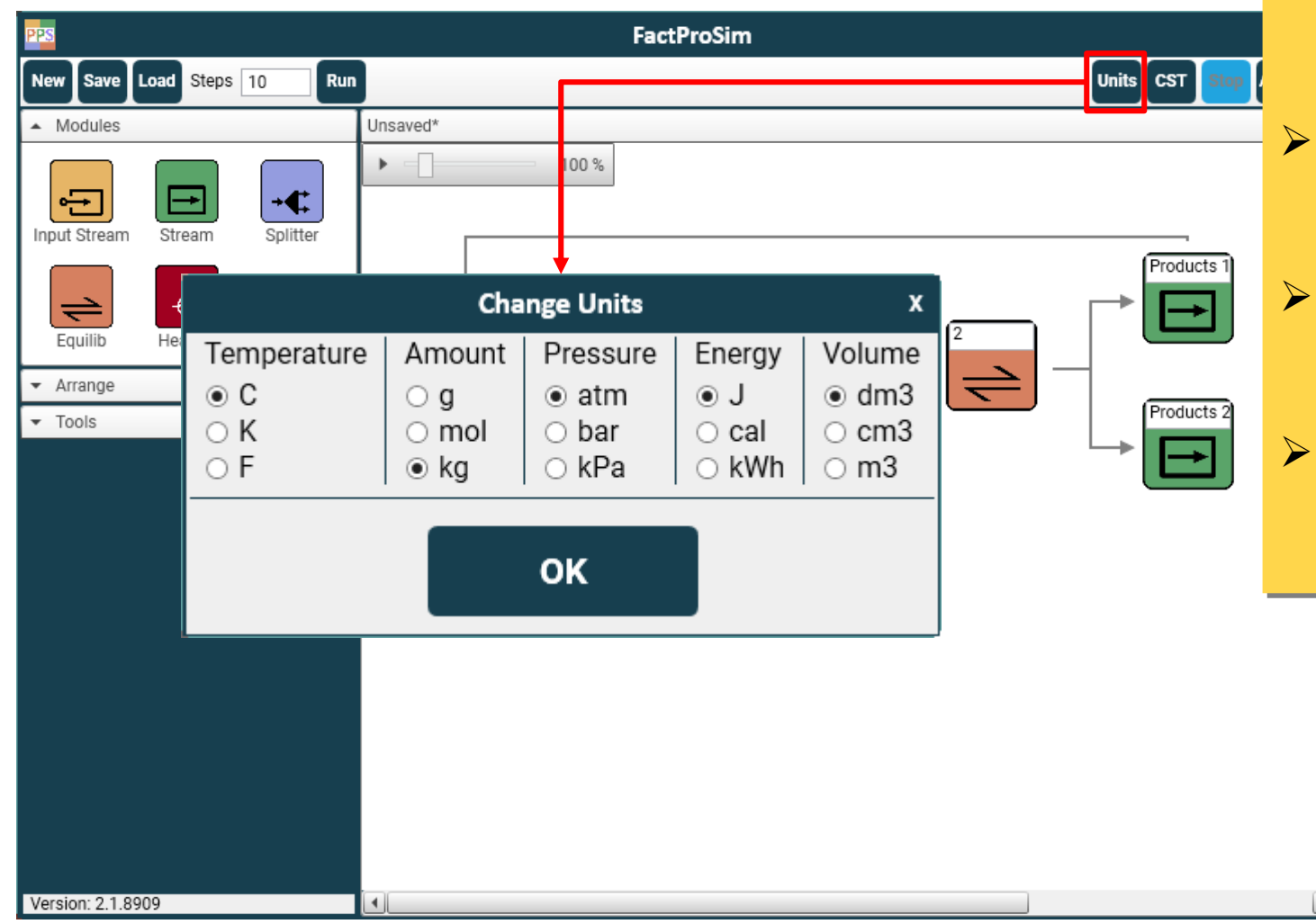

- The main units for the simulations, the global units, can be changed via the Global Units panel in the main window
- The change of units is applied to all modules and all printed values (except in specific modules where local units are activated)
- Note that, when changing the units, the values already entered in the modules are not converted
- Additional units for temperature, amount, pressure and enthalpy will be available in the next program version

# **Global and Local Units**

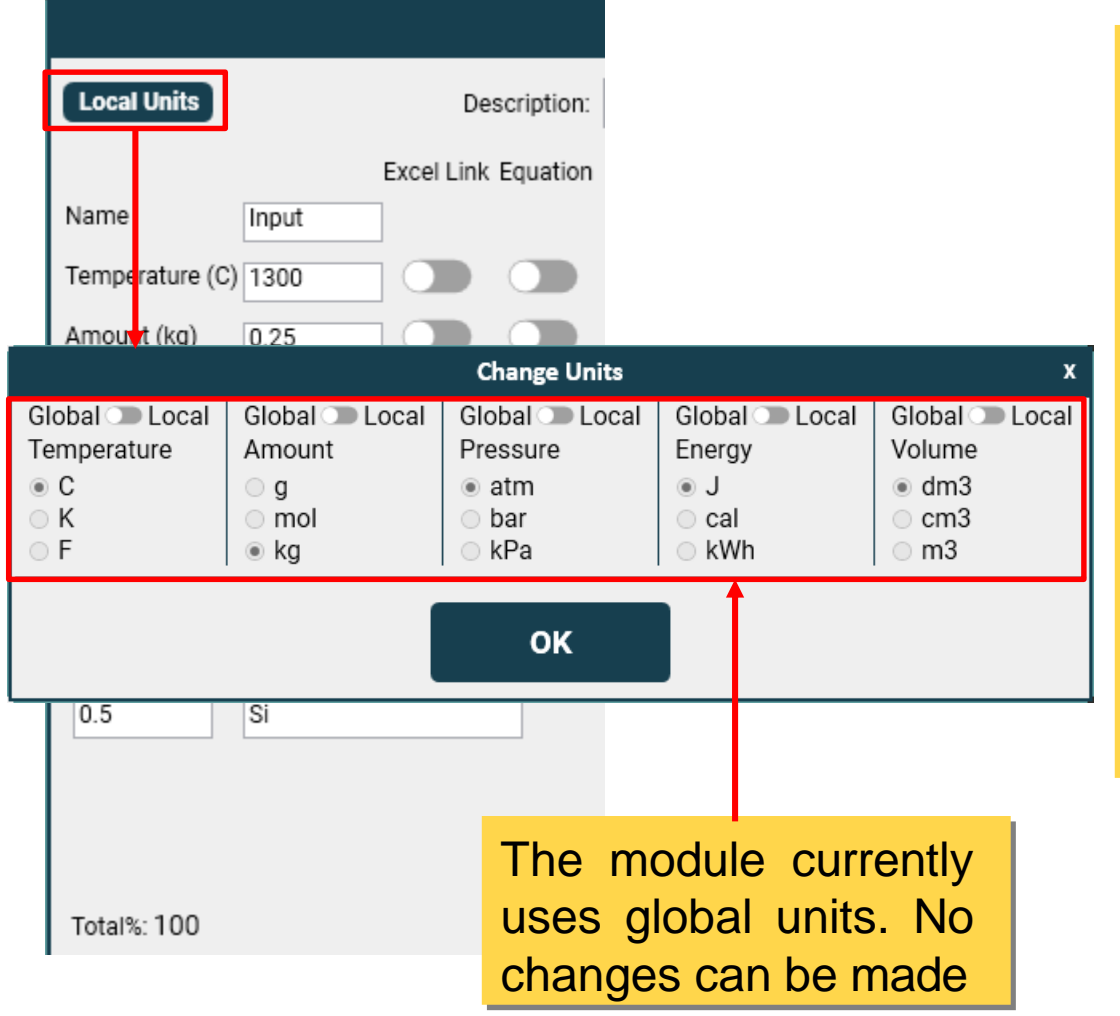

- It might be more practical to use other units than the global units in specific modules in the diagram.
   Therefore, Local Units can be defined in each Input Stream and Equilib module
- In the module, click the Local Units button. By default, the Units are set to Global. Use the toggle button to switch the temperature and/or the amount to Local Units. The Units selection becomes editable
- Once Local Units are active, the local unit will remain fixed even though the Global Units are modified
- Switch back the toggle button to return to Global units

- Overview of the main window and commands in the Toolbar
- Step 1: Create and load a database file
- Step 2: Build the Process Flowsheet
  - Modules Panel
  - Input Stream module
  - Splitter module
  - Equilib module
  - Heat Exchanger module
  - Using Excel Links in the modules
- Step 3: Check the modules The Initializer
- Step 4: Run the process flowsheet
- Step 5: View the Results (Output Excel File)

- Using Equations in the modules
- Transferring material to the next step
- Changing global and local units
- Manage Splitter and Equilib Process IDs
- > Align the process modules in the flowsheet
- > Save and load an existing flowsheet

## Splitter and Equilib process IDs

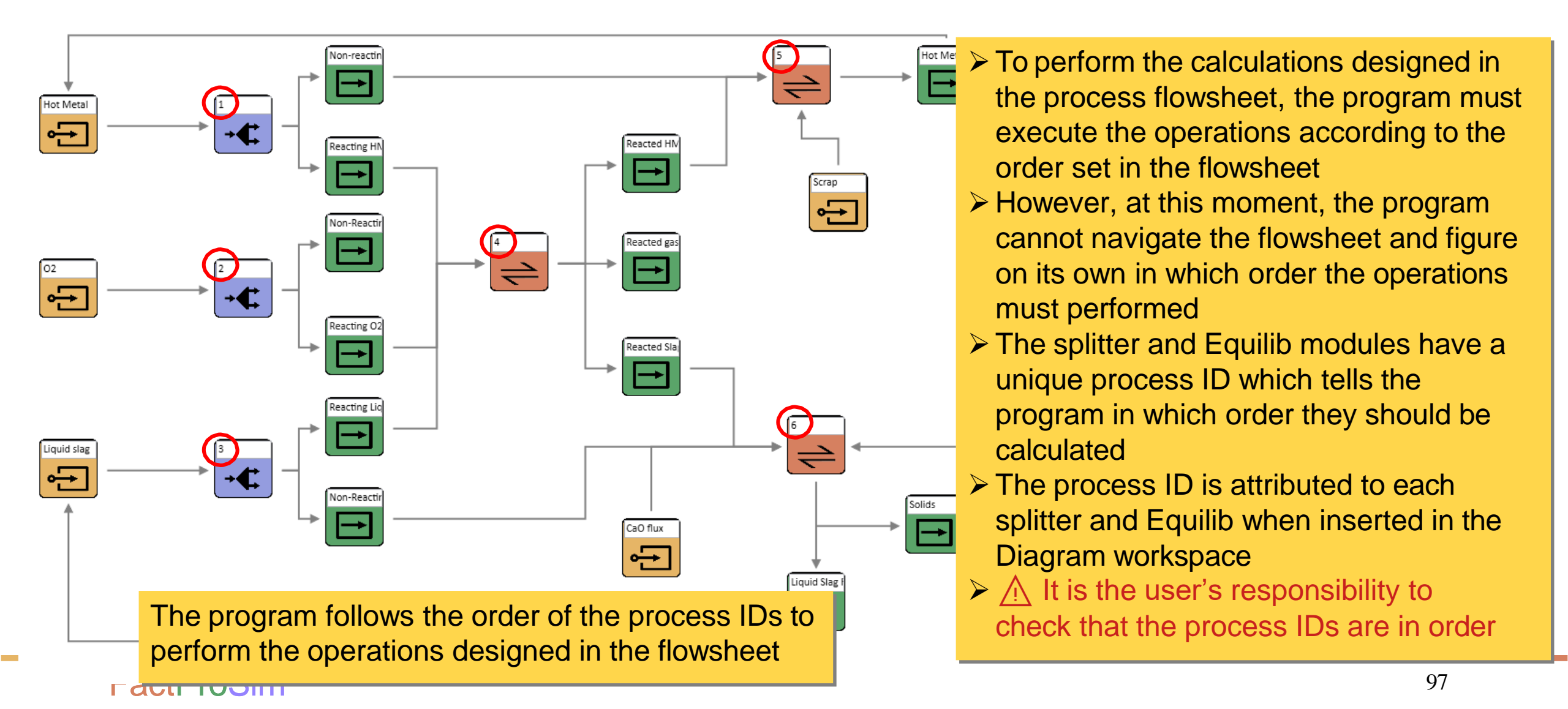

## Managing process IDs

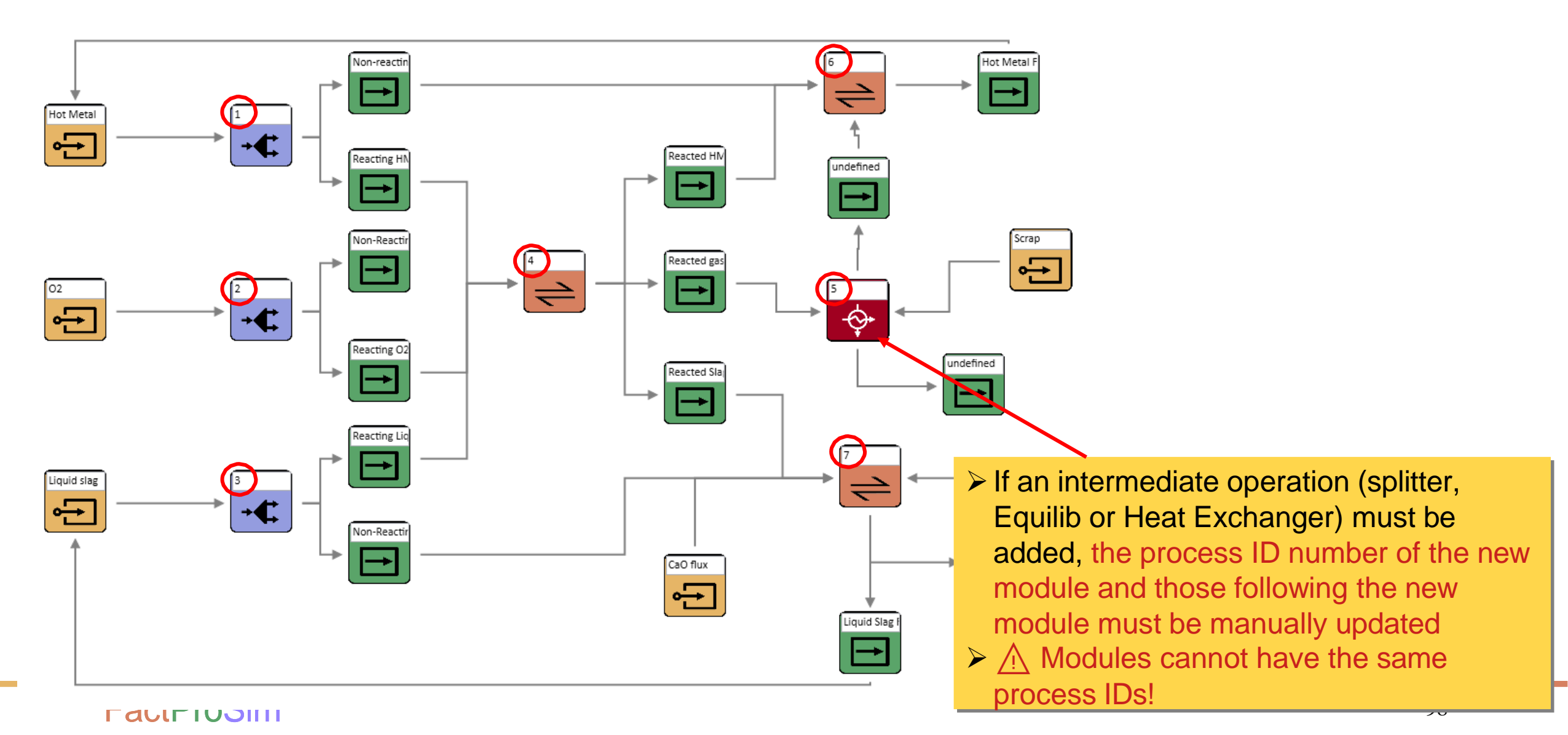

### Auto arrange process IDs

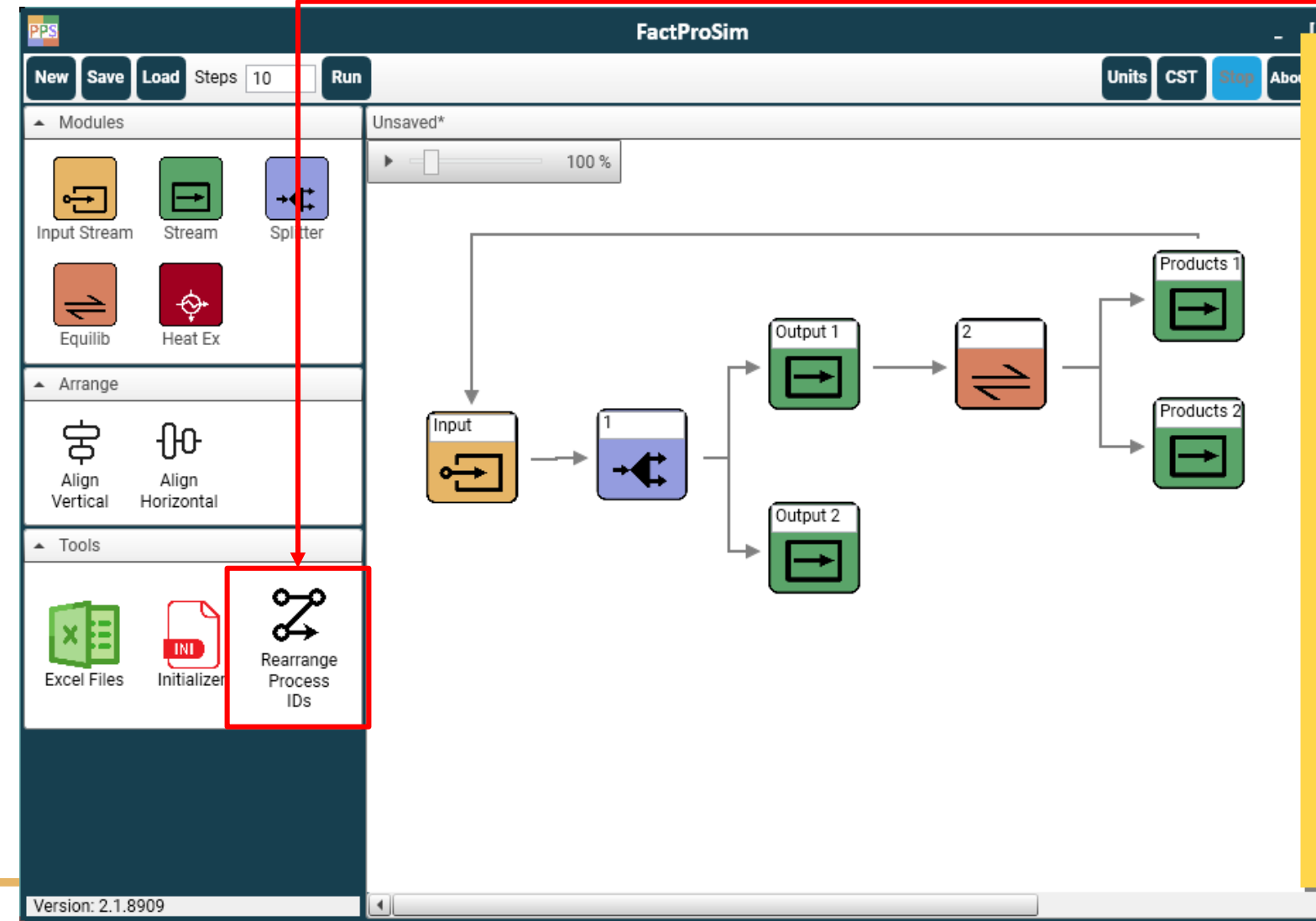

- The Rearrange Process IDs function in the Local controls panel allows to renumber process IDs to have a continuous numbering in the flowsheet
- When 2 modules have identical process ID, the module that was inserted first in the diagram will keep its process ID while the other module will be assigned the next process ID. The process IDs of all the following modules will be updated

▲ The Rearrange Process IDs does not check if the Process ID order is logical. It is the user's responsibility to check that the order of the operations in the flowsheet is logical

- Overview of the main window and commands in the Toolbar
- Step 1: Create and load a database file
- Step 2: Build the Process Flowsheet
  - Modules Panel
  - Input Stream module
  - Splitter module
  - Equilib module
  - Heat Exchanger module
  - Using Excel Links in the modules
- Step 3: Check the modules The Initializer
- Step 4: Run the process flowsheet
- Step 5: View the Results (Output Excel File)

- Using Equations in the modules
- Transferring material to the next step
- Changing global and local units
- Manage Splitter and Equilib Process IDs
- > Align the process modules in the flowsheet
- Save and load an existing flowsheet

### Align the modules in the diagram

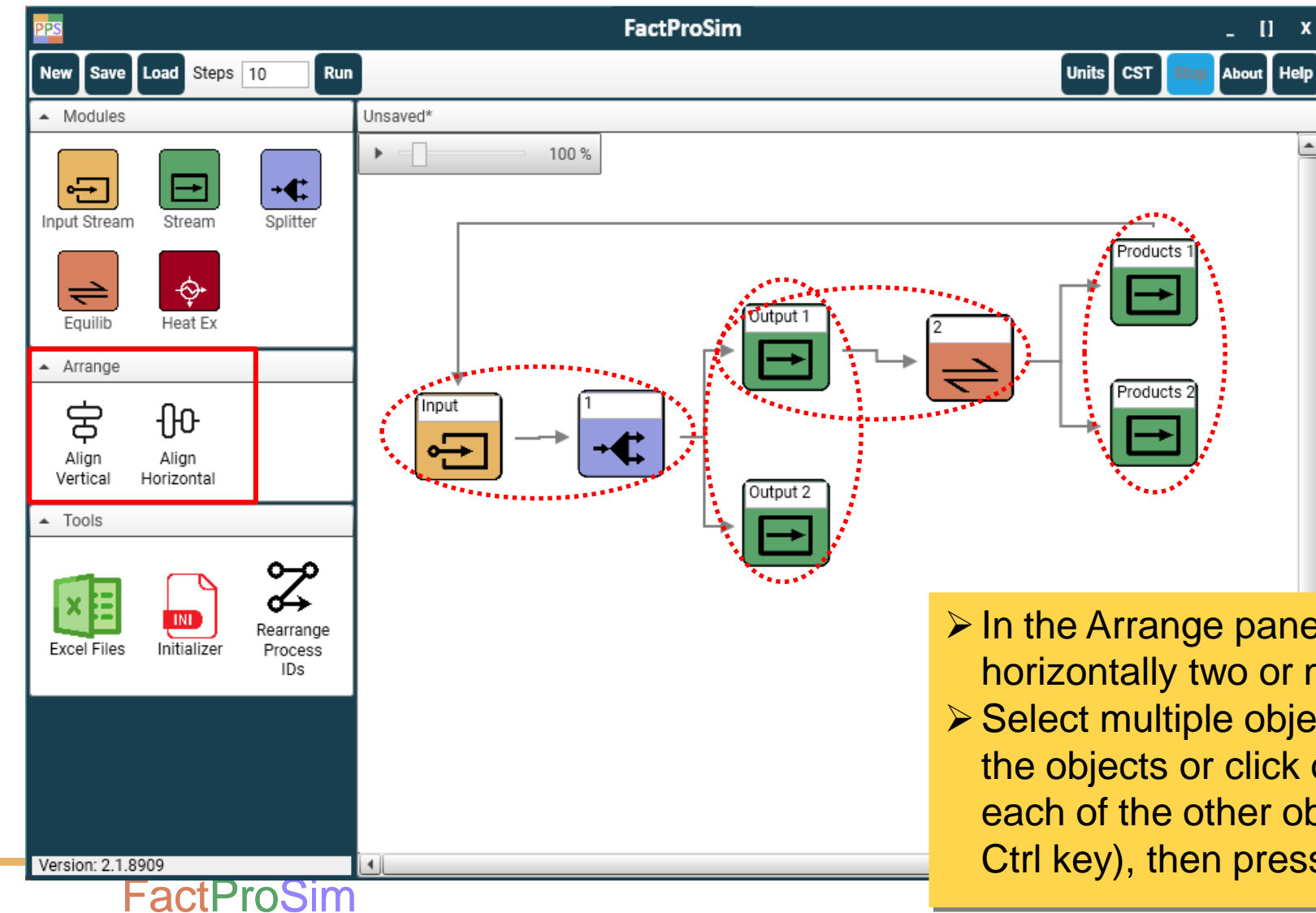

- In the Arrange panel, two buttons allow to align vertically or horizontally two or more selected objects
- Select multiple objects (either click and drag a box around the objects or click one object, press the Ctrl key and select each of the other object you want while holding down the Ctrl key), then press the button align vertical or horizontal 101

- Overview of the main window and commands in the Toolbar
- Step 1: Create and load a database file
- Step 2: Build the Process Flowsheet
  - Modules Panel
  - Input Stream module
  - Splitter module
  - Equilib module
  - Heat Exchanger module
  - Using Excel Links in the modules
- Step 3: Check the modules The Initializer
- Step 4: Run the process flowsheet
- Step 5: View the Results (Output Excel File)

- Using Equations in the modules
- Transferring material to the next step
- Changing global and local units
- Manage Splitter and Equilib Process IDs
- > Align the process modules in the flowsheet
- Save and load an existing flowsheet

### Save the flowsheet

| PPS                                | FactProSim                                                                                                    | _ [] X                                                                                                    |
|------------------------------------|----------------------------------------------------------------------------------------------------|----------------------------------------------------------------------------------------------------|
| New Save Land Steps 10             | Units                                                                                                    | CST Stop About Help                                                                                                    |
| <ul> <li>Modules</li> </ul>        | Unsaved*                                                                                                    |                                                                                                    |
| Input Stream                       | + ← 100 %                                                                                                    | ×                                                                                                    |
| Equilib Heat Ex                    | $\leftarrow \rightarrow \checkmark \uparrow$ Simulation Exam > BOF Simulation $\checkmark$ $\circlearrowright$                                                                                                    | Search BOF Simu > Press the button Save in the toolbar to                                                                                            |
| ▲ Arrange                          |                                                                                                    | save the current flowsheet. In the                                                                                                    |
| Align Align<br>Vertical Horizontal | 3D Objects Name Date n     Desktop     Documents                                                                                                    | <ul> <li>browse window, select the location</li> <li>and enter the name of the flowsheet.</li> <li>The flowsheet information are saved in</li> </ul> |
| Excel Files Initializer R          | Downloads Downloads Diverses Diverses D | <ul> <li>ppf format (encrypted)</li> <li>Along with all the modules data, the nath to the selected database file</li> </ul>                          |
|                                    | Local Disk (C:)                                                                                                    | (* eat) and Excel Files (if Excel Links                                                                                                    |
|                                    | × <                                                                                                    | (".cst) and Excel Flies (If Excel Links                                                                                                    |
|                                    | File name:       Flowsheet_BOF_Simulation_new         Save as type:       PyProSim File (*.ppf)                                                                                                    | are used in the modules) are stored in<br>the ppf file                                                                                               |
| Version: 2.1.8909                  | ∧ Hide Folders                                                                                                    | Save Cancel                                                                                                    |
| <b>FactProSi</b>                   | m                                                                                                    | 103                                                                                                    |

## Load an existing flowsheet

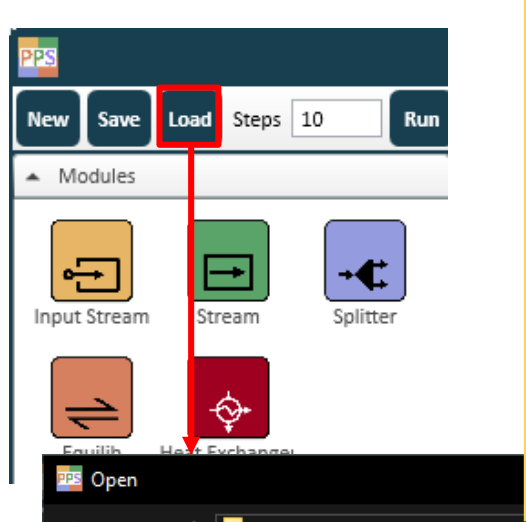

- Press the button Load in the toolbar to open an existing flowsheet. In the browse window, select the flowsheet to open (in ppf format) A The current flowsheet will be lost if not saved!
- Each flowsheet is connected to a database file (\*.cst) and Excel Files (if Excel Links are used in the modules). These files must exist at the specified path for the program to load the data correctly
- If the connected database file is not found, the program will prompt to locate it. Press OK, locate the database file in the browse window and press Open. The path to the new database file is updated

Х

| $\leftarrow$ $\rightarrow$ $\checkmark$ $\uparrow$ $\blacksquare$ « Project Plan and Presenta $\Rightarrow$ BOF 20 | 224 V C Search BOF | 2024 👂      | organize - New Tolder                                                                                                    |                  |                    | ?        |
|----------------------------------------------------------------------------------------------------|--------------------|-------------|----------------------------------------------------------------------------------------------------|------------------|--------------------|----------|
| Organize 🔻 New folder                                                                                              |                    | III 🕶 🔳 🕐   | Name                                                                                                    | Date modified    | Туре               | Size     |
| Name Date modifie                                                                                                  | d Type             | Size        | BOF_database.cst                                                                                                    | 02-09-2021 14:58 | CST File           | 261 KB   |
| BOF Flowsheet.ppf 4/19/2024 3:2                                                                                    | 27 PM PPF File     | 18 KB       | FeMn_database.cst                                                                                                    | 03-09-2023 23:34 | CST File           | 571 KB   |
| FPS example.ppf 4/21/2024 9:3                                                                                      | 39 PM PPF File     | 11 KB       |                                                                                                    |                  | CST File           | 402 KB   |
|                                                                                                    |                    | File Not Fo | ound                                                                                                    | × -07-2021 10:20 | CST File           | 151 KB   |
|                                                                                                    |                    |             | The required database file (C:\Projects\PyProSim_383<br>files\BOF_database_383.cst) not found.<br>Specify the location of the database?<br>Cancel will cancel the locating and the default Datab | 3\PyProSim       | ✓ Database files ( | *.cst) ~ |
|                                                                                                    |                    | t t         | be used                                                                                                    |                  | Open               | Cancel   |
| File name: BOF Flowsheet.ppf                                                                                       | ✓ PyProSim F       | ile (*.ppf) |                                                                                                    |                  |                    |          |
|                                                                                                    |                    | OK          | Caucei                                                                                                    |                  |                    |          |
|                                                                                                    |                    |             |                                                                                                    |                  |                    | 104      |

### Load an existing flowsheet (continued)

Similarly, if the connected Excel file(s) is not found, the program will prompt to locate the File(s). After pressing OK, the Excel File tool will open automatically. Press the button Change next to the Excel File path. In the browse window, locate the Excel file and press Open. The path to the new Excel file is now updated. Press OK to close the Excel File tool

| ×                                             | Change Excel Links                      |   | 🎫 Open                                                                                                    |                     |                          | ×              |
|-----------------------------------------------|-----------------------------------------|---|----------------------------------------------------------------------------------------------------|---------------------|--------------------------|----------------|
| The File CAR at the Rest file 2020 Resting    | C:\Projects\PyProSim_383\PyProSim files |   | $\leftarrow$ $\rightarrow$ $\checkmark$ $\uparrow$ Simula $\Rightarrow$ BOF Simulation $\checkmark$ $\circlearrowright$ $\checkmark$ Search BOF Simulation |                     |                          |                |
| files\Data_BOF_Simulation.xlsx was not found. | \Data_BOF_Simulation.xlsx Change        | 1 | Organize 🔻 New folder                                                                                                    |                     |                          | · 🔳 🔞          |
|                                               |                                         |   | Name                                                                                                    | Date modified       | Туре                     | Size           |
| OK                                            |                                         |   | Data_BOF_Simulation_2.xlsx                                                                                                    | 01-08-2023 12:27    | Microsoft Excel W        | 12 KB          |
|                                               |                                         |   | <ul> <li>Qitput_BOF_Simulation.xlsx</li> </ul>                                                                                                    | 01-08-2023 12:34    | Microsoft Excel W        | 95 KB          |
|                                               |                                         |   | File name: Data_BOF_                                                                                                    | Simulation_2.xlsx ~ | Excel Files (*.xlsx,*.xl | s) V<br>Cancel |
|                                               | ОК 🖛 🚽                                  |   |                                                                                                    |                     | J                        |                |
| <b>FactProSim</b>                             |                                         |   |                                                                                                    |                     | 105                      |                |

- Overview of the main window and commands in the Toolbar
- Step 1: Create and load a database file
- Step 2: Build the Process Flowsheet
  - Modules Panel
  - Input Stream module
  - Splitter module
  - Equilib module
  - Heat Exchanger module
  - Using Excel Links in the modules
- > Step 3: Check the modules The Initializer
- Step 4: Run the process flowsheet
- Step 5: View the Results (Output Excel File)

- Using Equations in the modules
- Transferring material to the next step
- Changing global and local units
- Manage Splitter and Equilib Process IDs
- > Align the process modules in the flowsheet
- Save and load an existing flowsheet

## Step 3: Check the modules – The Initializer

Initialize

| New Save Load Steps 10 Run         | Initializer        |               |
|------------------------------------|--------------------|---------------|
| Modules                            | Stream: Products 1 | Initialize    |
|                                    | Stream: Products 2 | Initializa    |
| Input Stream Stream Splitter       | Equilib: 2         | Initializa    |
| Equilib Heat Ex                    | Splitter: 1        | Initializ     |
| ▲ Arrange                          | →                  |               |
| Align Align<br>Vertical Horizontal |                    |               |
| ▲ Tools                            |                    |               |
| Excel Files                        | ок Іг              | iitialize All |
|                                    |                    |               |
|                                    |                    |               |

Version: 2.1.8909

The initializer is a function in the Local Controls panel that checks in each module if all the necessary information has been entered by the user The modules that are not entirely initialized are listed in the Initializer window. Click on the Initialize button next to each listed module to open it and make changes where needed Rearranging, adding or removing modules and connections in the flowsheet, changing phase selection or adding new elements can cause the connected initialized modules to become uninitialized  $\bigcirc$  Sometimes no changes are needed in the uninitialized module. However, the user must still open and check each module listed in the Initializer window. Alternatively user can automate the initialization process by clicking on "Initialize All" button

Press the OK button in the module to reinitialize it

- Overview of the main window and commands in the Toolbar
- Step 1: Create and load a database file
- Step 2: Build the Process Flowsheet
  - Modules Panel
  - Input Stream module
  - Splitter module
  - Equilib module
  - Heat Exchanger module
  - Using Excel Links in the modules
- ➢ Step 3: Check the modules The Initializer
- Step 4: Run the process flowsheet
- Step 5: View the Results (Output Excel File)

- Using Equations in the modules
- Transferring material to the next step
- Changing global and local units
- Manage Splitter and Equilib Process IDs
- Align the process modules in the flowsheet
- Save and load an existing flowsheet
## Step 4: Run the process flowsheet

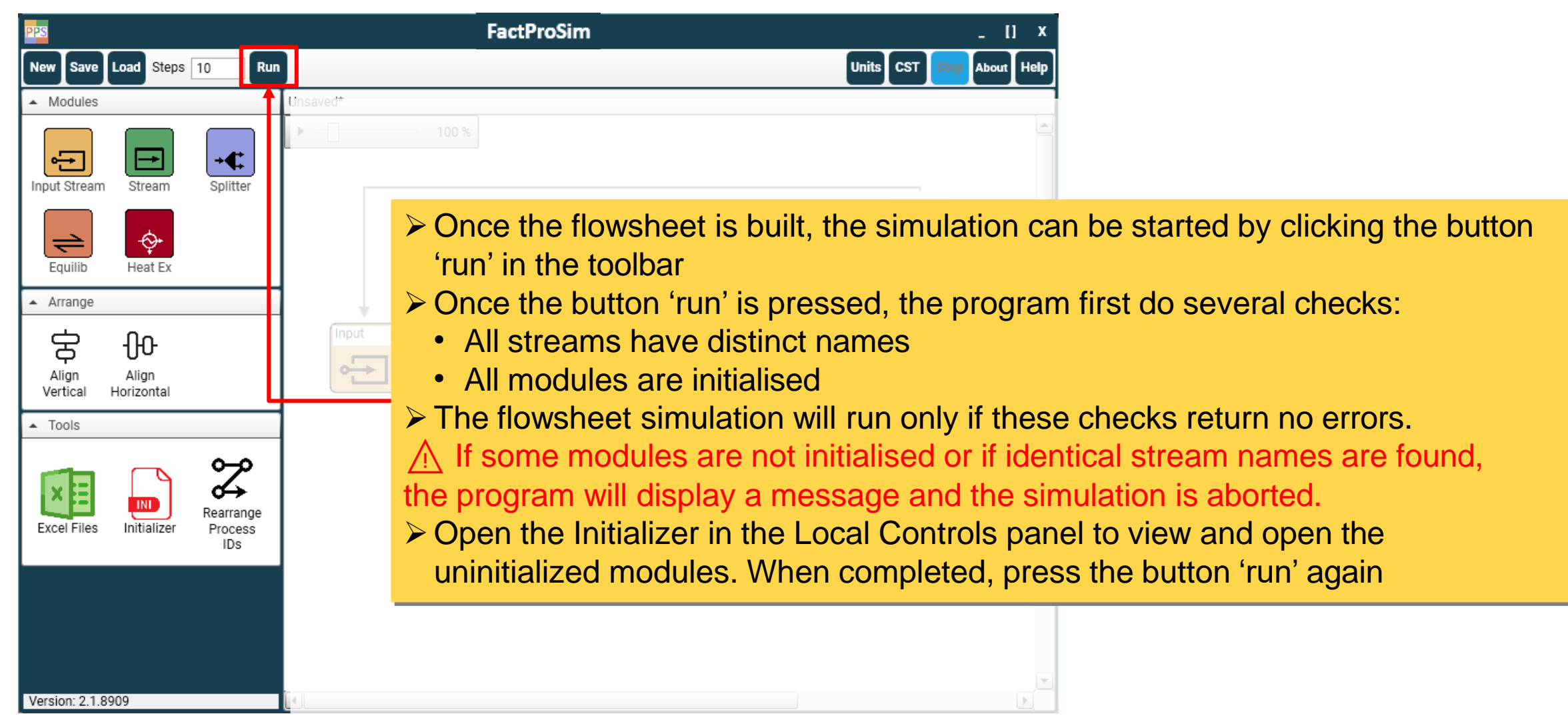

#### **FactProSim**

#### Run the process flowsheet

| Select Excel Sheet to Write Output |         |                    |                  |    |  |  |  |  |  |  |  |  |  |
|------------------------------------|---------|--------------------|------------------|----|--|--|--|--|--|--|--|--|--|
|                                    |         |                    |                  |    |  |  |  |  |  |  |  |  |  |
| Organize 🔻 New fol                 | der     |                    |                  |    |  |  |  |  |  |  |  |  |  |
| 👌 Music                            | ^       | Name               | Date modified    | Ту |  |  |  |  |  |  |  |  |  |
| Pictures                           |         | DeOx data new.xlsx | 01-07-2021 16:21 | Mi |  |  |  |  |  |  |  |  |  |
| 🚆 Videos                           |         | Output.xlsx        | 30-09-2022 10:55 | Mi |  |  |  |  |  |  |  |  |  |
| 🏪 Local Disk (C:)                  |         |                    |                  |    |  |  |  |  |  |  |  |  |  |
| •                                  | ~       | <                  |                  | >  |  |  |  |  |  |  |  |  |  |
| File name: Out                     | put.xls | x                  | ~                | 7  |  |  |  |  |  |  |  |  |  |
| Save as type: Exce                 | l Files | (*.xlsx, *.xls)    | ~                | 1  |  |  |  |  |  |  |  |  |  |
| ∧ Hide Folders                     |         |                    | Save Cancel      |    |  |  |  |  |  |  |  |  |  |

- If no errors are found, the program will prompt for an Excel output file (default Output.xlsx) where the simulation results will be printed
- A new Excel file can be created or an existing Excel file can be selected

▲ When selecting an existing Excel file, previous calculation results will be overwritten in the worksheets matching the names of the streams in the current flowsheet. Other worksheets in the existing Excel file will not be erased or modified

#### Run the process flowsheet

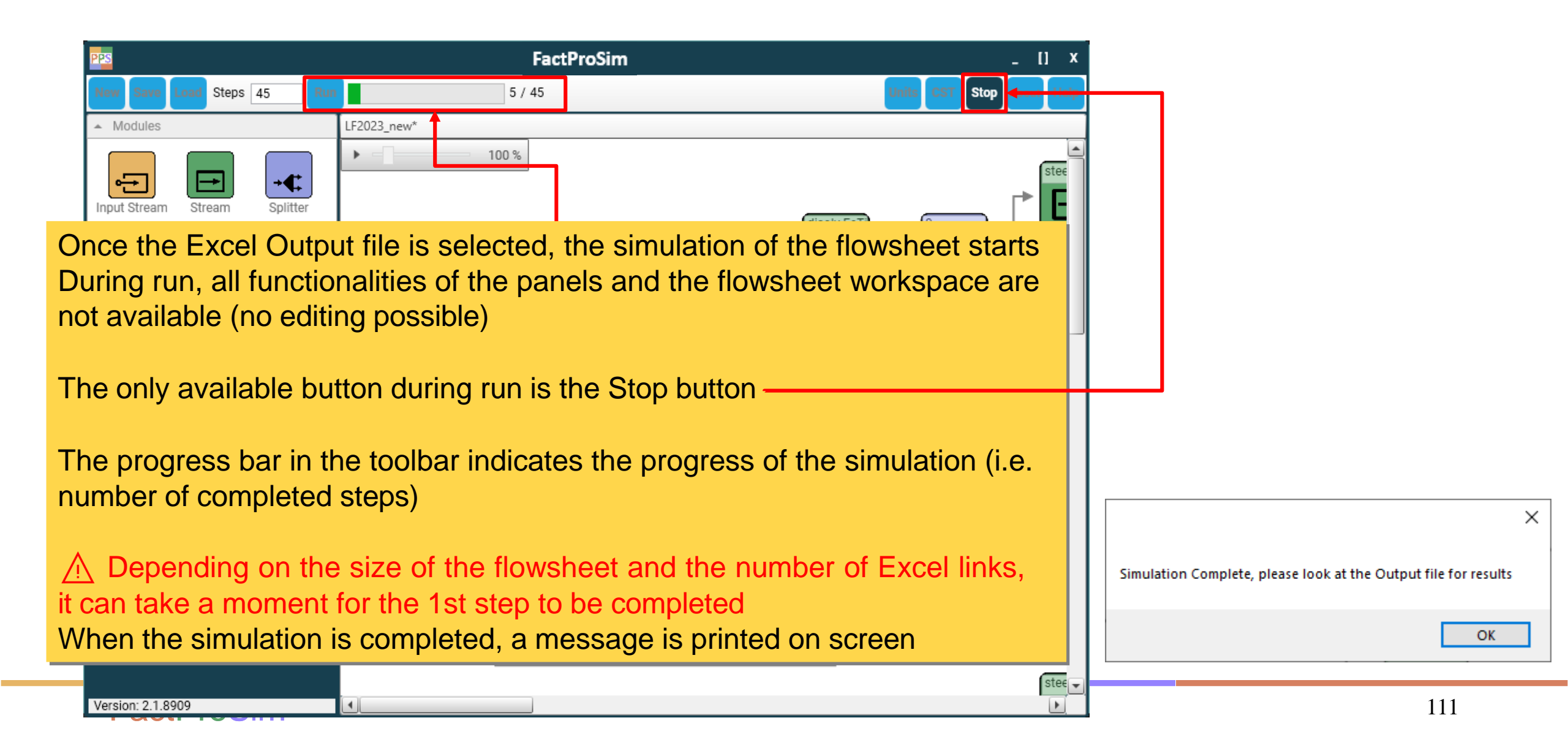

# Error during run

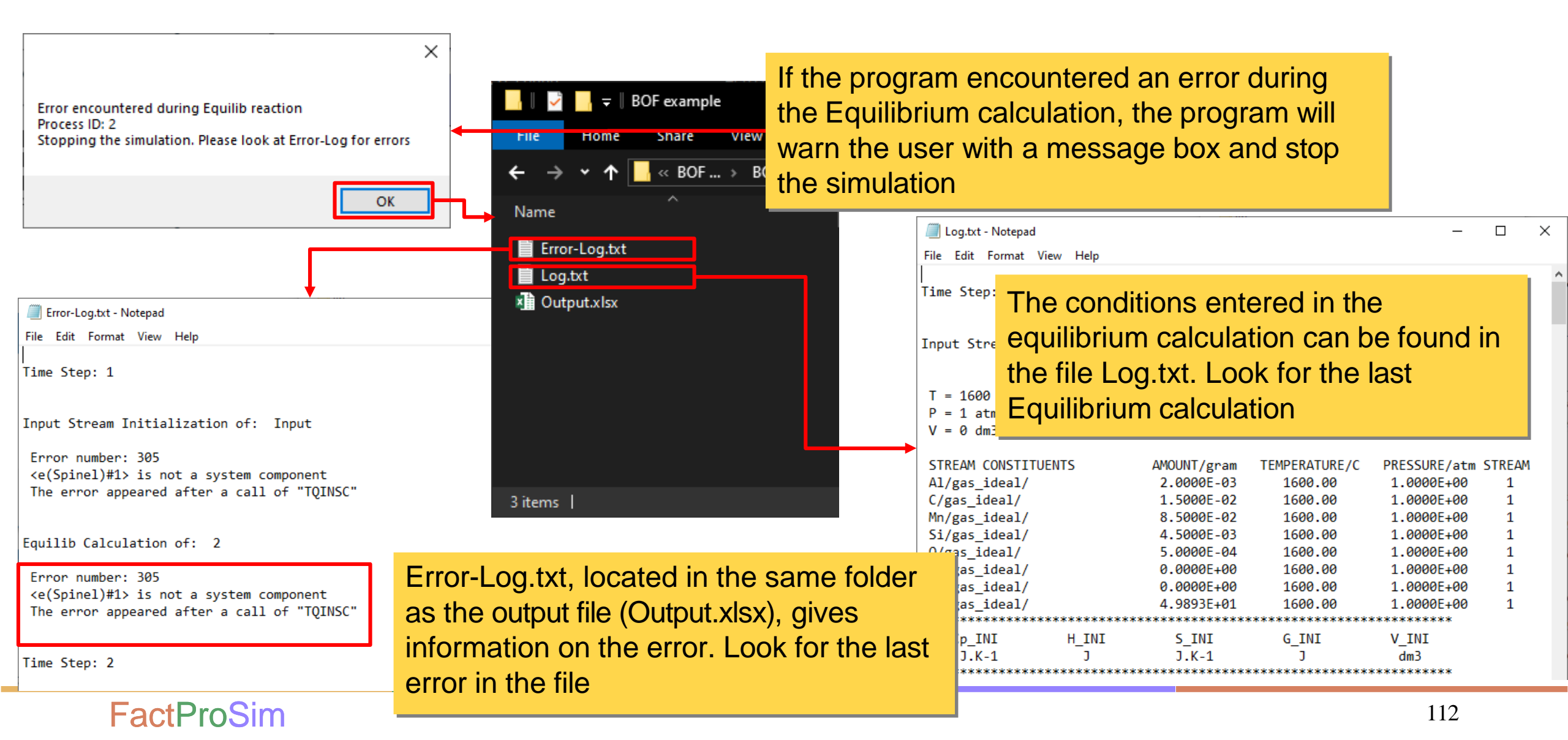

## Description of the program

- Overview of the main window and commands in the Toolbar
- Step 1: Create and load a database file
- Step 2: Build the Process Flowsheet
  - Modules Panel
  - Input Stream module
  - Splitter module
  - Equilib module
  - Heat Exchanger module
  - Using Excel Links in the modules
- ➢ Step 3: Check the modules The Initializer
- Step 4: Run the process flowsheet
- > Step 5: View the Results (Output Excel File)

- Using Equations in the modules
- Transferring material to the next step
- Changing global and local units
- Manage Splitter and Equilib Process IDs
- Align the process modules in the flowsheet
- Save and load an existing flowsheet

#### **FactProSim**

## Step 5: View the results – Excel Output file

|      |         | • @ -    | <del>.</del> |                 |              | Output             | :2.xlsx - E                                                  | xcel                                                                | Sign                                 | in 🖻                                       |             |                                                                                       |            |  |  |  |
|------|---------|----------|--------------|-----------------|--------------|--------------------|--------------------------------------------------------------|---------------------------------------------------------------------|--------------------------------------|--------------------------------------------|-------------|---------------------------------------------------------------------------------------|------------|--|--|--|
| F    | ile     | Home     | Insert       | Page Layout     | Formulas I   | Data Re            | view                                                         | View Help                                                           | Q Tell me what y                     | you want to do                             | ,           | $\mathcal{P}_{\!\!\!\!\!\!\!\!\!\!\!\!\!\!\!\!\!\!\!\!\!\!\!\!\!\!\!\!\!\!\!\!\!\!\!$ | e          |  |  |  |
| Pa   | ste     | + Arial  | <u>U</u> -   | • 10 • A A      |              | eb G<br>□ - G      | eneral<br>7 ▼ %                                              | <ul> <li>Condition</li> <li>Format a</li> <li>Cell Style</li> </ul> | nal Formatting •<br>s Table •<br>s • | ∑ - <sup>A</sup> ZT<br>↓ - <i>P</i><br>∢ - |             |                                                                                       |            |  |  |  |
| Clij | oboard  | G.       |              | Font            | G Alignmer   | nt 🖬               | Number                                                       | 5                                                                   | Styles                               | Cells                                      | s Editing 🔨 |                                                                                       |            |  |  |  |
| N    |         |          |              |                 |              |                    |                                                              |                                                                     |                                      |                                            |             |                                                                                       |            |  |  |  |
|      | •       |          |              |                 | D            |                    | -                                                            | F                                                                   | 0                                    |                                            |             |                                                                                       |            |  |  |  |
| 1    | A       | Reactiv  | n. 2         | C               | D            |                    | E                                                            | F                                                                   | G                                    | H                                          |             | J                                                                                     |            |  |  |  |
| 2    | Time    | Temperat | ure IC1      | DELTA Cp [J.K-1 | I DELTA H IJ | DELTA              | S [J.K-1]                                                    | DELTA G [J]                                                         | DELTA V (dm3)                        |                                            |             |                                                                                       |            |  |  |  |
| 3    | 1       |          | 1500         | -13.539159      | 4 265499.860 | )1 85.             | 72284892                                                     | 2 120779.0093                                                       | 104.221686                           | 1                                          |             |                                                                                       |            |  |  |  |
| 4    | 2       |          | 1500         | 3.00021E-0      | 8 -0.0043319 | 97 -1.3            | 9163E-06                                                     | -0.0018644                                                          | -1.73285E-00                         | 6                                          |             |                                                                                       |            |  |  |  |
| 5    | 3       |          | 1500         | 3.87014E-0      | 8 3.31013E-1 | 1.9                | 7796E-16                                                     | 6 -1.97086E-14                                                      | 4.26708E-10                          | 6                                          |             |                                                                                       |            |  |  |  |
| 6    | 4       |          | 1500         | 3.09611E-0      | 8 2.65079E-1 | 1.5                | 8388E-16                                                     | 6 -1.57673E-14                                                      | 3.41404E-10                          | 6                                          |             |                                                                                       |            |  |  |  |
| 7    | 5       |          | 1500         | 2.47689E-0      | 8 2.12066E-1 | 13 1.2             | 6712E-16                                                     | 6 -1.26135E-14                                                      | 2.73024E-10                          | 6                                          |             |                                                                                       |            |  |  |  |
| 8    | 6       |          | 1500         | 1.98151E-0      | 8 1.69522E-1 | 13 1.0             | 1295E-16                                                     | 6 -1.0091E-14                                                       | 2.18475E-10                          | 6                                          |             |                                                                                       | -11        |  |  |  |
| 9    | 1       |          | 1500         | 1.58521E-0      | 8 1.35657E-1 | 13 8.1<br>12 C.4   | 0591E-1/                                                     | 7 -8.07282E-15                                                      | 1./4/8E-10                           | 5                                          |             |                                                                                       | -11        |  |  |  |
| 10   | ŏ       |          | 1500         | 1.2001/E-U      |              | 13 6.4<br>14 E.4   | 0093E-1/                                                     |                                                                     | 1.39809E-10                          | 0                                          |             |                                                                                       | -          |  |  |  |
| 12   | 9<br>10 |          | 1500         | 8 11626E 0      | 0 0.07204E-  | і4 Э.Т<br>I/I // 1 | 6/18E-17                                                     | 7 -5.10030E-15                                                      | 8 9/661E 1                           | 7                                          |             |                                                                                       | -          |  |  |  |
| 12   | 10      |          | 1500         | 0.11020E-0      | 5 0.55207L-  | 14 4.1             | 3410E-17                                                     | -4.15519E-15                                                        | 0.54551E-1                           | /<br>                                      |             |                                                                                       | $-\square$ |  |  |  |
| 14   |         |          |              |                 |              |                    | The                                                          | rogulto                                                             | a tha Eva                            |                                            | ıt filo o   |                                                                                       | rac        |  |  |  |
| 15   |         |          |              |                 |              |                    | ine                                                          | results i                                                           |                                      | ei ouipi                                   | it me a     | are o                                                                                 | rga        |  |  |  |
| 16   |         |          |              |                 |              | ksheets:           |                                                              |                                                                     |                                      |                                            |             |                                                                                       |            |  |  |  |
|      | • •     | Re       | action       | Information 0   | utput 1 O    | utput 2            | 1.Th                                                         | ne worksl                                                           | heet Read                            | ction Inf                                  | ormat       | ion p                                                                                 | oro        |  |  |  |
| Rea  | dy      |          |              |                 |              |                    | equilibrium calculation for each Equilib module at each step |                                                                     |                                      |                                            |             |                                                                                       |            |  |  |  |

**FactProSim** 

## View the results – Excel Output file (continued)

| I                                                                                         | . •   | o•∂ | ÷ =      | Output2.xlsx - Excel Sign in |            |          |            |                              |                                                                                                    |          |          |          |         |             | <b>T</b> -   | - 🗆       | >         | <                                                                            |          |          |          |          |        |   |
|-------------------------------------------------------------------------------------------|-------|-----|----------|------------------------------|------------|----------|------------|------------------------------|----------------------------------------------------------------------------------------------------|----------|----------|----------|---------|-------------|--------------|-----------|-----------|------------------------------------------------------------------------------|----------|----------|----------|----------|--------|---|
| File Home Insert Page Layout Formulas Data Review View Help 👰 Tell me what you want to do |       |     |          |                              |            |          |            |                              |                                                                                                    |          |          | R        | Share   |             |              |           |           |                                                                              |          |          |          |          |        |   |
| $\begin{array}{c c c c c c c c c c c c c c c c c c c $                                    |       |     |          |                              |            |          |            | 란 Wrap<br>■ 표 Merg<br>gnment | ab Wrap Text       General       Image: Styles       Image: Styles |          |          |          |         |             |              |           | ► Aut     | utoSum * Ar P<br>ill * Sort & Find &<br>Clear * Filter * Select *<br>Editing |          |          |          |          | ~      |   |
| A1 $\bullet$ : $\times \checkmark f_x$                                                    |       |     |          |                              |            |          |            |                              |                                                                                                    |          |          | ~        |         |             |              |           |           |                                                                              |          |          |          |          |        |   |
|                                                                                           | ŀ     | 4   | В        | С                            | D          | E        | F          | G                            | н                                                                                                    | 1        | J        | к        | L       | М           | N            | 0         | Р         | Q                                                                            | R        | S        | Т        | U        | 1      |   |
| 1                                                                                         | Time  | T   | emperatu | Fe-liq<br>Amount (           | c Fe (a/a) | Al (a/a) | C (a/a)    | Ca (g/g)                     | Mn (a/a)                                                                                                    | O (a/a)  | Si (a/a) | Ma (a/a) | MaO (a/ | a) CaO (g/d | ı) AIO (a/a) | SiO (a/a) | MnO (a/a) | Al2O (a/a)                                                                   | Fe (a/a) | Mn (a/a) | Ca (g/g) | Si (a/a) | AI (   |   |
| 3                                                                                         |       | 1   | 1600     | 40                           | 0.99786    | 3.87E-05 | 0.0003     | 0                            | 0.0017                                                                                                    | 9.14E-06 | 9E-05    | 0 (0 0)  | )       | 0           | 0 2.11E-06   | 4.55E-09  | 2.67E-07  | 2.7E-08                                                                      | 0.99786  | 0.0017   | 0        | 9E-0     | 15     |   |
| 4                                                                                         |       | 2   | 1500     | 31.99972                     | 0.997869   | 3.45E-05 | 0.0003     | 0                            | 0.0017                                                                                                    | 5.34E-06 | 9E-05    | 0        | )       | 0           | 0 1.64E-06   | 2.66E-09  | 1.68E-07  | 2.42E-08                                                                     | 0.997869 | 0.0017   | 0        | 9E-0     | 15 3.5 |   |
| 5                                                                                         |       | 3   | 1500     | 25.59978                     | 0.997869   | 3.45E-05 | 0.0003     | 0                            | 0.0017                                                                                                    | 5.34E-06 | 9E-05    | (        | )       | 0           | 0 1.64E-06   | 2.66E-09  | 1.68E-07  | 2.42E-08                                                                     | 0.997869 | 0.0017   | 0        | 9E-0     | 15 3.5 |   |
| 6                                                                                         |       | 4   | 1500     | 20.47982                     | 0.997869   | 3.45E-05 | 0.0003     | 0                            | 0.0017                                                                                                    | 5.34E-06 | 9E-05    | C        | )       | 0           | 0 1.64E-06   | 2.66E-09  | 1.68E-07  | 2.42E-08                                                                     | 0.997869 | 0.0017   | 0        | 9E-0     | 15 3.5 |   |
| 7                                                                                         |       | 5   | 1500     | 16.38386                     | 0.997869   | 3.45E-05 | 0.0003     | 0                            | 0.0017                                                                                                    | 5.34E-06 | 9E-05    | 0        | )       | 0           | 0 1.64E-06   | 2.66E-09  | 1.68E-07  | 2.42E-08                                                                     | 0.997869 | 0.0017   | 0        | 9E-0     | 15 3.5 |   |
| 8                                                                                         |       | 6   | 1500     | 13.10709                     | 0.997869   | 3.45E-05 | 0.0003     | 0                            | 0.0017                                                                                                    | 5.34E-06 | 9E-05    | C        | )       | 0           | 0 1.64E-06   | 2.66E-09  | 1.68E-07  | 2.42E-08                                                                     | 0.997869 | 0.0017   | 0        | 9E-0     | 15 3.5 |   |
| 9                                                                                         |       | 7   | 1500     | 10.48567                     | 0.997869   | 3.45E-05 | 0.0003     | 0                            | 0.0017                                                                                                    | 5.34E-06 | 9E-05    | 0        | )       | 0           | 0 1.64E-06   | 2.66E-09  | 1.68E-07  | 2.42E-08                                                                     | 0.997869 | 0.0017   | 0        | 9E-0     | 15 3.5 |   |
| 10                                                                                        |       | 8   | 1500     | 8.388535                     | 0.997869   | 3.45E-05 | 0.0003     | 0                            | 0.0017                                                                                                    | 5.34E-06 | 9E-05    | C        | )       | 0           | 0 1.64E-06   | 2.66E-09  | 1.68E-07  | 2.42E-08                                                                     | 0.997869 | 0.0017   | 0        | 9E-0     | 15 3.5 |   |
| 11                                                                                        |       | 9   | 1500     | 6.710828                     | 0.997869   | 3.45E-05 | 0.0003     | 0                            | 0.0017                                                                                                    | 5.34E-06 | 9E-05    | C        | )       | 0           | 0 1.64E-06   | 2.66E-09  | 1.68E-07  | 2.42E-08                                                                     | 0.997869 | 0.0017   | 0        | 9E-0     | 15 3.5 |   |
| 12                                                                                        |       | 10  | 1500     | 5.368663                     | 0.997869   | 3.45E-05 | 0.0003     | 0                            | 0.0017                                                                                                    | 5.34E-06 | 9E-05    | C        | )       | 0           | 0 1.64E-06   | 2.66E-09  | 1.68E-07  | 2.42E-08                                                                     | 0.997869 | 0.0017   | 0        | 9E-0     | 15 3.5 |   |
| 13                                                                                        |       |     |          |                              |            |          |            |                              |                                                                                                    |          |          |          |         |             |              |           |           |                                                                              |          |          |          |          |        |   |
| 14                                                                                        |       |     |          |                              |            |          |            |                              |                                                                                                    |          |          |          |         |             |              |           |           |                                                                              |          |          |          |          |        |   |
| 15                                                                                        |       |     |          |                              |            |          |            |                              |                                                                                                    |          |          |          |         |             |              |           |           |                                                                              |          |          |          |          |        |   |
| 16                                                                                        |       |     |          |                              |            |          |            |                              |                                                                                                    |          |          |          |         |             |              |           |           |                                                                              |          |          |          |          |        | 1 |
| 17                                                                                        |       |     |          |                              |            |          |            |                              | 21                                                                                                    | The o    | ther v   | vorks    | heet    | s corr      | esnor        | nd to e   | ach S     | Stream                                                                       | n mo     | dule i   | in the   |          |        |   |
| 10                                                                                        |       |     | 1 222 24 | 100/25                       |            | E Star   | 100 200    |                              | <b>—</b> ••                                                                                                    | 100      |          |          | 1000    |             | 0000         |           |           |                                                                              |          |          |          |          |        |   |
|                                                                                           | 3 3   |     | Reactio  | on Informa                   | tion Pro   | oducts 1 | Products 2 | 2 Outp                       | ut 1 flo                                                                                                    | wshe     | et (th   | e wor    | 'kshe   | et be       | ing na       | med       | after     | the St                                                                       | ream     | n). Ea   | ch wo    | orksh    | eet    | t |
| Rea                                                                                       | Ready |     |          |                              |            |          |            | atain                        | for                                                                                                    |          | oton     | the      |         |             |              | rotur     |           |                                                                              |          |          | h        |          |        |   |

flowsheet (the worksheet being named after the Stream). Each workshe
 contains, for each step, the calculated temperature and amount of each
 phase in the Stream, and composition of gas and solution phases if
 selected (both species and elemental)